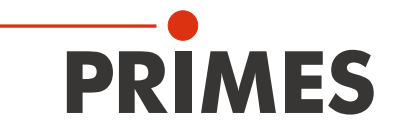

# Originalbetriebsanleitung

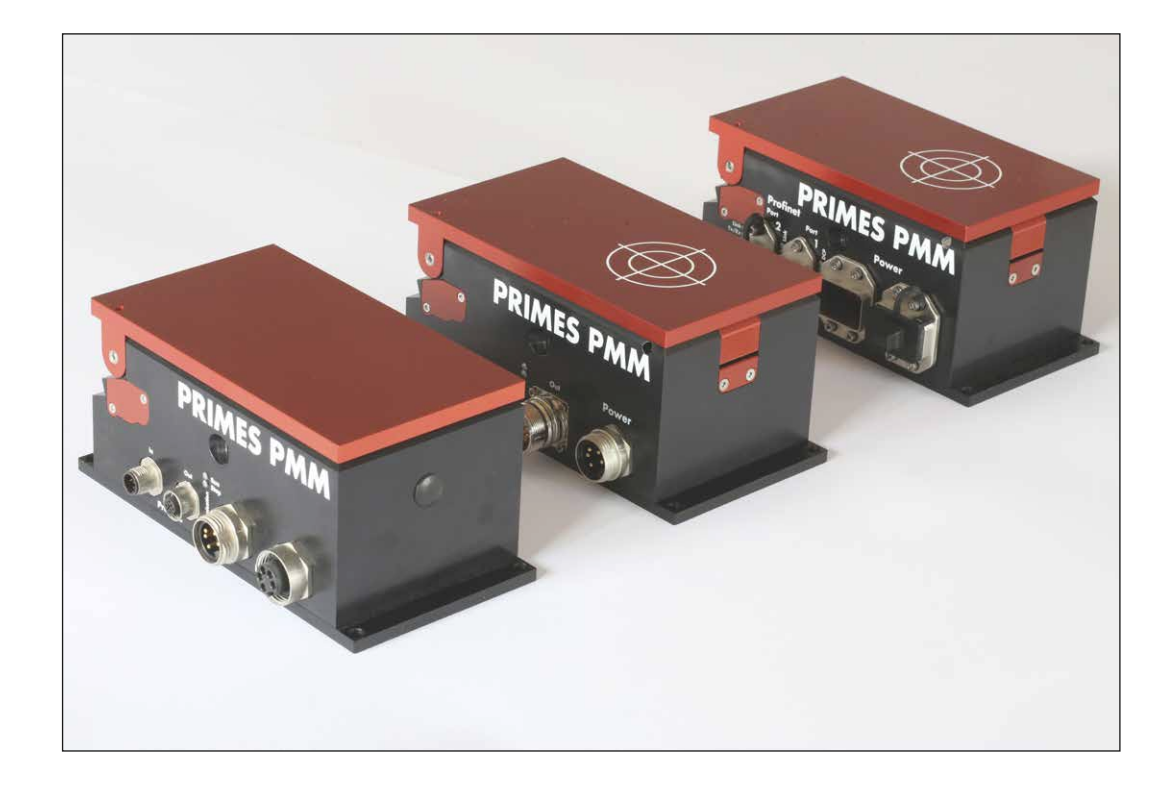

# PowerMeasuringModule PMM

Hardware- und Software Interfaces

PROFINET<sup>®</sup> | PROFIBUS<sup>®</sup> | Parallel | DeviceNet<sup>™</sup> | EtherNet/IP<sup>™</sup> | EtherCAT<sup>®</sup>

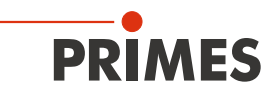

# WICHTIG!

VOR DEM GEBRAUCH SORGFÄLTIG LESEN.

ZUR SPÄTEREN VERWENDUNG AUFBEWAHREN.

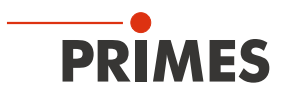

# Inhaltsverzeichnis

| 1 | Grur | Grundlegende Sicherheitshinweise                                                   |    |  |  |
|---|------|------------------------------------------------------------------------------------|----|--|--|
| 2 | Sym  | Symbole und Konventionen                                                           |    |  |  |
| 3 | Übe  | r diese Betriebsanleitung                                                          | 10 |  |  |
| 4 | Gerä | ätebeschreibung                                                                    | 11 |  |  |
|   | 4.1  | Funktionsbeschreibung                                                              | 11 |  |  |
|   | 4.2  | Messprinzip                                                                        | 11 |  |  |
|   | 4.3  | Erläuterung der Produktsicherheitslabel                                            | 12 |  |  |
|   |      | 4.3.1 Warnung vor Handverletzungen / Schäden am Gerät                              | 12 |  |  |
|   |      | 4.3.2 Warnung vor intern verbundenen Stromanschlüssen                              | 12 |  |  |
|   | 4.4  | Übersicht über die PMM-Typen                                                       | 13 |  |  |
|   |      | 4.4.1 Unterscheidung durch die Schnittstelle und den Absorbertyp                   | 13 |  |  |
|   |      | 4.4.2 Unterscheidung durch die Schnittstelle, die Möglichkeit gepulste Laser       |    |  |  |
|   |      | zu vermessen und einer reduzierten Thermalisierungszeit                            | 13 |  |  |
|   |      | 4.4.3 Unterscheidung durch die Schnittstelle und den messbaren Wellenlängenbereich | 14 |  |  |
|   |      | 4.4.4 Geräte mit UL-Kennzeichnung                                                  | 14 |  |  |
|   | 4.5  | Lieferumfang und optionales Zubehör                                                | 14 |  |  |
| 5 | Tran | isport und Lagerung                                                                | 15 |  |  |
| 6 | Mon  | ntage                                                                              | 16 |  |  |
|   | 61   | Bedingungen am Finhauort                                                           | 16 |  |  |
|   | 6.2  | Finhau in die Laseranlage                                                          | 10 |  |  |
|   | 0.2  | 6.2.1 Montage vorbereiten                                                          | 16 |  |  |
|   |      | 6.2.2 Mödliche Einbaulagen                                                         |    |  |  |
|   |      | 6.2.3 Gerät ausrichten                                                             |    |  |  |
|   |      | 6.2.4 Gerät montieren                                                              | 17 |  |  |
|   | 6.3  | Ausbau aus der Laseranlage                                                         | 18 |  |  |
| 7 | Anso | chlüsse                                                                            | 19 |  |  |
|   | 7.1  | Schnittstellenübersicht                                                            | 19 |  |  |
|   | 7.2  | PROFINET® / PROFINET® LWL                                                          | 20 |  |  |
|   |      | 7.2.1 Steckverbinder                                                               | 20 |  |  |
|   |      | 7.2.2 Pinbelegung Datenstecker XF1 / XF2                                           | 21 |  |  |
|   |      | 7.2.3 Pinbelegung Spannungsversorgung XD1 / XD2                                    | 21 |  |  |
|   |      | 7.2.4 Status-LEDs                                                                  | 21 |  |  |
|   | 7.3  | PROFIBUS®                                                                          | 22 |  |  |
|   |      | 7.3.1 Steckverbinder                                                               | 22 |  |  |
|   |      | 7.3.2 Pinbelegung Datenstecker XF1 In / XF2 Out                                    | 22 |  |  |
|   |      | 7.3.3 Pinbelegung Spannungsversorgung XD1 / XD2                                    | 23 |  |  |
|   |      | 7.3.4 Status-LEDs                                                                  | 23 |  |  |
|   | 7.4  | Parallel                                                                           | 24 |  |  |
|   |      | 7.4.1 Steckverbinder                                                               | 24 |  |  |
|   |      | 7.4.2 Pinbelegung Spannungsversorgung XD1                                          | 25 |  |  |
|   |      | (.4.3 Pinbelegung Eingang, 4-Kanal XG1 In                                          | 25 |  |  |
|   |      | 7.4.4 Pinbelegung Ausgang, 16-Kanal XG2 Out                                        | 26 |  |  |
|   |      | (.4.5 STATUS-LED                                                                   | 27 |  |  |
|   | 1.5  |                                                                                    | 28 |  |  |
|   |      | 7.5.1 SteckVerbinder                                                               | 28 |  |  |
|   |      | 7.5.2 Minuelegung Anschlusse XZTIIT/XZZUUT                                         | 28 |  |  |
|   |      | 1.0.0 Status-Leds                                                                  | 29 |  |  |

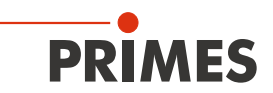

|    | 7.6        | EtherNet/IP™                                                      |            |  |  |  |
|----|------------|-------------------------------------------------------------------|------------|--|--|--|
|    |            | 7.6.1 Steckverbinder                                              |            |  |  |  |
|    |            | 7.6.2 Pinbelegung Datenstecker XF1 / XF2                          |            |  |  |  |
|    |            | 7.6.3 Pinbelegung Spannungsversorgung XD1 / XD2                   |            |  |  |  |
|    | 77         | 7.6.4 Status-LEDs                                                 | ا 3<br>مە  |  |  |  |
|    | 1.1        | Z Z 1 Stockyorbindor                                              | ∠دکن       |  |  |  |
|    |            | 7.7.2 Pinhelegung Datenstecker XF1 / XF2                          | <br>22     |  |  |  |
|    |            | 7.7.3 Pinbelegung Spannungsversorgung XD1 / XD2                   |            |  |  |  |
|    |            | 7.7.4 Status-LEDs                                                 |            |  |  |  |
| 8  | Wicht      | tige Informationen zum Messen mit dem PMM                         | 35         |  |  |  |
|    | 8.1        | Warnhinweise                                                      | 35         |  |  |  |
|    | 8.2        | Einstellen der Laserparameter                                     |            |  |  |  |
|    |            | 8.2.1 Einstellen der Laseranstiegszeit                            |            |  |  |  |
|    |            | 8.2.2 Maximal zulässige Leistungsdichte                           |            |  |  |  |
|    |            | 8.2.3 Minimaler und maximaler Energieeintrag pro Messung          |            |  |  |  |
|    |            | 8.2.4 Anzahl der Messzyklen (Serienmessungen)                     |            |  |  |  |
|    |            | 8.2.5 Wartezeiten bis zur nächsten Messung in einer Serienmessung | 40         |  |  |  |
|    |            | 8.2.6 Berechnung der Bestrahlungszeit                             | 40         |  |  |  |
|    | 8.3        | Messung mit gepulsten Lasern (nur PMM Typ AP3s)                   | 41         |  |  |  |
| 9  | Mess       | sen                                                               | 42         |  |  |  |
|    | 9.1        | Allgemeines Ablaufdiagramm einer PMM-Messung                      | 42         |  |  |  |
|    | 9.2        | SPS-Steuerprogrammablauf des PMM                                  | 44         |  |  |  |
|    | 9.3        | Interne Zustände                                                  | 44         |  |  |  |
|    | 9.4        | Verschlusszustände                                                | 45         |  |  |  |
| 10 | Detai      | Details des Messablaufes                                          |            |  |  |  |
|    | 10.1       | Messbereitschaft herstellen                                       | 46         |  |  |  |
|    |            | 10.1.1 Offnen des Verschlusses                                    |            |  |  |  |
|    | 10.0       | 10.1.2 Bestimmung der Bestrahlungszeit                            |            |  |  |  |
|    | 10.2       | Messung durchtunren                                               | 47         |  |  |  |
|    | 10.3       | Zoitontimiortor Mossablauf                                        | 4040<br>48 |  |  |  |
|    | 10.4       | Messablauf Parallel-Interface                                     | 40.<br>49  |  |  |  |
|    | TO.0       |                                                                   |            |  |  |  |
| 11 | Progr      |                                                                   | 50         |  |  |  |
|    | 11.1       | Registerbelegung                                                  |            |  |  |  |
|    | 11.2       | Konfigurationsdaten                                               | 51         |  |  |  |
|    | 11.3       | Variablen                                                         |            |  |  |  |
|    | 11.4       | Statusi IIOIII alionen                                            |            |  |  |  |
| 10 | <b>F</b> ' |                                                                   |            |  |  |  |
| 12 | EINDI      |                                                                   | 54         |  |  |  |
|    | 12.1       | GSDML-Datei (PROFINET®)                                           | 54         |  |  |  |
|    | 12.2       |                                                                   |            |  |  |  |
| 13 | Einbir     | ndung im DeviceNet™ oder EtherNet/IP™                             | 57         |  |  |  |
|    | 13.1       | Hardware / Software                                               |            |  |  |  |
|    |            | 13.1.1 Hardware                                                   |            |  |  |  |
|    | 100        | 13.1.2 JUILWalte                                                  | / 5<br>حم  |  |  |  |
|    | 10.2       |                                                                   |            |  |  |  |

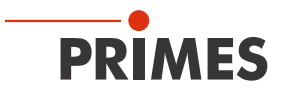

|          | 13.3 PMM im DeviceNet <sup>™</sup>                   |                  |
|----------|------------------------------------------------------|------------------|
|          | 13.3.1 DeviceNet-Adresse und Baudrate ei             | instellen60      |
|          | 13.3.2 DeviceNet <sup>™</sup> -Scanner ins DeviceNet | t™ einbinden60   |
|          | 13.3.3 EDS-Datei importieren                         | 61               |
|          | 13.3.4 Buskonfiguration mit RSNetWorx                | 62               |
|          | 13.3.5 Debugging                                     | 65               |
|          | 13.4 PMM im EtherNet/IP™                             |                  |
|          | 13.4.1 Modulkonfiguration                            |                  |
|          | 13.4.2 IP-Adresse geräteintern einstellen            |                  |
|          | 13.4.3 IP-Adresse über einen Webbrowser              | einstellen69     |
|          | 13.4.4 Moduldefinition                               | 71               |
| 14       | Einbindung im EtherCAT <sup>®</sup>                  | 74               |
|          | 14.1 PMM im Gerätebaum einbinden                     | 74               |
|          | 14.2 Prozessdatenmapping                             |                  |
| 15       | Wartung und Inspektion                               | 79               |
|          | 15.1 Wartungsintervalle                              |                  |
|          | 15.2 Reinigung                                       |                  |
|          | 15.2.1 Geräteoberflächen reinigen                    |                  |
|          | 15.2.2 Schutzglas reinigen                           |                  |
|          | 15.3 Schutzglas wechseln                             |                  |
|          | 15.3.1 Warnhinweise                                  | 80               |
|          | 15.3.2 Schutzglas am PMM austauschen                 | 81               |
|          | 15.4 Wechselkassette (Option)                        |                  |
|          | 15.4.1 Wechselkassette austauschen                   |                  |
|          | 15.4.2 Schutzglas der Wechselkassette au             | stauschen83      |
| 16       | Maßnahmen zur Produktentsorgung                      | 84               |
| 17       | Technische Daten                                     | 85               |
| 10       | Abmossungon                                          | 88               |
| 10       | Abmessurgen                                          | 88               |
| 19       | Einbauerklärung für unvollständige Maschinen         | 89               |
| 20       | Herstellererklärung                                  | 90               |
| 21       | Anhang                                               | 91               |
| <u> </u> |                                                      |                  |
|          | für Goräto mit Standard Absorbor                     | estraniungszeit  |
|          | 21.2 May Laserleistung in Abhängigkeit vom Strat     | aldurchmesser    |
|          | für Geräte mit Standard Absorber                     | 91               |
|          | 21.3 Max. Laserleistung in Abhängigkeit von der R    | lestrahlungszeit |
|          | für Geräte mit Advanced Absorber                     | 92               |
|          | 21.4 Max. Laserleistung in Abhängigkeit vom Strah    | hldurchmesser    |
|          | für Geräte mit Advanced Absorber                     |                  |
|          |                                                      |                  |

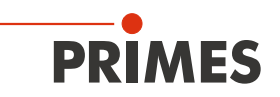

### PRIMES - das Unternehmen

PRIMES ist Hersteller von Messgeräten zur Laserstrahlcharakterisierung. Diese Geräte werden zur Diagnostik von Hochleistungslasern eingesetzt. Das reicht von CO<sub>2</sub>-Lasern über Festkörper- und Faserlasern bis zu Diodenlasern. Der Wellenlängenbereich von Infrarot bis nahe UV wird abgedeckt. Ein großes Angebot von Messgeräten zur Bestimmung der folgenden Strahlparameter steht zur Verfügung:

- Laserleistung
- Strahlabmessungen und die Strahllage des unfokussierten Strahls
- Strahlabmessungen und die Strahllage des fokussierten Strahls
- Beugungsmaßzahl M<sup>2</sup>

Entwicklung, Produktion und Kalibrierung der Messgeräte erfolgt im Hause PRIMES. So werden optimale Qualität, exzellenter Service und kurze Reaktionszeit sichergestellt. Das ist die Basis, um alle Anforderungen unserer Kunden schnell und zuverlässig zu erfüllen.

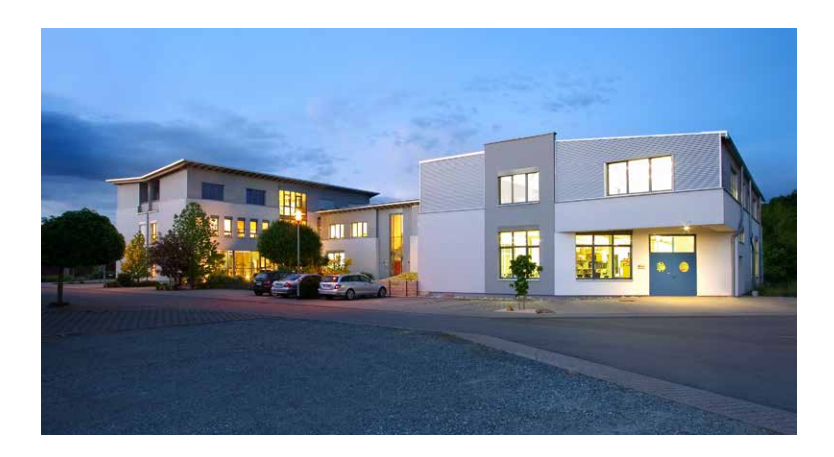

PRIMES GmbH Max-Planck-Str. 2 64319 Pfungstadt Deutschland

Tel +49 6157 9878-0 info@primes.de www.primes.de

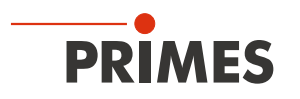

# 1 Grundlegende Sicherheitshinweise

### Bestimmungsgemäßer Gebrauch

Das Gerät wurde ausschließlich für Messungen im Strahl von Hochleistungslasern entwickelt.

Der Gebrauch zu irgendeinem anderen Zweck gilt als nicht bestimmungsgemäß und ist strikt untersagt. Des Weiteren erfordert ein bestimmungsgemäßer Gebrauch zwingend, dass Sie alle Angaben, Anweisungen, Sicherheits- und Warnhinweise in dieser Betriebsanleitung beachten. Es gelten die in Kapitel 17 "Technische Daten" auf Seite 85 angegebenen Spezifikationen. Halten Sie alle genannten Grenzwerte ein.

Bei einem nicht bestimmungsgemäßen Gebrauch können das Gerät oder die Anlage, in der das Gerät verwendet wird, beschädigt oder zerstört werden. Außerdem bestehen erhöhte Gefahren für Gesundheit und Leben. Verwenden Sie das Gerät nur auf solche Art, dass dabei keine Verletzungsgefahr entsteht.

Diese Betriebsanleitung ist Bestandteil des Gerätes und sie ist in unmittelbarer Nähe des Einsatzortes, für das Personal jederzeit zugänglich, aufzubewahren.

Jede Person, die mit der Aufstellung, Inbetriebnahme oder Betrieb des Gerätes beauftragt ist, muss die Betriebsanleitung und insbesondere die Sicherheitshinweise gelesen und verstanden haben. Sollten Sie nach dem Lesen dieser Betriebsanleitung noch Fragen haben, wenden Sie sich bitte zu Ihrer eigenen Sicherheit an PRIMES oder Ihren Lieferanten.

#### Geltende Sicherheitsbestimmungen beachten

Beachten Sie die sicherheitsrelevanten Gesetze, Richtlinien, Normen und Bestimmungen in den aktuellen Ausgaben, die von staatlicher Seite, von Normungsorganisationen, Berufsgenossenschaften u. a. herausgegeben werden. Beachten Sie insbesondere die Regelwerke zur Lasersicherheit als auch Maschinensicherheit und halten Sie deren Vorgaben ein.

Vor der Inbetriebnahme muss sichergestellt sein, dass die gesamte Maschine, in die das Gerät eingebaut ist, diesen Sicherheitsanforderungen entspricht. Ansonsten ist die Inbetriebnahme des Geräts untersagt.

#### Erforderliche Schutzmaßnahmen

Das Gerät misst direkte Laserstrahlung, emittiert selbst aber keine Strahlung. Bei der Messung wird der Laserstrahl jedoch auf das Gerät gerichtet. Dabei entsteht gestreute oder gerichtete Reflexion des Laserstrahls (Laserklasse 4). Die reflektierte Strahlung ist in der Regel nicht sichtbar.

Schützen Sie sich bei allen Arbeiten mit dem Gerät vor direkter und reflektierter Laserstrahlung durch folgende Maßnahmen:

- Lassen Sie das Gerät niemals unbeaufsichtigt Messungen durchführen.
- Tragen Sie Laserschutzbrillen, die an die verwendete Leistung, Leistungsdichte, Laserwellenlänge und Betriebsart der Laserstrahlquelle angepasst sind.
- Tragen Sie Schutzkleidung oder Schutzhandschuhe, falls erforderlich.
- Schützen Sie sich vor direkter Laserstrahlung und Streureflexen nach Möglichkeit auch durch trennende Schutzeinrichtungen, die die Strahlung blockieren oder abschwächen.
- Wird das Gerät aus der ausgerichteten Position bewegt, entsteht im Messbetrieb erhöhte gestreute oder gerichtete Reflexion des Laserstrahls. Befestigen Sie das Gerät so, dass es durch unbeabsichtigtes Anstoßen oder Zug an den Kabeln nicht bewegt werden kann.
- Installieren Sie Sicherheitsschalter oder Notfallsicherheitsmechanismen, die das sofortige Abschalten des Lasers ermöglichen.
- Verwenden Sie geeignete Strahlführungs- und Strahlabsorberelemente, die bei Bestrahlung keine gefährlichen Stoffe freisetzen und die dem Strahl hinreichend widerstehen können.

#### Qualifiziertes Personal einsetzen

Das Gerät darf ausschließlich durch Fachpersonal bedient werden. Das Fachpersonal muss in die Montage und Bedienung des Gerätes eingewiesen sein und grundlegende Kenntnisse über die Arbeit mit Hochleistungslasern, Strahlführungssystemen und Fokussiereinheiten haben.

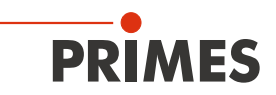

#### Umbauten und Veränderungen

Das Gerät darf ohne ausdrückliche Zustimmung des Herstellers weder konstruktiv noch sicherheitstechnisch verändert werden. Gleiches gilt für das nicht genehmigte Öffnen, Auseinandernehmen und Reparieren. Das Entfernen von Abdeckungen ist ausschließlich im Rahmen des bestimmungsgemäßen Gebrauchs gestattet.

#### Haftungsausschluss

Hersteller und Vertreiber schließen jegliche Haftung für Schäden und Verletzungen aus, die direkte oder indirekte Folgen eines nicht bestimmungsgemäßen Gebrauchs oder einer unerlaubten Veränderung des Geräts oder der zugehörigen Software sind.

## 2 Symbole und Konventionen

#### Warnhinweise

Folgende Symbole und Signalwörter weisen in Form von Warnhinweisen auf mögliche Restrisiken hin:

# **GEFAHR**

Bedeutet, dass Tod oder schwere Körperverletzung eintreten **wird**, wenn die entsprechenden Vorsichtsmaßnahmen nicht getroffen werden.

# **WARNUNG**

Bedeutet, dass Tod oder schwere Körperverletzung eintreten **kann**, wenn die entsprechenden Vorsichtsmaßnahmen nicht getroffen werden.

# 

Bedeutet, dass eine leichte Körperverletzung eintreten **kann**, wenn die entsprechenden Vorsichtsmaßnahmen nicht getroffen werden.

# ACHTUNG

Bedeutet, dass Sachschaden entstehen **kann**, wenn die entsprechenden Vorsichtsmaßnahmen nicht getroffen werden.

#### Produktsicherheitslabel

Am Gerät selbst wird auf Gebote und mögliche Gefahren mit folgenden Symbolen hingewiesen:

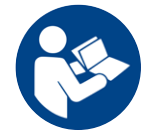

Betriebsanleitung beachten!

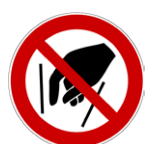

Hineinfassen verboten!

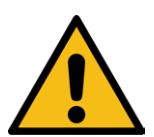

Allgemeines Warnzeichen

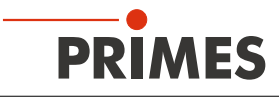

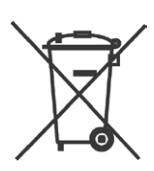

Kennzeichnung gemäß WEEE-Richtlinie: Das Gerät darf nicht über den Hausmüll, sondern muss in einer getrennten Elektroaltgeräte-Sammlung umweltverträglich entsorgt werden.

#### Weitere Symbole und Konventionen in dieser Anleitung

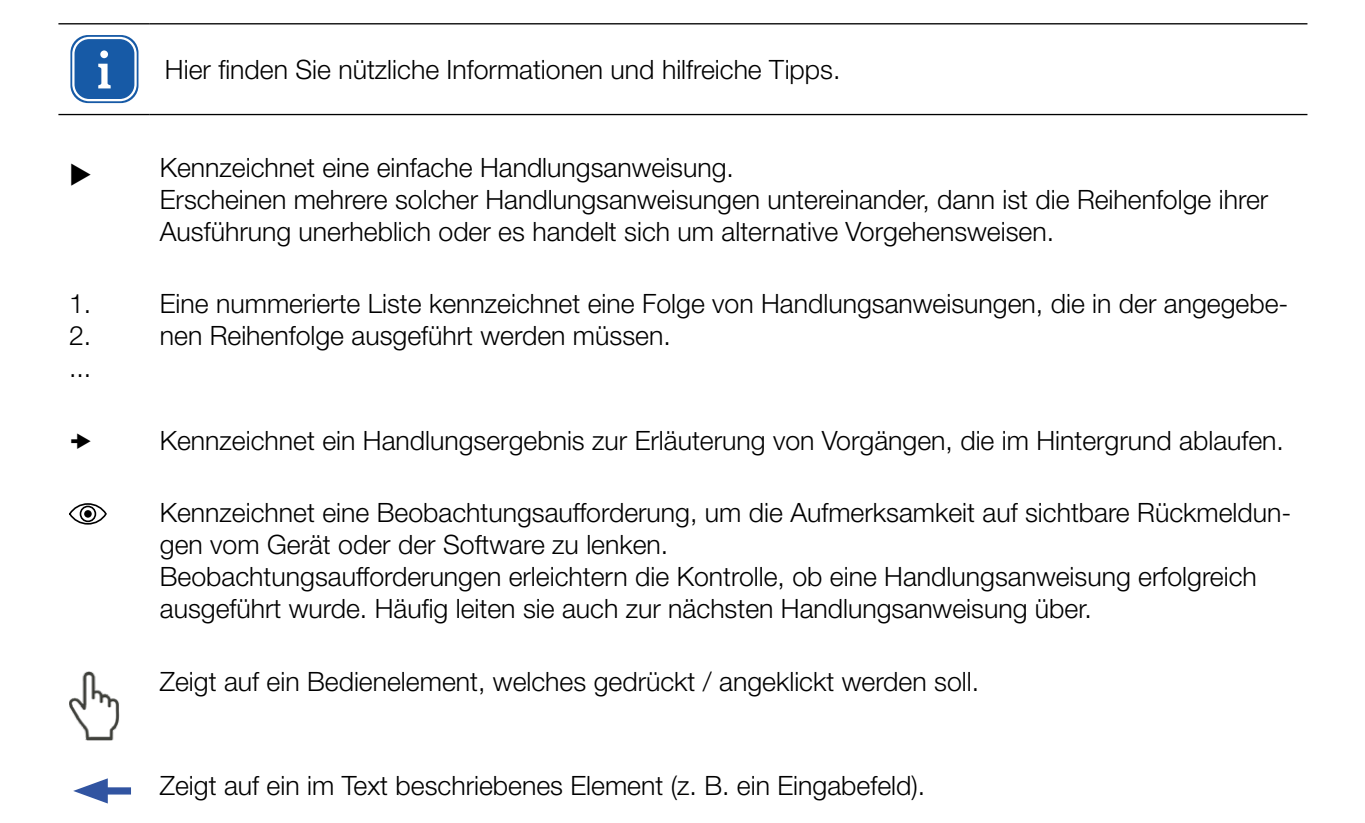

# 3 Über diese Betriebsanleitung

Diese Anleitung beschreibt die Installation des PowerMeasuringModule PMM und das Einbinden des Gerätes in die Anlage über das jeweilige Feldbussystem.

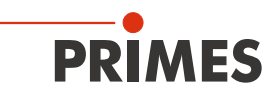

# 4 Gerätebeschreibung

### 4.1 Funktionsbeschreibung

Mit dem PMM wird die Laserleistung gemessen. Der Laserstrahl trifft nach dem Öffnen des Verschlusses auf den Absorber und eine Photodiode. Der Absorber und die Photodiode werden durch das Schutzglas vor Verschmutzung geschützt. Der Verschluss und die Abdeckkappen an den Anschlüssen schützen das PMM vor Verschmutzung. Somit kann das PMM direkt in der Produktionsumgebung in der Prozesszone eingesetzt werden.

Der PMM arbeitet ohne Kühlwasser und Druckluft. Der Absorber kühlt allein über die Wärmeleitung an die Umgebungsluft ab.

Dank der Verfügbarkeit verschiedener Feldbusschnittstellen kann der PMM in nahezu jede bestehende Maschine integriert werden. Die Messergebnisse werden direkt an die SPS übertragen. Prozessfenster sowie Warn- und Grenzwerte können individuell an die Anwendung angepasst werden. Darauf aufbauend gibt das System eine Rückmeldung an den Bediener.

Optional kann das PMM mit einer Wechselkassette geliefert werden. Bei dieser Ausführung ist das Schutzglas in einer Kassette eingefasst, die ohne Werkzeug schnell ausgetauscht werden kann (siehe Kapitel 15.4 auf Seite 82).

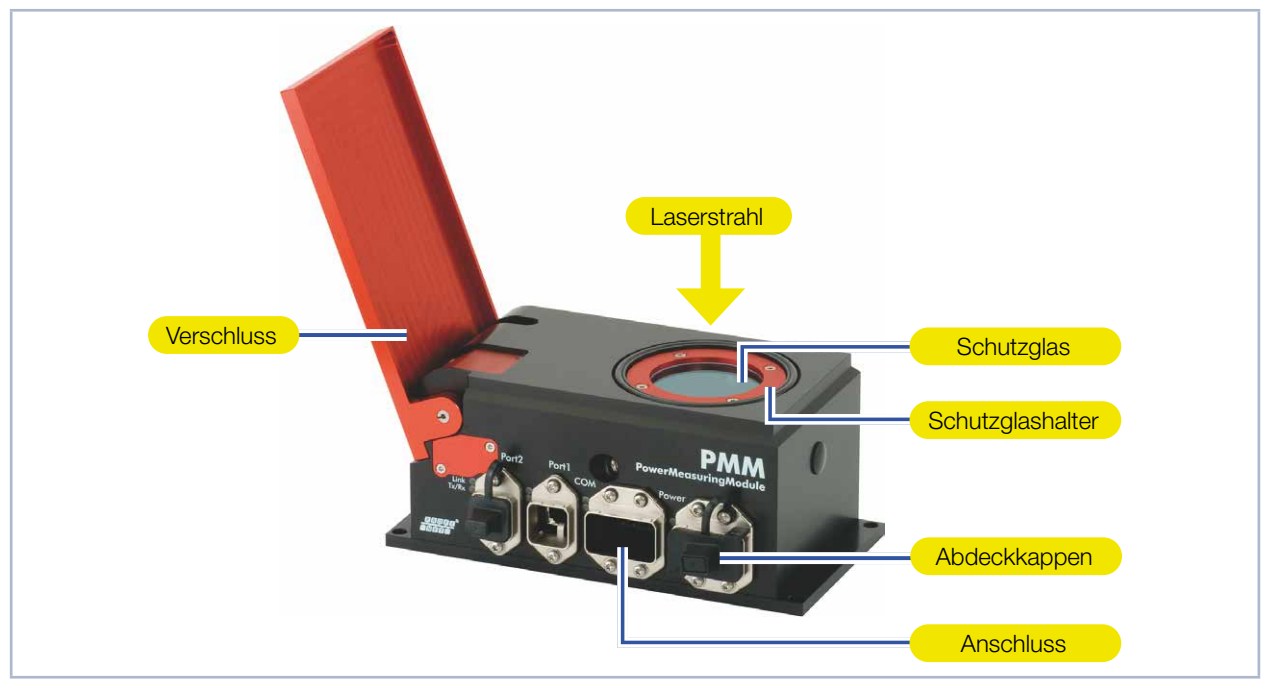

Abb. 4.1: PMM mit offenem Verschluss am Beispiel des PMM PROFINET®

### 4.2 Messprinzip

Das PMM implementiert eine schnelle, passiv gekühlte Leistungsmessung nach dem bewährten kalorimetrischen Messprinzip.

Die Messung besteht aus zwei Teilen. Sie benötigt den Absorber zur Messung des Temperaturanstiegs während der Laserbestrahlung, der die eingestrahlte Energie definiert. Die Photodiode wird für die Bestimmung der Lasereinschaltdauer benötigt. Die hochfrequente Abtastrate der Photodiode ermöglicht die Einzelpulsdetektion für Pulse ab 50 µs.

So kann neben der mittleren Leistung auch die Spitzenleistung berechnet werden. Die tatsächliche Laserleistung errechnet sich schließlich aus der Energie geteilt durch die Lasereinschaltdauer.

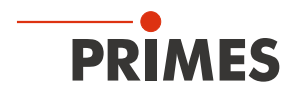

### 4.3 Erläuterung der Produktsicherheitslabel

Auf dem Gerät sind mögliche Gefahrenstellen mit den Symbolen "Hineinfassen verboten" und "Allgemeines Warnzeichen" gekennzeichnet.

#### 4.3.1 Warnung vor Handverletzungen / Schäden am Gerät

#### Hineinfassen verboten

Unter dem Schutzglas liegt eine Öffnung mit dem Absorber. Das Berühren des heißen Absorbers kann zu schweren Verbrennungen führen. Das Berühren des Absorbers kann an den Berührungsstellen zu Einbränden durch die Laserstrahlung führen. Einbrände führen zu Schäden am Absorber und erhöhen die Streustrahlung. Fassen Sie nicht in die Öffnung.

#### Allgemeines Warnzeichen

Das Schutzglas ist nach einer Messung heiß! Wechseln Sie das Schutzglas nicht direkt nach einer Messung. Lassen Sie das Gerät eine angemessene Zeit abkühlen.

Verschmutzungen und Fingerabdrücke am Schutzglas können im Messbetrieb zur Beschädigung oder zum Zerspringen bzw. Splittern des Schutzglases führen. Tragen Sie beim Schutzglaswechsel geeignete Handschuhe.

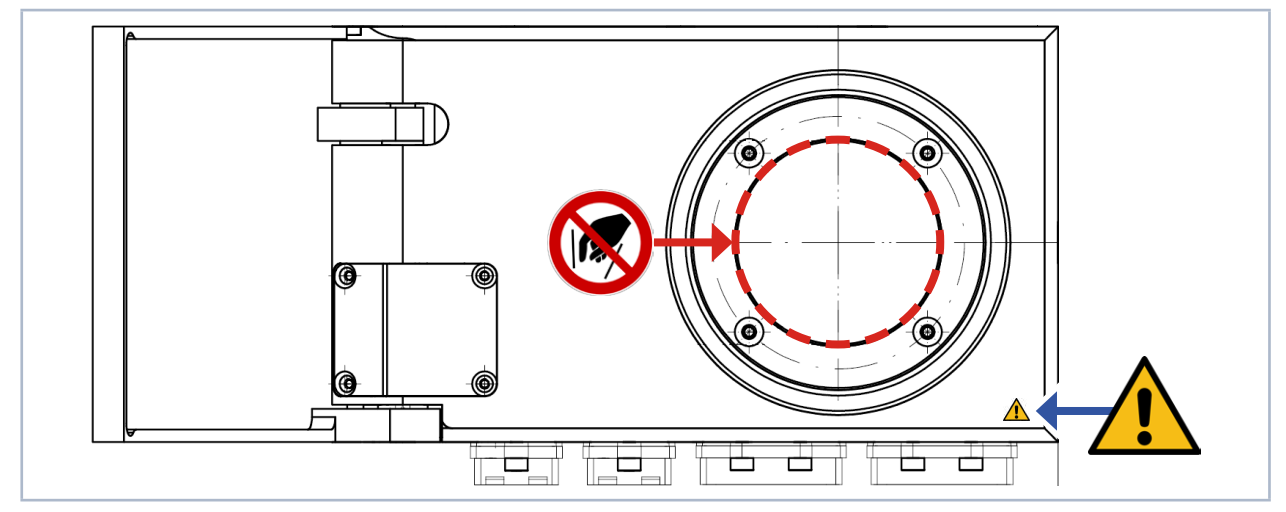

Abb. 4.2: Produktsicherheitslabels "Hineinfassen verboten" und "Allgemeines Warnzeichen"

#### 4.3.2 Warnung vor intern verbundenen Stromanschlüssen

Das Produktsicherheitslabel "Allgemeines Warnzeichen" weißt darauf hin, das die Stromanschlüsse intern 1:1 verbunden sind. Bitte beachten Sie die Angaben zur Pinbelegung dieser zwei Benutzerschnittstellen im Kapitel 7 "Anschlüsse" auf Seite 19.

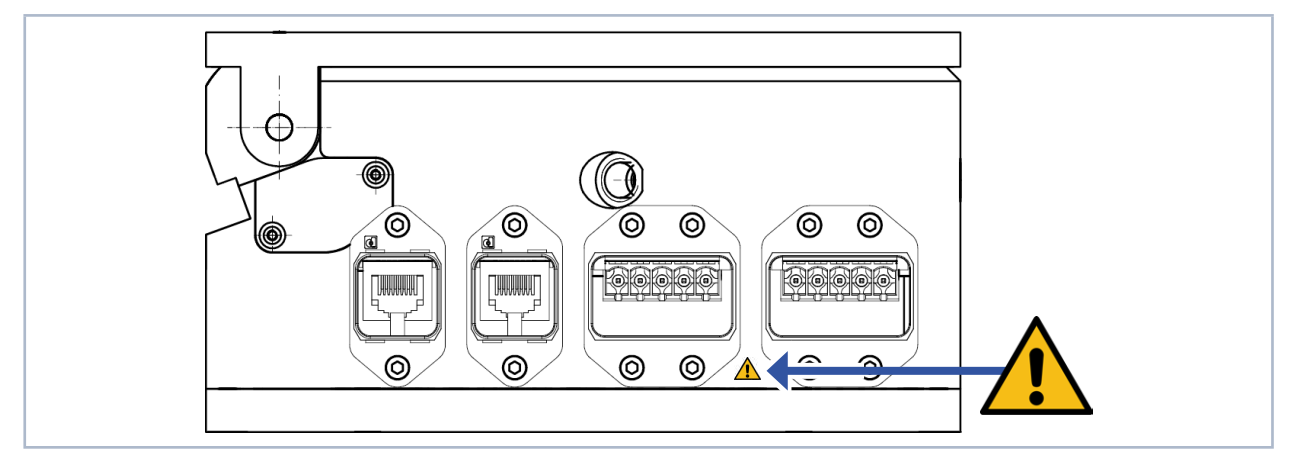

Abb. 4.3: Produktsicherheitslabels "Allgemeines Warnzeichen"

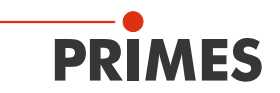

### 4.4 Übersicht über die PMM-Typen

Die verschiedenen PMM-Typen können Sie den Angaben auf dem Typenschild entnehmen. Die Geräte unterscheiden sich durch die Schnittstelle, den Absorbertyp (Standard oder Advanced Absorber), die Möglichkeit gepulste Laser zu vermessen, die reduzierte Thermalisierungszeit und den messbaren Wellenlängenbereich. Des Weiteren sind Geräte mit UL-Kennzeichnung verfügbar.

#### 4.4.1 Unterscheidung durch die Schnittstelle und den Absorbertyp

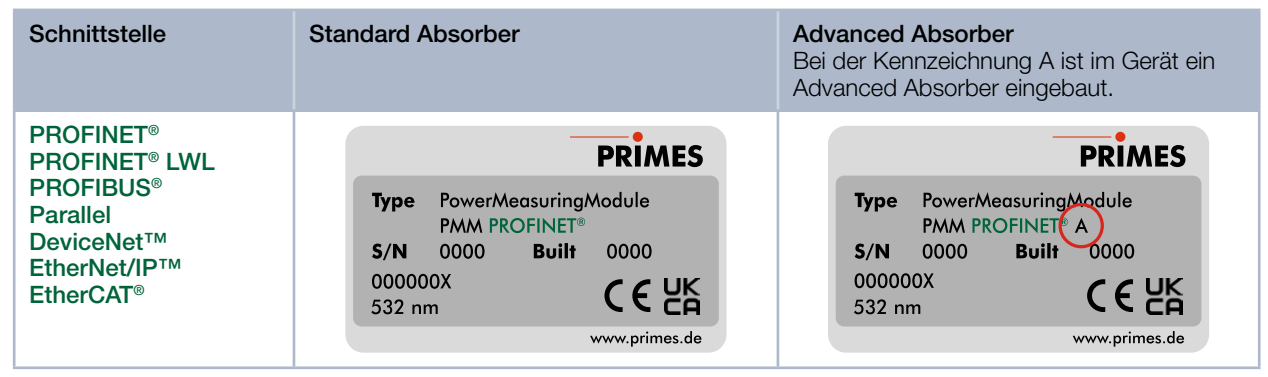

Tab. 4.1: Unterscheidung durch die Schnittstelle und den Absorbertyp am Beispiel des PMM PROFINET®

### 4.4.2 Unterscheidung durch die Schnittstelle, die Möglichkeit gepulste Laser zu vermessen und einer reduzierten Thermalisierungszeit

| Schnittstelle                                                                                               | Standard Absorber | Advanced Absorber<br>Bei der Kennzeichnung AP3s können auch<br>gepulste Laser vermessen werden und das<br>Gerät ist für eine reduzierte Thermalisie-<br>rungszeit ausgelegt.  |
|----------------------------------------------------------------------------------------------------|-------------------|----------------------------------------------------------------------------------------------------|
| PROFINET®<br>PROFINET® LWL<br>PROFIBUS®<br>DeviceNet™<br>EtherCAT®<br>Weitere Schnittstellen<br>auf Anfrage |                   | Type       Power/Measuring/Medule         PMM PROFINET       AP3s         S/N       0000       Built       0000         000000X       CEUK         532 nm       www.primes.de |

Tab. 4.2: Unterscheidung durch die Schnittstelle, die Möglichkeit gepulste Laser zu vermessen und reduzierter Thermalisierungszeit am Beispiel des PMM PROFINET®

#### 4.4.3 Unterscheidung durch die Schnittstelle und den messbaren Wellenlängenbereich

| Schnittstelle                                                                                                    | Standard Absorber | Advanced Absorber<br>Bei der Kennzeichnung BG ist das Gerät<br>zum Messen blau / grüner Wellenlängen<br>geeignet.<br>Ohne Kennzeichnung BG ist das Gerät zum<br>Messen von NIR Wellenlängen geeignet.<br>An der Unterkante des Typenschildes sind<br>die messbaren Wellenlängen gekennzeich-<br>net. |
|----------------------------------------------------------------------------------------------------|-------------------|----------------------------------------------------------------------------------------------------|
| PROFINET <sup>®</sup><br>PROFINET <sup>®</sup> LWL<br>PROFIBUS <sup>®</sup><br>Parallel<br>DeviceNet <sup>™</sup><br>EtherNet/IP <sup>™</sup><br>EtherCAT <sup>®</sup> |                   | Type       Power/Measuring/Module         PMM PROFINET®       AP3\$BG         S/N       0000       Built       0000         000000X       CCUK         450 & 510-540 nm       www.primes.de                                                                                                    |

Tab. 4.3: Unterscheidung durch die Schnittstelle und den messbaren Wellenlängenbereich am Beispiel des PMM PROFINET®

#### 4.4.4 Geräte mit UL-Kennzeichnung

| Schnittstelle | <b>Standard Absorber</b><br>Der Typ des verbauten Absorbers ist auf<br>dem Typenschild angegeben.                                                                                                    | Advanced Absorber<br>Der Typ des verbauten Absorbers ist auf<br>dem Typenschild angegeben.                                                                                                    |  |
|---------------|----------------------------------------------------------------------------------------------------|----------------------------------------------------------------------------------------------------|--|
| PROFINET®LWL  | Type       Power/Measuring/Module         PMM PROFINET® LWL         S/N       0000       Built       0000         000000X       532 nm       CSUB CEUK         Standard-Absorber       www.primes.de | Type       Power/Measuring/Module         PMM PROFINET®       LWL         S/N       0000       Built       0000         000000X       S32 nm       CSUSCE LK         Advanced-Absorber       www.primes.de |  |

Tab. 4.4: Unterscheidung durch die Schnittstelle und den Absorbertyp am PROFINET® LWL mit UL-Kennzeichnung

### 4.5 Lieferumfang und optionales Zubehör

Folgende Teile sind im Lieferumfang enthalten:

- PowerMeasuringModule PMM
- USB-Stick (PDF der Betriebsanleitungen, Software, Einbindungsdateien \*.gsd und \*.gsdml, etc.)
- Betriebsanleitung PMM

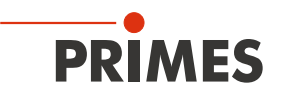

# 5 Transport und Lagerung

# ACHTUNG

### Beschädigung / Zerstörung des Gerätes

Durch harte Stöße kann der Absorber im Gerät beschädigt werden.

- ▶ Handhaben Sie das Gerät bei Transport und Montage vorsichtig.
- ► Um Verunreinigungen zu vermeiden, verpacken Sie das Gerät zum Versand in einer geeigenten Kunststofffolie oder -tüte.

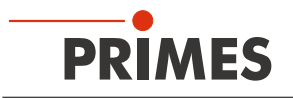

## 6 Montage

### 6.1 Bedingungen am Einbauort

- Das Gerät darf nicht in kondensierender Atmosphäre betrieben werden.
- Die Umgebungsluft muss frei von Gasen und Aerosolen sein, die die Laserstrahlung beeinträchtigen (z. B. organische Lösungsmittel, Zigarettenrauch, Schwefelhexaflourid).
- Schützen Sie das Gerät vor Spritzwasser und Staub.
- Betreiben Sie das Gerät nur in geschlossenen Räumen.

### 6.2 Einbau in die Laseranlage

### 6.2.1 Montage vorbereiten

- 1. Schalten Sie die Laserquelle aus.
- 2. Stellen Sie sicher, dass alle bewegliche Teile, z. B. Roboterarme, etc. im Stillstand sind und dass diese nicht unbeabsichtigt in Bewegung gebracht werden können.

# ACHTUNG

### Beschädigung / Zerstörung des Gerätes

Während des Betriebs wird der Verschluss des Gerätes vollständig geöffnet. Hindernisse im Verfahrweg des Verschlusses können das Gerät beschädigen.

- Prüfen Sie vor dem Einbau des Gerätes, dass eine Kollision des Verschlusses mit der Laseranlage ausgeschlossen ist. Eine bemaßte Ansicht des Schwenkbereichs finden sie im Kapitel "18 Abmessungen" auf Seite 88.
- 3. Prüfen Sie vor der Montage die Platzverhältnisse, insbesondere den benötigten Freiraum für die Anschlusskabel und den Verschluss.

### 6.2.2 Mögliche Einbaulagen

Das PMM kann sowohl waagerecht als auch senkrecht montiert werden. Wegen der Verschmutzungsgefahr wird eine senkrechte Montage gemäß Abb. 6.1 auf Seite 16 empfohlen. Verschließen Sie nicht belegte Anschlüsse mit den Abdeckkappen.

Eine Einbaulage "über Kopf" sollte vermieden werden, weil dann der Verschluss nicht dicht schließt.

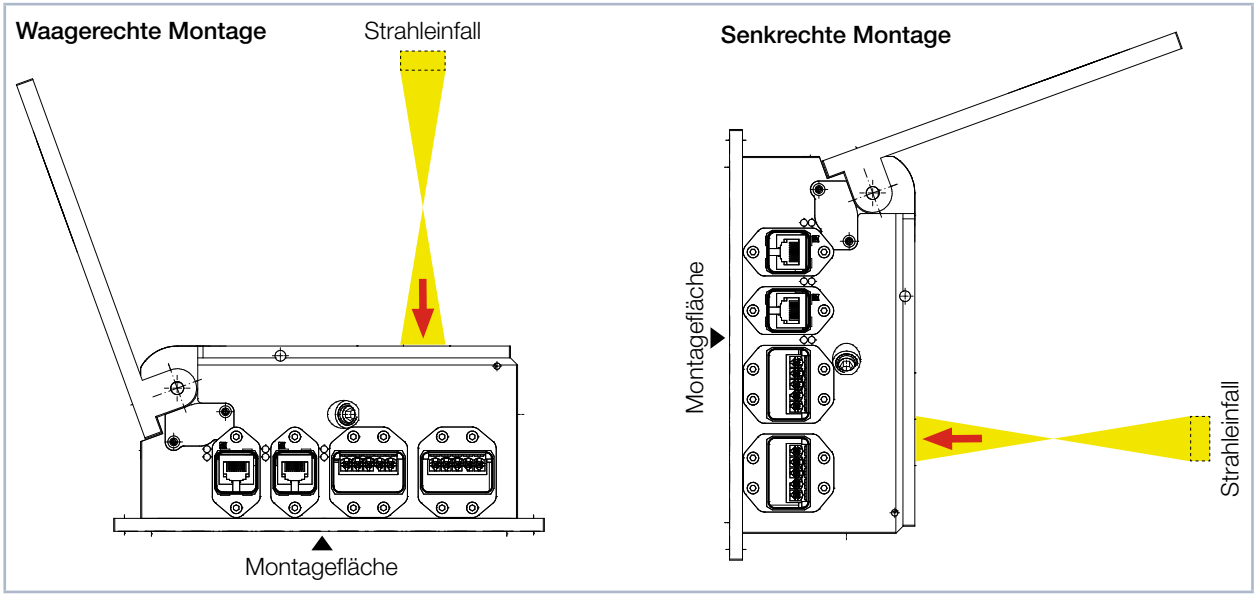

Abb. 6.1: Mögliche Einbaulagen des Gerätes

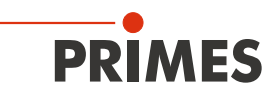

### 6.2.3 Gerät ausrichten

Das Gerät muss zum Laserstrahl ausgerichtet werden. Der Laserstrahl muss die Eintrittsapertur mittig treffen. Hierbei sind die im Kapitel 17 "Technische Daten" auf Seite 85 angegebenen Spezifikationen und Grenzwerte einzuhalten.

Im Normalfall wird das Gerät unterhalb der Fokusebene in den Strahlengang eingebracht (divergente Laserstrahlung). Ist dies nicht möglich, kann das Gerät auch oberhalb der Fokusebene positioniert werden.

Wird das Gerät oberhalb der Fokusebene montiert, beachten Sie dass die Laserstrahlung konvergent ist und die erlaubte Leistungsdichte auf dem Absorber nicht überschritten wird. Der Absorber befindet sich ca. 25 mm unter der Geräteoberkante bei geöffnetem Verschluss.

Mit einem Pilotlaser und dem Fadenkreuz auf dem Verschluss wird das Gerät ausgerichtet.

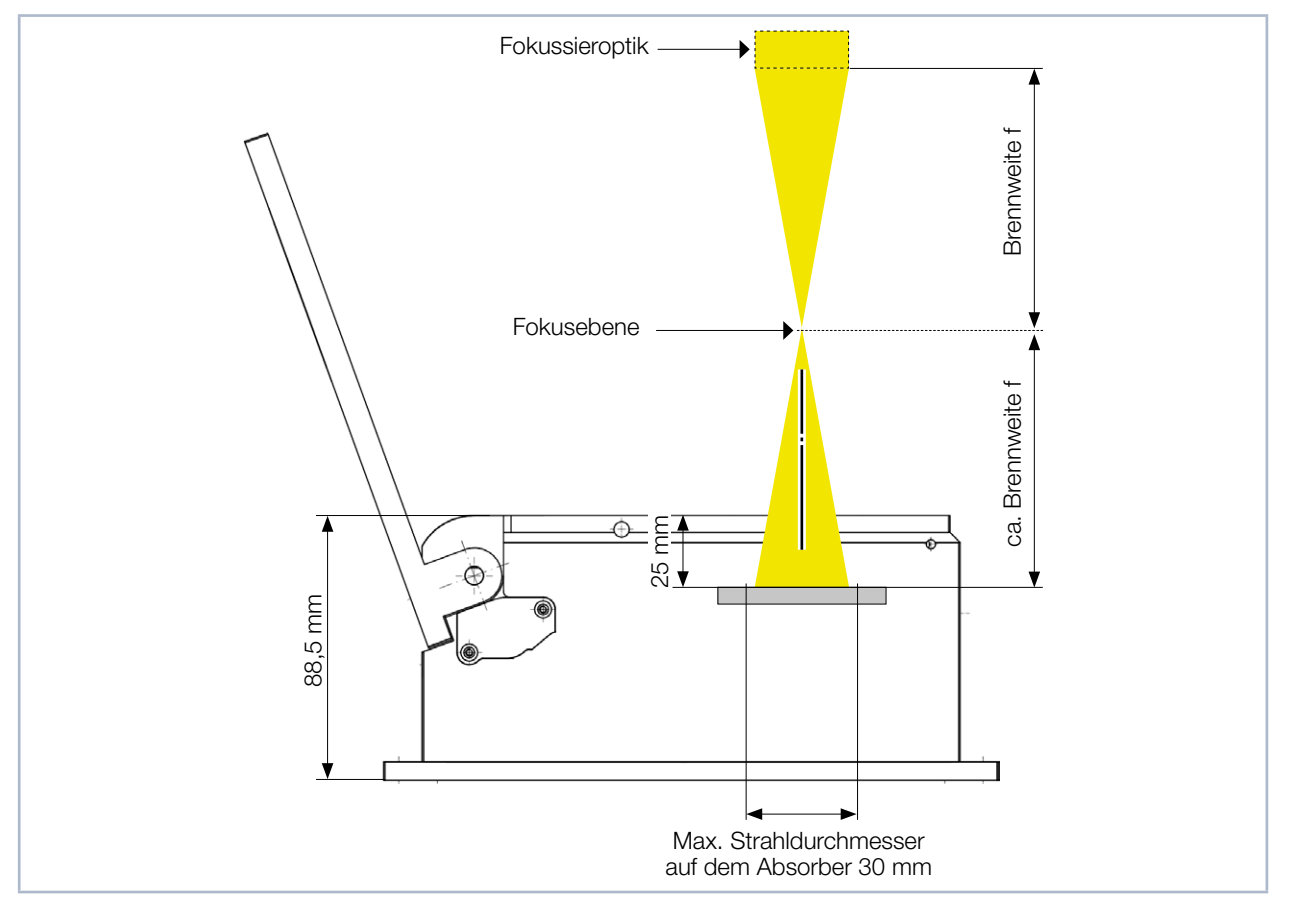

Abb. 6.2: Ausrichtung zum Laserstrahl (schematisch)

### 6.2.4 Gerät montieren

Im Boden des Gehäuses befinden sich vier Bohrungen Ø 6,6 mm für die Montage auf einer kundenseitigen Halterung (siehe Abb. 6.3 auf Seite 18).

1. Richten Sie das Gerät gemäß den Angaben im Kapitel 6.2.3 auf Seite 17 und der Abb. 6.2 auf Seite 17 zum Laserstrahl hin aus.

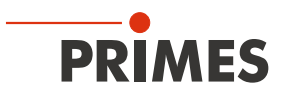

# GEFAHR

#### Schwere Verletzungen der Augen oder der Haut durch Laserstrahlung

Wird das Gerät aus der ausgerichteten Position bewegt, entsteht im Messbetrieb erhöhte gestreute oder gerichtete Reflexion des Laserstrahls (Laserklasse 4).

- Montieren Sie das Gerät so, dass es durch unbeabsichtigtes Anstoßen oder Zug an den Leitungen nicht bewegt werden kann.
- 2. Montieren Sie das PMM mit vier Schrauben M6.

Die Gesamtlänge der Schrauben ist von den Dimensionen der kundenseitigen Halterung abhängig. Empfohlen werden Schrauben der Festigkeitsklasse 8.8 und ein Anziehdrehmoment von 35 N·m.

- 3. Prüfen Sie den sicheren Sitz des Gerätes. Das Gerät darf sich nicht mehr bewegen lassen.
- 4. Prüfen Sie nach der Montage des Gerätes, dass eine Kollision des Verschlusses mit der Laseranlage ausgeschlossen ist.

Eine bemaßte Ansicht des Schwenkbereichs finden sie im Kapitel 18 "Abmessungen" auf Seite 88.

Bitte beachten Sie insbesondere bei Messabläufen mit hohen Messzyklen (siehe Kapitel 8.2.4 auf Seite 39) auf eine gute Wärmeleitfähigkeit der kundenseitigen Montagefläche, um eine schnelle Wärmeabgabe zu gewährleisten.

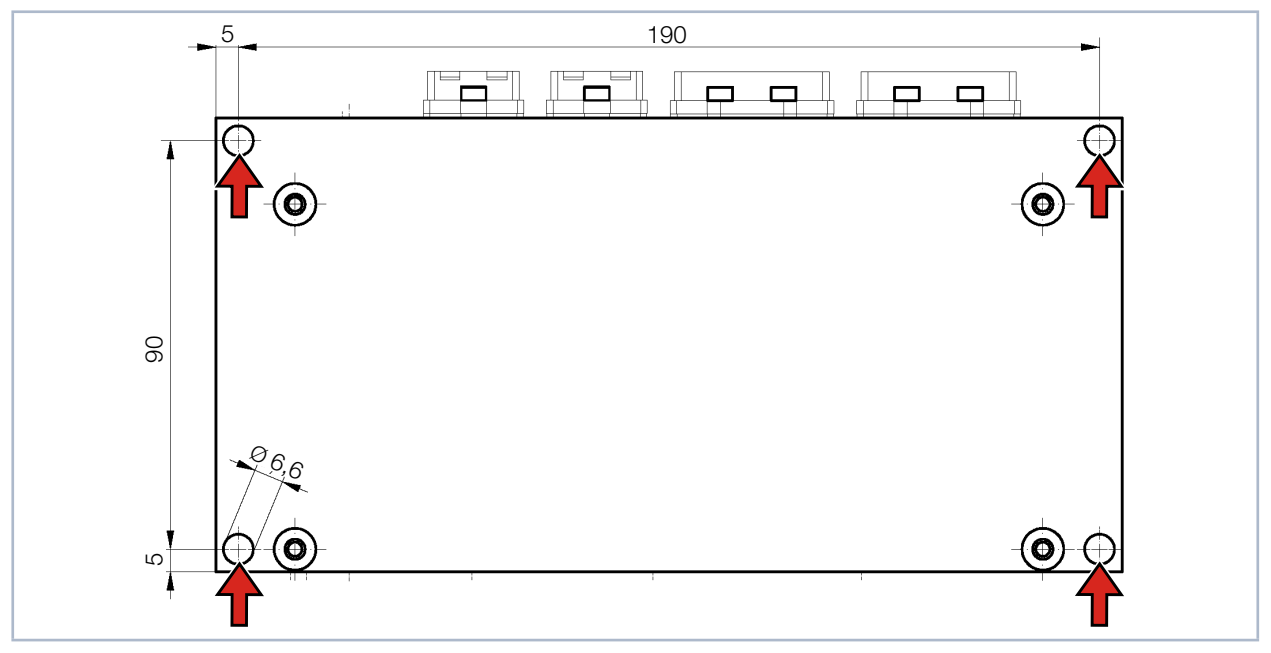

Abb. 6.3: Befestigungsbohrungen, Ansicht von unten (Maße in mm)

### 6.3 Ausbau aus der Laseranlage

- 1. Schalten Sie die Laserquelle aus.
- 2. Stellen Sie sicher, dass alle bewegliche Teile, z. B. Roboterarme, etc. im Stillstand sind und dass diese nicht unbeabsichtigt in Bewegung gebracht werden können.
- 3. Schließen Sie den Verschluss.
- 4. Schalten Sie die Spannungsversorgung aus.
- 5. Schrauben Sie die Befestigungsschrauben aus den Gewindebohrungen heraus.
- 6. Trennen Sie die elektrischen Verbindungen.
- 7. Nehmen Sie das Gerät aus der Laseranlage.

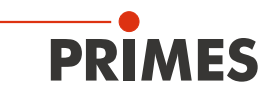

# 7 Anschlüsse

# 7.1 Schnittstellenübersicht

| Schnittstelle                                                                                                    | Schnittstellenanzahl |                                                  |  |
|----------------------------------------------------------------------------------------------------|----------------------|--------------------------------------------------|--|
|                                                                                                    | Daten                | Spannungsversorgung 24 V; max. 1 A Stromaufnahme |  |
| PROFINET <sup>®</sup>                                                                                                    | 2                    | 2                                                |  |
| PROFINET <sup>®</sup> LWL                                                                                                    | 2                    | 2                                                |  |
| PROFIBUS®                                                                                                    | 2                    | 2                                                |  |
| Parallel                                                                                                    | 2                    | 1                                                |  |
| DeviceNet™                                                                                                    | 1                    | 1                                                |  |
| EtherNet/IP™                                                                                                    | 2                    | 2                                                |  |
| EtherCAT®                                                                                                    | 2                    | 2                                                |  |
| Nur bei PROFINET <sup>®</sup> , PROFINET <sup>®</sup> LWL, PROFIBUS <sup>®</sup> , EtherNet/IP™ und EtherCAT <sup>®</sup> -Schnittstelle |                      |                                                  |  |
| Die Busschnittstelle und die Spannungsversorgung sind doppelt ausgeführt, so dass das PMM in eine Linienstruktur                         |                      |                                                  |  |

eingefügt werden kann.

Tab. 7.1: Schnittstellenübersicht

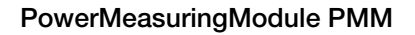

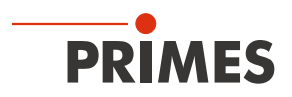

## 7.2 PROFINET<sup>®</sup> / PROFINET<sup>®</sup> LWL

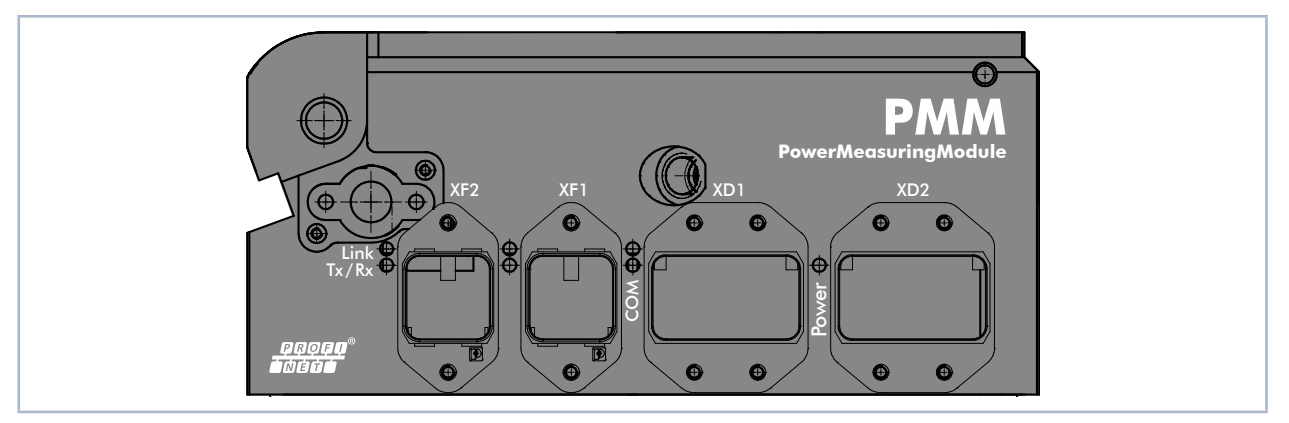

Abb. 7.1: PMM PROFINET®

Damit das PMM in eine Linienstruktur eingefügt werden kann, sind das Businterface und die Spannungsversorgung doppelt ausgeführt.

### 7.2.1 Steckverbinder

### **PROFINET**®

| Anbaurahmen / Steckverbinder        | Bezeichnung                                                  |
|-------------------------------------|--------------------------------------------------------------|
| Anbaurahmen für RJ45-Steckverbinder | PHOENIX CONTACT VS-PPC-F1-RJ45-MNNA-1R-PHA – 1608029         |
| Passender RJ45-Steckverbinder       | z. B.: PHOENIX CONTACT VS-PPC-C1-RJ45-MNNA-PG9-8Q5 – 1608016 |
| Anbaurahmen für MSTB Steckverbinder | PHOENIX CONTACT VS-PPC-F2-MSTB-MNNA-1R-P – 1608087           |
| Passender Power-Steckverbinder      | PHOENIX CONTACT CUC-PPC-C2ZNI-SX/24FKP5:FC - 1425514         |

Tab. 7.2: PROFINET® – Anbaurahmen und Steckverbinder

### **PROFINET® LWL**

| Anbaurahmen / Steckverbinder            | Bezeichnung                                                |
|-----------------------------------------|------------------------------------------------------------|
| Transceiver für SC-RJ-Lichtwellenleiter | AVAGO TECHNOLOGIES QFBR-5978Z - TRANSCEIVER 10/100 - SC-RJ |
| Anbaurahmen für SCRJ-Steckverbinder     | PHOENIX CONTACT VS-PPC-F1-SCRJ-MNNA-1RP - 1608061          |
| Passender LWL-Steckverbinder für POF*   | PHOENIX CONTACT VS-PPC-C1-SCRJ-MNNA-PG9-A4D-C - 1608032    |
| Anbaurahmen für MSTB Steckverbinder     | PHOENIX CONTACT VS-PPC-F2-MSTB-MNNA-1R-P - 1608087         |
| Passender Power-Steckverbinder          | PHOENIX CONTACT CUC-PPC-C2ZNI-SX/24FKP5:FC – 1425514       |

\* POF = Plastic Optical Fibre. Diese optische Unterbaugruppe koppelt die optische Leistung effizient von der POFoder HCS-Faser an die empfangende PIN. Kompatibel mit der elektrischen und optischen Leistung der POFAC-Empfehlungen für Fast Ethernet over Plastic Optical Fiber (POF).

Tab. 7.3: PROFINET® LWL – Anbaurahmen und Steckverbinder

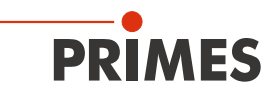

### 7.2.2 Pinbelegung Datenstecker XF1 / XF2

Das PMM hat zwei PROFINET<sup>®</sup>-Schnittstellen, die über einen integrierten Switch miteinander verbunden sind. Diese Schnittstellen sind auf AIDA-kompatible Einbaubuchsen mit passenden Anbaurahmen geführt. XF1 ist der Eingang (In) und XF2 ist der Ausgang (Out).

Das PMM wird über Ethernet-Patchkabel der Qualität CAT5e oder höher angeschlossen.

| Pin | Farbcodierung<br>Europa T568A | Farbcodierung<br>außerhalb Europas T568B | Funktion |
|-----|-------------------------------|------------------------------------------|----------|
| 1   | Grün / Weiß                   | Orange / Weiß                            | TX+      |
| 2   | Grün                          | Orange                                   | TX-      |
| 3   | Orange /Weiß                  | Grün / Weiß                              | RX+      |
| 6   | Orange                        | Grün                                     | RX-      |

Tab. 7.4: Pinbelegung Datenstecker XF1 / XF2

### 7.2.3 Pinbelegung Spannungsversorgung XD1 / XD2

Das PMM hat einen Strombedarf, der unter 250 mA liegt und aus der Sensorversorgung entnommen wird. Die beiden Steckverbinder sind intern 1:1 verbunden.

| Pinbelegung XD1 / XD2 (Ansicht Steckseite) |   | Funktion               |
|--------------------------------------------|---|------------------------|
|                                            | 1 | Sensorversorgung 24 V  |
|                                            | 2 | Masse Sensorversorgung |
|                                            | 3 | Aktorversorgung 24 V   |
|                                            | 4 | Masse Aktorversorgung  |
|                                            | 5 | FE (Funktionserde)     |

Tab. 7.5:Pinbelegung Spannungsversorgung XD1 / XD2

#### 7.2.4 Status-LEDs

| LED                                                                   | Farbe | Zustand  | Bedeutung                                                                                            |
|-----------------------------------------------------------------------|-------|----------|----------------------------------------------------------------------------------------------------|
| Power                                                                 | Grün  | Ein      | Die Versorgungsspannung liegt an.                                                                    |
|                                                                       |       |          |                                                                                                    |
| СОМ                                                                   | Grün  | Ein      | Watchdog Timeout oder "Kanal-, generische oder erweiterte Diagnose vorhanden" oder Systemfehler.     |
|                                                                       | Grün  | Blinkt   | DCP-Signal-Service wird über den Bus ausgelöst.                                                      |
|                                                                       | Rot   | Ein      | Keine Konfiguration oder langsame physikalische Verbindung oder keine physikali-<br>sche Verbindung. |
|                                                                       | Rot   | Blinkt   | Kein Datenaustausch.                                                                                 |
| Link 1)                                                               | Green | Ein      | Das Gerät hat eine Verbindung zum Ethernet (XF1 / XF2).                                              |
| Tx/Rx 1)                                                              | Gelb  | Flackert | Das Gerät sendet/empfängt Ethernet-Frames (XF1 / XF2).                                               |
| <sup>1)</sup> bei der PROFINET <sup>®</sup> LWL Version ohne Funktion |       |          |                                                                                                    |

Tab. 7.6: Status-LEDs

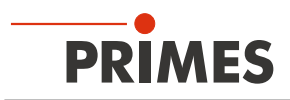

### 7.3 PROFIBUS®

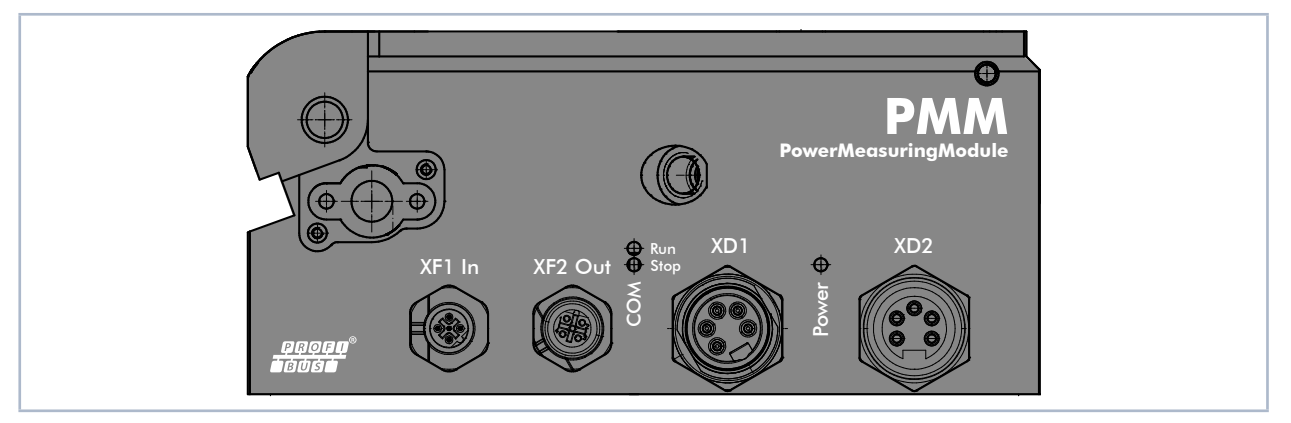

Abb. 7.2: PMM PROFIBUS®

Damit das PMM in eine Linienstruktur eingefügt werden kann, sind das Businterface und die Spannungsversorgung doppelt ausgeführt.

| 7.3.1 | Steckverbinder |
|-------|----------------|
|       |                |

| Steckverbinder                     | Bezeichnung                                    |
|------------------------------------|------------------------------------------------|
| Steckverbinder Spannungsversorgung | 5-polig, 7/8" (Stecker / Buchse)               |
| Passende Buchse (female)           | PHOENIX CONTACT SACC-MINFS-5CON-PG 9 – 1521384 |
| Passender Stecker (male)           | PHOENIX CONTACT SACC-MINMS-5CON-PG 9 – 1521668 |
| Steckverbinder Datenstecker        | 5-polig, B-codiert M12 (Stecker / Buchse)      |
| Passende Buchse (female)           | PHOENIX CONTACT SACC-M12FSB-5PL SH – 1424664   |
| Passender Stecker (male)           | PHOENIX CONTACT SACC-M12MSB-5PL SH – 1424662   |

Tab. 7.7: PROFIBUS® – Steckverbinder

### 7.3.2 Pinbelegung Datenstecker XF1 In / XF2 Out

Das PMM hat zwei PROFIBUS<sup>®</sup>-Schnittstellen. Die M12-Einbaubuchse dient als Schnittstelle für weitere Busteilnehmer oder zur Stromversorgung der Terminierungswiderstände.

| Pinbelegung XF1 In (Ansicht Steckseite)                                       | Pin                                                 | Funktion                                                                 |
|-------------------------------------------------------------------------------|-----------------------------------------------------|--------------------------------------------------------------------------|
| 2                                                                             | 1                                                   | Nicht verbunden                                                          |
|                                                                               | 2                                                   | Signal A                                                                 |
| $3 \left( igodot \Theta_{\epsilon} igodot \right) 1$                          | 3                                                   | Nicht verbunden                                                          |
|                                                                               | 4                                                   | Signal B                                                                 |
| 4                                                                             | 5                                                   | Nicht verbunden                                                          |
|                                                                               |                                                     |                                                                          |
| Pinbelegung XF2 Out (Ansicht Steckseite)                                      | Pin                                                 | Funktion                                                                 |
| Pinbelegung XF2 Out (Ansicht Steckseite)                                      | <b>Pin</b><br>1                                     | Funktion     5 V                                                         |
| Pinbelegung XF2 Out (Ansicht Steckseite)                                      | Pin           1           2                         | Funktion       5 V       Signal A                                        |
| Pinbelegung XF2 Out (Ansicht Steckseite) $4 \bigcirc \bigcirc_{E} \bigcirc 2$ | Pin           1           2           3             | Funktion         5 V         Signal A         ISO Masse                  |
| Pinbelegung XF2 Out (Ansicht Steckseite)                                      | Pin           1           2           3           4 | Funktion         5 V         Signal A         ISO Masse         Signal B |

Tab. 7.8: Pinbelegung Datenstecker XF1 In / XF2 Out

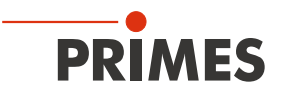

### 7.3.3 Pinbelegung Spannungsversorgung XD1 / XD2

Die Stromaufnahme des PMM liegt unter 250 mA, die aus der Sensorversorgung entnommen wird. Die beiden Steckverbinder sind intern 1:1 verbunden.

| Pinbelegung XD1 / XD2 (Ansicht Steckseite) |         | Pin                  | Funktion              |
|--------------------------------------------|---------|----------------------|-----------------------|
| (h)                                        | ~_~     | 1                    | Masse Aktor           |
|                                            |         | 2                    | Masse Sensor          |
| 2 • • • 4                                  | 4 0 0 2 | 3                    | FE (Funktionserde)    |
| 3                                          | 3 3     | 4                    | Sensorversorgung 24 V |
| Stecker Buchse                             | 5       | Aktorversorgung 24 V |                       |

Tab. 7.9: Pinbelegung Spannungsversorgung XD1 / XD2

#### 7.3.4 Status-LEDs

| LED   | Farbe | Zustand | Bedeutung                                                         |  |
|-------|-------|---------|-------------------------------------------------------------------|--|
| Power | Grün  | Ein     | Die Versorgungsspannung liegt an.                                 |  |
|       |       |         |                                                                   |  |
| Run   | Grün  | Ein     | Kommunikation findet auf dem Bus statt.                           |  |
| Stop  | Gelb  | Blinkt  | Gerät hat keine physikalische Verbindung zum Bus.                 |  |
|       | Gelb  | Ein     | Eine Verbindung besteht, es werden aber keine Daten ausgetauscht. |  |

Tab. 7.10: Status-LEDs

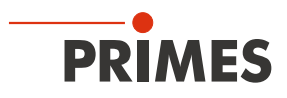

### 7.4 Parallel

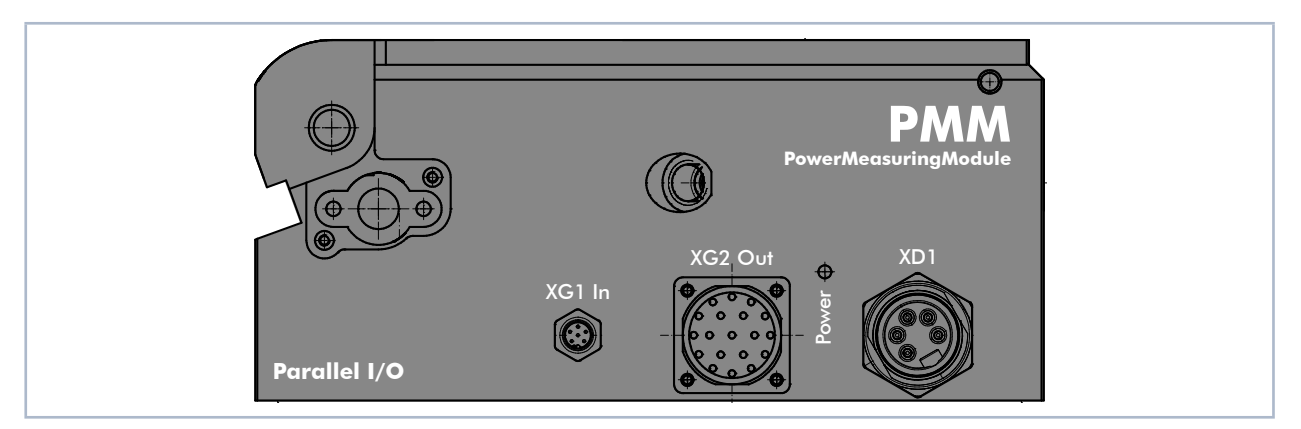

Abb. 7.3: PMM Parallel

Das PMM hat einen 4-Kanal-Eingang und einen 16-Kanal-Ausgang.

### 7.4.1 Steckverbinder

| Steckverbinder                      | Bezeichnung                                                                                                    |
|-------------------------------------|----------------------------------------------------------------------------------------------------|
| Steckverbinder Spannungsversorgung  | 5-polig, 7/8" (Stecker)                                                                                                    |
| Passende Buchse (female)            | PHOENIX CONTACT SACC-MINFS-5CON-PG 9 - 1521384                                                                                        |
| Steckverbinder Ausgang              | 16-Kanal                                                                                                    |
| Passende Buchse                     | LQ-Mechatronik, Stecker M23 Sig-A, 16+3-E STI-CR9,0-13,2                                                                              |
| Steckverbinder Eingang              | 4-Kanal                                                                                                    |
| Passendes Kabel mit Buchse (female) | Binder M8 Kabeldose, 6-polig, Serie 718; Binder Bestellnummer: 77 3406<br>0000 50006-0200; (alternative Bestellnummer: 79 3464 52 06) |

Tab. 7.11: Parallel – Steckverbinder

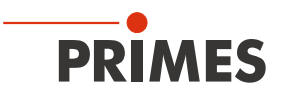

### 7.4.2 Pinbelegung Spannungsversorgung XD1

| Pinbelegung XD1 (Ansicht Steckseite) |   | Funktion                         |
|--------------------------------------|---|----------------------------------|
|                                      | 1 | 0 V                              |
|                                      | 2 | Nicht verbunden                  |
|                                      | 3 | Nicht verbunden                  |
| 2 4                                  | 4 | Sensorversorgung 24 V; 0,5 A     |
| 3                                    | 5 | Aktorversorgung, nicht verbunden |

Tab. 7.12: Pinbelegung Spannungsversorgung XD1

### 7.4.3 Pinbelegung Eingang, 4-Kanal XG1 In

| Pinbelegung XG1 In (Ansicht Steckseite) | Pin | Name  | Funktion             |
|-----------------------------------------|-----|-------|----------------------|
|                                         | 1   | Bit 0 | Verschluss öffnen    |
| 4                                       | 2   | Bit 1 | Verschluss schließen |
|                                         | 3   | Bit 2 | Messung starten      |
|                                         | 4   | Bit 3 | Reset                |
|                                         | 5   |       | Nicht verbunden      |
|                                         | 6   |       | Masse                |

Tab. 7.13: Pinbelegung Eingang, 4-Kanal XG1 In

Die Eingänge sind über Optokoppler galvanisch getrennt.

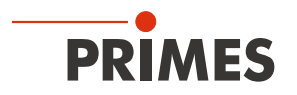

### 7.4.4 Pinbelegung Ausgang, 16-Kanal XG2 Out

Die Ausgänge 1 bis 17 sind, abhängig vom Zustand des Bits 15, funktionell doppelt belegt:

- Ist Bit 15=1 (Messung beendet), dann liegen auf den unteren 14 Leitungen die gemessene Laserleistung in Watt als Binärcode an.
- Ist Bit 15=0, liegen auf den anderen Leitungen Statusinformationen.

i

Nach einem Flankenwechsel des Bit 15 sollten zur Sicherheit die Messwertbits erst einige Millisekunden später übernommen werden, um Laufzeitprobleme der einzelnen Bits zu vermeiden.

| Pinbelegung XG2 Out                         | Pin N                                                                           | Name   | Funktion                                     |                 |  |  |
|---------------------------------------------|---------------------------------------------------------------------------------|--------|----------------------------------------------|-----------------|--|--|
| (Ansicht Steckseite)                        |                                                                                 |        | Bit15=0                                      | Bit 15=1        |  |  |
|                                             | 1                                                                               | Bit 0  | Verschluss ist offen                         | Leistung Bit 0  |  |  |
|                                             | 2                                                                               | Bit 1  | Verschluss ist zu                            | Leistung Bit 1  |  |  |
|                                             | 3                                                                               | Bit 2  | Verschluss in Bewegung                       | Leistung Bit 2  |  |  |
|                                             | 4                                                                               | Bit 3  | Verschluss-Zeitfehler                        | Leistung Bit 3  |  |  |
|                                             | 5                                                                               | Bit 4  | Bestrahlungszeit 100 ms                      | Leistung Bit 4  |  |  |
|                                             | 6                                                                               | -      | Masse 1)                                     |                 |  |  |
|                                             | 7                                                                               | Bit 5  | Bestrahlungszeit 200 ms                      | Leistung Bit 5  |  |  |
|                                             | 8                                                                               | Bit 6  | Bestrahlungszeit 400 ms                      | Leistung Bit 6  |  |  |
|                                             | 9                                                                               | Bit 7  | Bestrahlungszeit 800 ms                      | Leistung Bit 7  |  |  |
| 9• • •3                                     | 10                                                                              | Bit 8  | Bestrahlungszeit 1600 ms                     | Leistung Bit 8  |  |  |
|                                             | 11                                                                              | Bit 9  | Bestätigung Verschlusskommando               | Leistung Bit 9  |  |  |
|                                             | 12                                                                              | -      | Masse                                        |                 |  |  |
|                                             | 13                                                                              | Bit 10 | Bestätigung Start Messung                    | Leistung Bit 10 |  |  |
|                                             | 14                                                                              | Bit 11 | Absorber zu warm                             | Leistung Bit 11 |  |  |
|                                             | 15                                                                              | Bit 12 | System im Leerlauf                           | Leistung Bit 12 |  |  |
|                                             | 16                                                                              | Bit 13 | Messung läuft, Puls erhalten                 | Leistung Bit 13 |  |  |
|                                             | 17                                                                              | Bit 14 | System wartet auf Puls Leistung Bit 14       |                 |  |  |
|                                             | 18                                                                              | Bit 15 | Messung beendet                              |                 |  |  |
|                                             | 19                                                                              | -      | Versorgungsspannung Ausgangstreiber (24 VDC) |                 |  |  |
| <sup>1)</sup> Ist verbunden mit Pin 1 der S | Ist verbunden mit Pin 1 der Spannungsversorgung (siehe Tab. 7.12 auf Seite 25). |        |                                              |                 |  |  |

Tab. 7.14: Pinbelegung Ausgang, 16-Kanal XG2 Out

Der Ausgangstreiber wird über Pin 19 mit 24 V versorgt. Die Strombelastung aller Ausgänge beträgt max. 2 A. Ein einzelner Ausgang kann bis 500 mA belastet werden. Die Ausgänge sind nicht galvanisch getrennt.

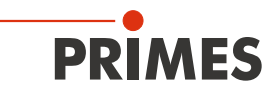

### 7.4.5 Status-LED

| LED        | Farbe     | Zustand | Bedeutung                         |
|------------|-----------|---------|-----------------------------------|
| Power      | Grün      | Ein     | Die Versorgungsspannung liegt an. |
| Tab. 7.15: | Status-LE | D       |                                   |

Revision 12 DE - 08/2022

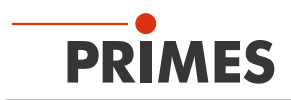

### 7.5 DeviceNet<sup>™</sup>

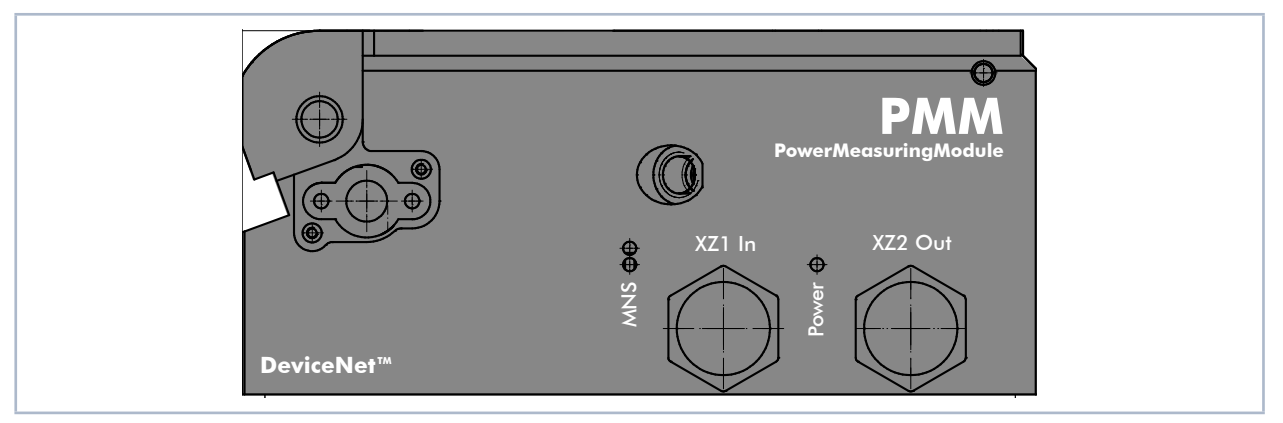

Abb. 7.4: PMM DeviceNet™

Das PMM hat zwei DeviceNet<sup>™</sup>-Schnittstellen, über die auch die Spannung zugeführt wird.

### 7.5.1 Steckverbinder

| Steckverbinder                  | Bezeichnung                                    |
|---------------------------------|------------------------------------------------|
| Stecker zur Spannungsversorgung | 5-polig, 7/8" (Stecker / Buchse)               |
| Passende Buchse (female)        | PHOENIX CONTACT SACC-MINFS-5CON-PG 9 - 1521384 |
| Passender Stecker (male)        | PHOENIX CONTACT SACC-MINMS-5CON-PG 9 – 1521668 |

Tab. 7.16: PMM DeviceNet<sup>™</sup> – Steckverbinder

### 7.5.2 Pinbelegung Anschlüsse XZ1 In / XZ2 Out

| Pinbelegung XZ1 In (Ansicht Steckseite)  | Pin | Funktion   |
|------------------------------------------|-----|------------|
|                                          | 1   | Drain      |
| 1 5                                      | 2   | V+ (24 V)  |
|                                          | 3   | V- (Masse) |
|                                          | 4   | CAN_H      |
|                                          | 5   | CAN_L      |
| Pinbelegung XZ2 Out (Ansicht Steckseite) | Pin | Funktion   |
| 5 1                                      | 1   | Drain      |
|                                          | 2   | V+ (24 V)  |
|                                          | 3   | V- (Masse) |
| 4 0 2                                    | 4   | CAN_H      |
| 5                                        |     |            |

Tab. 7.17: Pinbelegung Steckverbinder XZ1 In / XZ2 Out

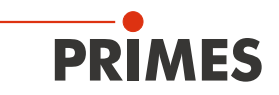

### 7.5.3 Status-LEDs

| LED   | Farbe | Zustand      | Bedeutung                                                                                                    |
|-------|-------|--------------|----------------------------------------------------------------------------------------------------|
| Power | Grün  | Ein          | Die Versorgungsspannung liegt an.                                                                                                    |
|       |       |              |                                                                                                    |
| MNS   | Grün  | Ein          | Ein Gerät ist online und hat eine oder mehrere Verbindungen aufgebaut.                                                                         |
|       | Grün  | Blinkt       | Gerät ist online und hat keine Verbindung aufgebaut.                                                                                           |
|       | Rot   | Ein          | Kritischer Verbindungsfehler; Gerät hat einen Netzwerkfehler erkannt: doppel-<br>te MAC-ID oder schwerer Fehler im CAN-Netzwerk (CAN-Bus-Off). |
|       | Rot   | Blinkt       | Verbindungsüberwachungszeit abgelaufen.                                                                                                    |
|       | Grün  | Grün / Rot / | Selbsttest nach Spannung einschalten:                                                                                                    |
|       | Rot   | AUS          | Grun ein tur 0,25 s, dann rot ein tur 0,25 s, dann aus.                                                                                        |
|       | -     | Aus          | Nach Start des Gerätes und während der Prüfung auf doppelte MAC-ID.                                                                            |

Tab. 7.18: Status-LEDs

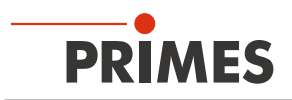

### 7.6 EtherNet/IP™

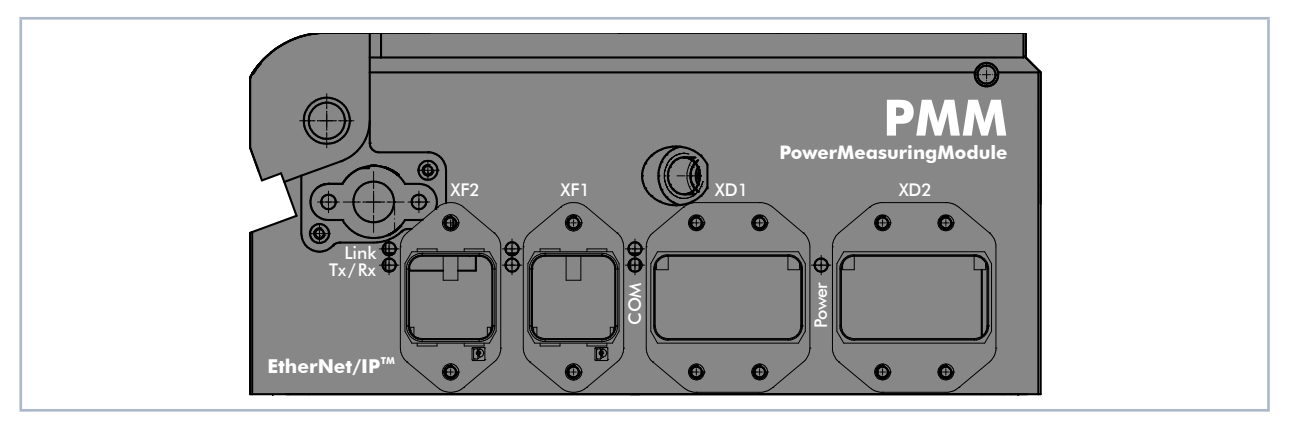

Abb. 7.5: PMM EtherNet/IP™

Damit das PMM in eine Linienstruktur eingefügt werden kann, sind das Businterface und die Spannungsversorgung doppelt ausgeführt.

#### 7.6.1 Steckverbinder

| Anbaurahmen / Steckverbinder        | Bezeichnung                                                     |  |
|-------------------------------------|-----------------------------------------------------------------|--|
| Anbaurahmen für RJ45-Steckverbinder | PHOENIX CONTACT VS-PPC-F1-RJ45-MNNA-1R-PHA – 1608029            |  |
| Passender RJ45-Steckverbinder       | z. B.: PHOENIX CONTACT VS-PPC-C1-RJ45-MNNA-PG9-8Q5 –<br>1608016 |  |
| Anbaurahmen für MSTB Steckverbinder | PHOENIX CONTACT VS-PPC-F2-MSTB-MNNA-1R-P - 1608087              |  |
| Passender Power-Steckverbinder      | PHOENIX CONTACT CUC-PPC-C2ZNI-SX/24FKP5:FC - 1425514            |  |

Tab. 7.19: EtherNet/IP™ – Anbaurahmen und Steckverbinder

### 7.6.2 Pinbelegung Datenstecker XF1 / XF2

Das PMM hat zwei EtherNet/IP™-Schnittstellen, die über einen integrierten Switch miteinander verbunden sind. Diese Schnittstellen sind auf AIDA-kompatible Einbaubuchsen mit passenden Anbaurahmen geführt. XF1 ist der Eingang (In) und XF2 ist der Ausgang (Out).

Das PMM wird über Ethernet-Patchkabel der Qualität CAT5e oder höher angeschlossen.

| Pin | Farbcodierung<br>Europa T568A | Farbcodierung<br>außerhalb Europas T568B | Funktion |
|-----|-------------------------------|------------------------------------------|----------|
| 1   | Grün / Weiß                   | Orange / Weiß                            | TX+      |
| 2   | Grün                          | Orange                                   | TX-      |
| 3   | Orange /Weiß                  | Grün / Weiß                              | RX+      |
| 6   | Orange                        | Grün                                     | RX-      |

Tab. 7.20: Pinbelegung Datenstecker XF1 / XF2

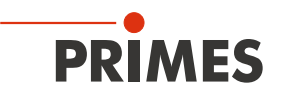

### 7.6.3 Pinbelegung Spannungsversorgung XD1 / XD2

Das PMM hat einen Strombedarf, der unter 250 mA liegt und aus der Sensorversorgung entnommen wird. Die beiden Steckverbinder sind intern 1:1 verbunden.

| Pinbelegung XD1 / XD2 (Ansicht Steckseite) | Pin | Funktion               |
|--------------------------------------------|-----|------------------------|
|                                            | 1   | Sensorversorgung 24 V  |
|                                            | 2   | Masse Sensorversorgung |
|                                            | 3   | Aktorversorgung 24 V   |
|                                            | 4   | Masse Aktorversorgung  |
|                                            | 5   | FE (Funktionserde)     |

Tab. 7.21: Pinbelegung Spannungsversorgung XD1 / XD2

| LED   | Farbe       | Zustand | Bedeutung                                                                                                    |  |
|-------|-------------|---------|----------------------------------------------------------------------------------------------------|--|
| Power | Grün        | Ein     | Die Versorgungsspannung liegt an.                                                                                                    |  |
|       |             |         |                                                                                                    |  |
| Link  | Grün        | Ein     | Es besteht eine Verbindung zum Ethernet.                                                                                                    |  |
|       |             | Aus     | Das Gerät hat keine Verbindung zum Ethernet.                                                                                                    |  |
| Tx/Rx | Gelb        | Blinkt  | Das Gerät sendet / empfängt Ethernet-Frames.                                                                                                    |  |
| СОМ   | Grün        | Ein     | Nur bei PMM, PMM A – Verbunden: Wenn das Gerät mindestens eine bestehen-<br>de Verbindung hat (auch zum Nachrichten-Router).                                                                                                    |  |
|       | _           | Aus     | Nur bei PMM AP3s – Verbunden: Wenn das Gerät mindestens eine bestehende Verbindung hat (auch zum Nachrichten-Router).                                                                                                    |  |
|       | Grün        | Blinkt  | Keine Verbindungen: Wenn das Gerät keine bestehenden Verbindungen, aber eine IP-Adresse erhalten hat, blinkt die Netzwerkstatusanzeige grün.                                                                                                    |  |
|       | Rot         | Ein     | <b>Doppelte IP:</b> Wenn das Gerät festgestellt hat, dass seine IP-Adresse schon verwendet wird, leuchtet die Netzwerkstatusanzeige dauerhaft rot.                                                                                                    |  |
|       | Rot         | Blinkt  | Time-out der Verbindung: Wenn sich eine oder mehrere der Verbindungen zu diesem Gerät im Time-out befinden, blinkt die Netzwerkstatusanzeige rot. Dieser Status wird erst beendet, wenn sich alle im Time-out befindenden Verbindungen wiederhergestellt wurden oder wenn das Gerät zurückgesetzt wurde. |  |
|       | Rot<br>Grün | Blinkt  | Selbsttest: Während das Gerät seinen Selbsttest durchläuft, blinkt die Netzwerkstatusanzeige grün / rot.                                                                                                    |  |
|       | _           | Aus     | Nicht eingeschaltet, keine IP-Adresse: Wenn das Gerät keine IP-Adresse hat (oder ausgeschaltet ist), leuchtet die Netzwerkstatusanzeige nicht.                                                                                                    |  |

### 7.6.4 Status-LEDs

Tab. 7.22: Status-LEDs

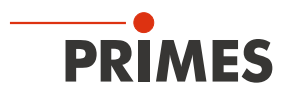

### 7.7 EtherCAT®

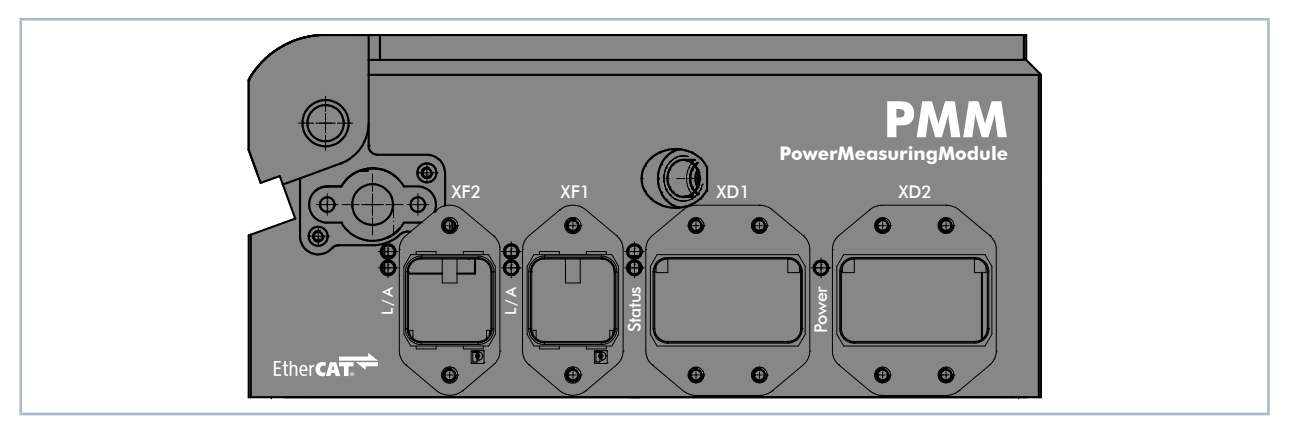

Abb. 7.6: PMM EtherCAT®

Damit das PMM in eine Linienstruktur eingefügt werden kann, sind das Businterface und die Spannungsversorgung doppelt ausgeführt.

#### 7.7.1 Steckverbinder

| Anbaurahmen / Steckverbinder        | Bezeichnung                                                  |  |
|-------------------------------------|--------------------------------------------------------------|--|
| Anbaurahmen für RJ45-Steckverbinder | PHOENIX CONTACT VS-PPC-F1-RJ45-MNNA-1R-PHA – 1608029         |  |
| Passender RJ45-Steckverbinder       | z. B.: PHOENIX CONTACT VS-PPC-C1-RJ45-MNNA-PG9-8Q5 – 1608016 |  |
| Anbaurahmen für MSTB Steckverbinder | PHOENIX CONTACT VS-PPC-F2-MSTB-MNNA-1R-P - 1608087           |  |
| Passender Power-Steckverbinder      | PHOENIX CONTACT CUC-PPC-C2ZNI-SX/24FKP5:FC – 1425514         |  |

Tab. 7.23: EtherNet/IP™ – Anbaurahmen und Steckverbinder

### 7.7.2 Pinbelegung Datenstecker XF1 / XF2

Das PMM hat zwei EtherCAT<sup>®</sup>-Schnittstellen, die über einen integrierten Switch miteinander verbunden sind. Diese Schnittstellen sind auf AIDA-kompatible Einbaubuchsen mit passenden Anbaurahmen geführt. XF1 ist der Eingang (In) und XF2 ist der Ausgang (Out).

Das PMM wird über Ethernet-Patchkabel der Qualität CAT5e oder höher angeschlossen.

| Pin | Farbcodierung<br>Europa T568A | Farbcodierung<br>außerhalb Europas T568B | Funktion |
|-----|-------------------------------|------------------------------------------|----------|
| 1   | Grün / Weiß                   | Orange / Weiß                            | TX+      |
| 2   | Grün                          | Orange                                   | TX-      |
| 3   | Orange /Weiß                  | Grün / Weiß                              | RX+      |
| 6   | Orange                        | Grün                                     | RX-      |

Tab. 7.24: Pinbelegung Datenstecker XF1 / XF2

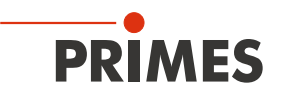

### 7.7.3 Pinbelegung Spannungsversorgung XD1 / XD2

Das PMM hat einen Strombedarf, der unter 100 mA liegt und aus der Sensorversorgung entnommen wird. Die beiden Steckverbinder sind intern 1:1 verbunden.

| Pinbelegung XD1 / XD2 (Ansicht Steckseite) | Pin | Funktion               |
|--------------------------------------------|-----|------------------------|
|                                            | 1   | Sensorversorgung 24 V  |
|                                            | 2   | Masse Sensorversorgung |
|                                            | 3   | Aktorversorgung 24 V   |
|                                            | 4   | Masse Aktorversorgung  |
|                                            | 5   | FE (Funktionserde)     |

Tab. 7.25: Pinbelegung Spannungsversorgung XD1 / XD2

| LED                                        | Farbe | Zustand       | Bedeutung                                                                                                    |  |
|--------------------------------------------|-------|---------------|----------------------------------------------------------------------------------------------------|--|
| Power                                      | Grün  | Ein           | Die Versorgungsspannung liegt an.                                                                                                    |  |
|                                            |       |               |                                                                                                    |  |
| L/A Grün Ein Es besteht eine Verbindung zu |       | Ein           | Es besteht eine Verbindung zum EtherCAT®.                                                                                                    |  |
|                                            | Grün  | Blinkt        | Das Gerät sendet / empfängt Ethernet-Frames.                                                                                                    |  |
|                                            | Grün  | Aus           | Das Gerät hat keine Verbindung zum EtherCAT®.                                                                                                    |  |
| Status                                     | Grün  | Ein           | Das Gerät befindet sich im Zustand OPERATIONAL.1                                                                                                    |  |
|                                            | Grün  | Blinken       | Das Gerät befindet sich im Zustand PRE-OPERATIONAL. <sup>2</sup>                                                                                                    |  |
|                                            | Grün  | Einfach-Blitz | Das Gerät befindet sich im Zustand SAFEOPERATIONAL. <sup>3</sup>                                                                                                    |  |
|                                            | Grün  | Aus           | Das Gerät befindet sich im Zustand INIT. <sup>4</sup>                                                                                                    |  |
|                                            | Rot   | Blinken       | Ungültige Konfiguration: Allgemeiner Konfigurationsfehler.<br>Mögliche Ursache: Eine durch den Master vorgegebene Statusänderung ist<br>aufgrund von Register- oder Objekteinstellungen nicht möglich.                                                                 |  |
|                                            | Rot   | Einfach-Blitz | Lokaler Fehler: Die Slave-Gerät-Applikation hat den EtherCATStatus<br>eigenständig geändert.<br>Mögliche Ursache 1: Ein Host-Watchdog-Timeout ist aufgetreten.<br>Mögliche Ursache 2: Synchronisationsfehler, das Gerät wechselt automatisch<br>nach Safe-Operational. |  |
|                                            | Rot   | Doppel-Blitz  | Prozessdaten-Watchdog-Timeout: Ein Prozessdaten-Watchdog-Timeout ist<br>aufgetreten.<br>Mögliche Ursache: Sync-Manager-Watchdog-Timeout.                                                                                                    |  |

#### 7.7.4 Status-LEDs

Tab. 7.26: Status-LEDs

- <sup>1</sup> Ein- und Ausgänge sind gültig und der finale Zustand ist erreicht.
- <sup>2</sup> Es funktioniert bereits die Kommunikation mit dem Application Layer über die Mailbox, es gibt aber weiterhin keine Kommunikation der Prozessdaten. Nun müssen weitere Parameter konfiguriert werden. Hierzu gehören das Mapping der Prozessdaten und das Einrichten des SyncManager und der FMMU. Danach kann der Safe-Operational Zustand angefragt werden.
- <sup>3</sup> Die Kommunikation der Prozessdaten beginnt, aber zuerst sind nur Eingangswerte gültig. Ausgänge werden in einem sogenannten Safe State belassen. Sobald der Master gültige Ausgangswerte sendet und den Operational Zustand anfordert, wird dies geändert.
- <sup>4</sup> Es besteht keine Kommunikation im Application Layer, aber der Master hat bereits Zugriff auf die DL-Informations Register. Hier muss der Master wenigstens das DL-Adressregister und die Kanäle für die Mailbox des SyncManager konfigurieren.

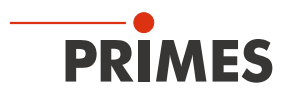

| LED-Zustände  | Beschreibung                                                                                                    |
|---------------|----------------------------------------------------------------------------------------------------|
| Ein           | Die Anzeige leuchtet statisch.                                                                                                    |
| Aus           | Die Anzeige leuchtet nicht.                                                                                                    |
| Blinken       | Die Anzeige ist in Phasen ein- bzw. ausgeschaltet, mit einer Frequenz von 2,5 Hz:<br>Ein für 200 ms gefolgt von Aus für 200 ms.                                                       |
| Einfach-Blitz | Die Anzeige zeigt einen kurzen Blitz (200 ms) gefolgt von einer langen Aus-Phase (1 000 ms).                                                                                          |
| Doppel-Blitz  | Die Anzeige zeigt eine Abfolge von zwei kurzen Blitzen (je 200 ms), unterbrochen von einer kurzen Aus-Phase (200 ms). Die Abfolge wird mir einer langen Aus-Phase (1 000 ms) beendet. |

Tab. 7.27: LED-Zustände

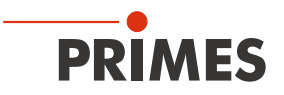

### 8 Wichtige Informationen zum Messen mit dem PMM

#### 8.1 Warnhinweise

# GEFAHR

#### Schwere Verletzungen der Augen oder der Haut durch Laserstrahlung

Wird das Gerät aus der ausgerichteten Position bewegt, kann im Messbetrieb erhöhte gestreute oder gerichtete Reflexion des Laserstrahls entstehen (Laserklasse 4).

Montieren Sie das Gerät so, dass es durch unbeabsichtigtes Anstoßen oder Zug an den Leitungen nicht bewegt werden kann.

# 🚹 GEFAHR

#### Schwere Verletzungen der Augen oder der Haut durch Laserstrahlung

Während der Messung wird der Laserstrahl auf das Gerät geleitet. Dabei entsteht gestreute oder gerichtete Reflexion des Laserstrahls (Laserklasse 4). Die reflektierte Strahlung ist in der Regel nicht sichtbar.

- ► Tragen Sie Laserschutzbrillen, die an die verwendete Leistung, Leistungsdichte, Laserwellenlänge und Betriebsart der Laserstrahlquelle angepasst sind.
- ▶ Tragen Sie geeignete Schutzkleidung und Schutzhandschuhe.
- Schützen Sie sich vor Laserstrahlung durch trennende Vorrichtungen (z. B. durch geeignete Abschirmwände).

# ACHTUNG

#### Beschädigung / Zerstörung des Gerätes

Die maximal zulässige Energie pro Laserpuls ist abhängig von verschiedenen Einflussgrößen, unter anderem von der Absorbertemperatur.

▶ Bitte beachten Sie vor der Messung die im Kapitel 17 "Technische Daten" auf Seite 85 und Kapitel 21 "Anhang" auf Seite 91 angegebenen Grenzwerte und Abhängigkeiten.

# ACHTUNG

#### Beschädigung / Zerstörung des Gerätes

Verschmutzungen und Fingerabdrücke am Schutzglas können im Messbetrieb zur Beschädigung oder zum Zerspringen bzw. Splittern des Schutzglases führen.

- Berühren Sie nicht das Schutzglas.
- Prüfen Sie den Zustand des Schutzglases regelmäßig und tauschen Sie es bei Verschmutzung aus (siehe Kapitel 15.3 "Schutzglas wechseln" auf Seite 79.
- Betreiben Sie das Gerät nur mit einem sauberen Schutzglas.

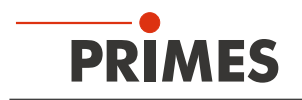

### 8.2 Einstellen der Laserparameter

### 8.2.1 Einstellen der Laseranstiegszeit

Die anwendbare Messdauer liegt zwischen 0,1 - 2,0 s bzw. 0,1 - 1,0 s für den PMM Typ AP3s, die als Pulsdauer auf die Steuerung der Laserstrahlquelle zu übertragen ist. Die maximale Laseranstiegszeit für die Leistungsmessung darf 100 µs nicht überschreiten. Dieser Grenzwert sollte eingehalten werden, um Verfälschungen der Leistungsmessung zu vermeiden.

Bei einigen Laserstrahlquellen sind in den Werkseinstellungen Leistungsrampen bis zu einigen 100 ms zum Einschalten der Laserstrahlung vorgegeben. Um eine hohe Messgenauigkeit zu erreichen muss die kürzest mögliche Anstiegszeit eingestellt werden.

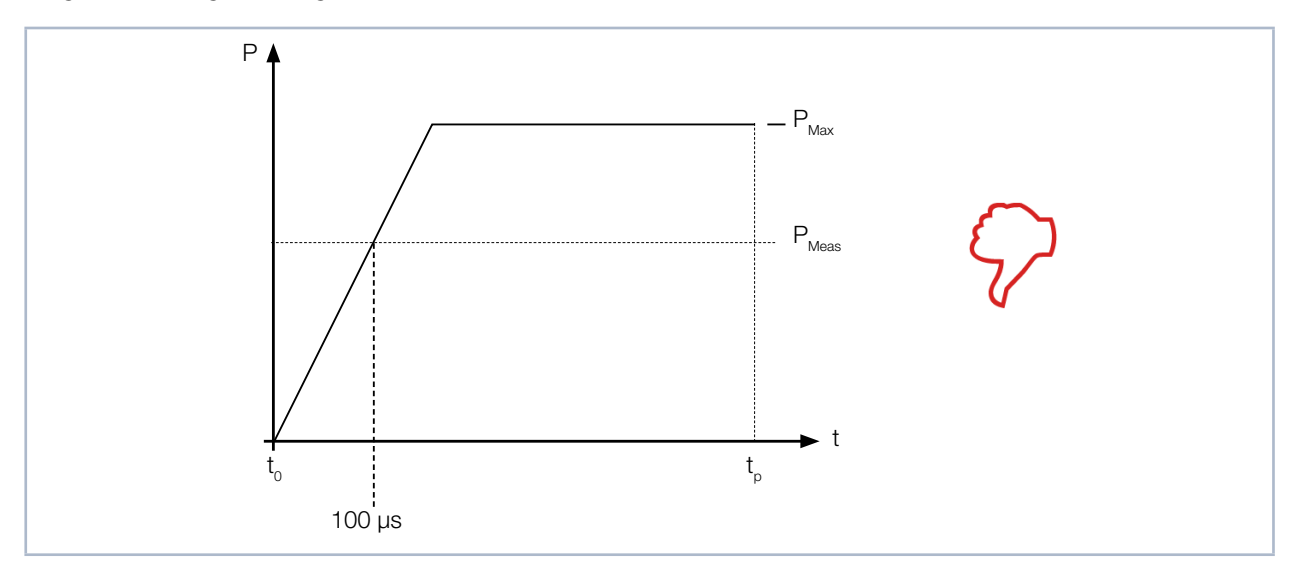

Abb. 8.1: Laseranstiegszeit > 100 µs

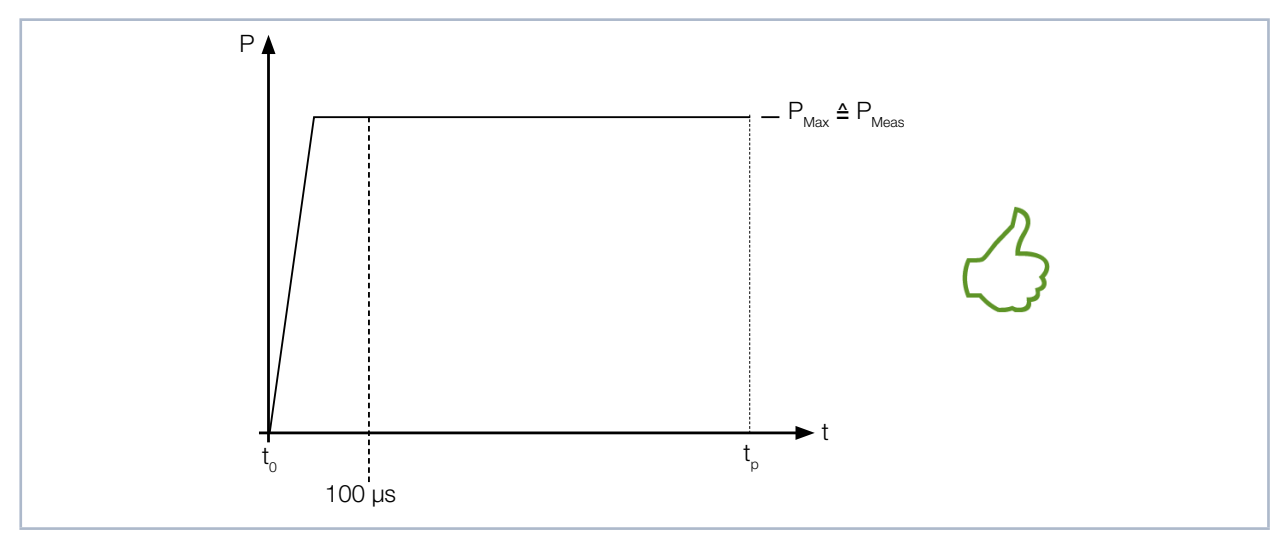

Abb. 8.2: Laseranstiegszeit < 100 µs
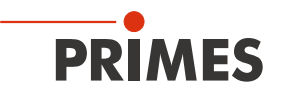

### 8.2.2 Maximal zulässige Leistungsdichte

Um Schäden am Absorber zu vermeiden, darf die maximal zulässige Leistungsdichte am Absorber nicht überschritten werden. Je nach Strahldurchmesser und verbautem Absorbertyp sind die zugelassenen Leistungsdichten unterschiedlich.

Eine Auflistung der zugelassenen Leistungsdichten finden Sie im Kapitel 17 "Technische Daten" auf Seite 85.

Die Leistungsdichte in kW/cm<sup>2</sup> errechnet sich gemäß der Formel:

| I | $P_{Laserleistung in kW}$                    |
|---|----------------------------------------------|
|   | $\frac{1}{\pi} \cdot r^2$ Strahlradius in cm |

Formel 1: Berechnung der Leistungsdichte

Zur Ermittlung der maximalen Laserleistung wird das Ergebnis mit einem Sicherheitsfaktor von 2 gewichtet. Der Sicherheitsfaktor gleicht das Verhältnis von maximaler zur mittleren Leistungsdichte eines Gauß-Strahls (Fernfeld) aus. Die maximal zulässige Laserleistung in kW in Abhängigkeit vom Strahlradius errechnet sich gemäß der Formel:

|                                                  | kW 2                                  | 1 |
|--------------------------------------------------|---------------------------------------|---|
| $P_{Laserleistung in kW} = max. Leistungsdichte$ | $$ · $\pi$ · $r^2$ strahlradius in cm | • |
| Ease heistung in kw 0                            | cm <sup>2</sup> Strantraatas in cm    | 2 |

Formel 2: Berechnung der zulässige Laserleistung in Abhängigkeit vom Strahldurchmesser

Beispiel 1: Bei einem Strahldurchmesser von 1,5 – 3 mm kann ein Gerät mit Advanced Absorber eine maximale Leistungsdichte von 10 kW/cm<sup>2</sup> absorbieren. Bei einem Strahldurchmesser von 3 mm (Strahlradius 0,15 cm) berechnet sich die maximal zulässige Laserleistung wie folgt:

P in kW = 10 kW/cm<sup>2</sup> · 
$$\pi$$
 · 0,15 cm · 0,15 cm ·  $\frac{1}{2}$  = 0,353 kW = 353 W

Abb. 8.3: Beispielrechnung 1

Beispiel 2: Bei einem Strahldurchmesser von > 10 mm kann ein Gerät mit Advanced Absorber eine maximale Leistungsdichte von 4 kW/cm<sup>2</sup> absorbieren. Bei einem Strahldurchmesser von 10 mm (Strahlradius 0,5 cm) berechnet sich die maximal zulässige Laserleistung wie folgt:

P in kW = 4 kW/cm<sup>2</sup> · 
$$\pi$$
 · 0,5 cm · 0,5 cm ·  $\frac{1}{2}$  = 1,571 kW = 1 571 W

Abb. 8.4: Beispielrechnung 2

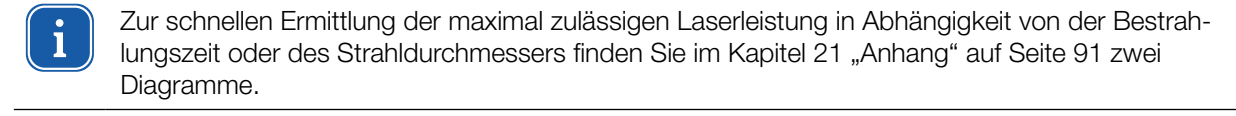

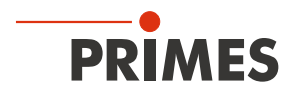

#### 8.2.3 Minimaler und maximaler Energieeintrag pro Messung

Entscheidend für eine genaue und reproduzierbare Messung ist der gemessene Temperaturanstieg im Absorber. Unabhängig von der Starttemperatur wird ein Energieeintrag von ca. 400 J bis 1 000 J pro Messung empfohlen.

Beispiel: Bei 1 kW Laserleistung beträgt die empfohlene Pulslänge 400 ms.

 $E = P \cdot t = 1\ 000\ W \cdot 0,4\ s = 400\ J$ 

Abb. 8.5 auf Seite 38 zeigt den zulässigen Energieeintrag für eine Messung in Abhängigkeit von der Absorbertemperatur.

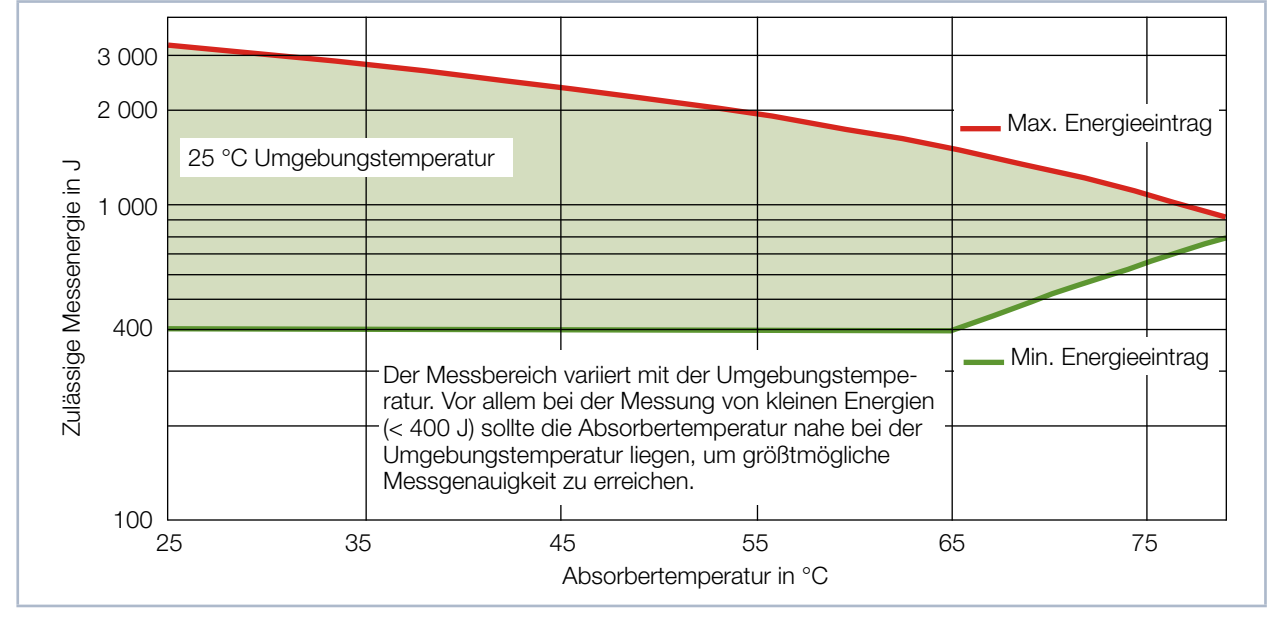

Abb. 8.5: Messbereich in Abhängigkeit von der Absorbertemperatur

Der minimale Energieeintrag gibt die unteren Grenzwerte an, mit denen Messungen noch innerhalb der spezifizierten Genauigkeit durchgeführt werden können. Der maximale Energieeintrag beschreibt die Grenze, bei der der Absorber seine zulässige Grenztemperatur erreicht. Im grün dargestellten Bereich kann die Energie, z. B. für mehrfaches Messen (Serienmessungen) aufgeteilt werden.

Ist die Absorbertemperatur höher als 80 °C ist keine weitere Messung möglich. Bitte warten Sie in diesem Fall solange, bis die Absorbertemperatur auf unter 50 °C gefallen ist (je nach gewähltem Energieeintrag). Die Grenzwerte entnehmen Sie bitte der Abb. 8.5 auf Seite 38, der Tab. 8.1 auf Seite 39 und der Tab. 8.3 auf Seite 40.

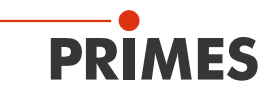

| Absorbertemperatur<br>in °C | Min. Energieeintrag<br>in J | Max. Energieeintrag<br>in J |
|-----------------------------|-----------------------------|-----------------------------|
| 20                          | 400                         | 3500                        |
| 25                          | 400                         | 3320                        |
| 30                          | 400                         | 3100                        |
| 35                          | 400                         | 2880                        |
| 40                          | 400                         | 2660                        |
| 45                          | 400                         | 2440                        |
| 50                          | 400                         | 2210                        |
| 55                          | 400                         | 1990                        |
| 60                          | 400                         | 1770                        |
| 65                          | 400                         | 1550                        |
| 70                          | 520                         | 1330                        |

Tab. 8.1: Absorbertemperatur mit dem empfohlenen minimalen und zulässigen maximalen Energieeintrag (Umgebungstemperatur 22 °C)

### 8.2.4 Anzahl der Messzyklen (Serienmessungen)

Der Absorber kann bei einer Starttemperatur von 20 °C eine Wärmemenge (= Energie) von ca. 3 500 J aufnehmen. PRIMES empfiehlt pro Messung einen Energieeintrag von ca. 400 J bis 1 000 J, um eine möglichst hohe Messgenauigkeit zu erreichen. Es können so viele Messzyklen durchgeführt werden, bis die zulässige Endtemperatur des Absorbers von 80 °C erreicht ist.

# ACHTUNG

#### Beschädigung / Zerstörung des Gerätes

Die maximale Absorbertemperatur von 80 °C darf nicht überschritten werden.

Beachten Sie die mögliche Anzahl von Messungen gemäß Tab. 8.2 auf Seite 39.

| Bei angenommenen l | _aserleistungen von 8 kW | und 4 kW ist folgende Anzahl vor | n Messungen möglich: |
|--------------------|--------------------------|----------------------------------|----------------------|
|--------------------|--------------------------|----------------------------------|----------------------|

| Laserleistung in Watt | Bestrahlungszeit in ms | Energieeintrag in J | Mögliche Anzahl von Messungen |  |
|-----------------------|------------------------|---------------------|-------------------------------|--|
|                       | 100                    | 800                 | 4                             |  |
| 8 000                 | 200                    | 1 600               | 2                             |  |
|                       | 400                    | 3 200               | 1                             |  |
|                       | 100                    | 400                 | 8                             |  |
| 4 000                 | 4 000 200              |                     | 4                             |  |
|                       | 400                    | 1 600               | 2                             |  |

Tab. 8.2: Mögliche Anzahl von Messungen

Der Absorber kühlt sich durch Wärmeabgabe an die Umgebung selbstständig ab.

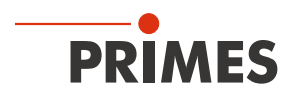

## 8.2.5 Wartezeiten bis zur nächsten Messung in einer Serienmessung

Bei hohen Messfrequenzen kann die Messgenauigkeit eingeschränkt sein. Für Serienmessungen innerhalb der angegebenen Genauigkeit werden die folgenden Wartezeiten vor der nächsten Messung empfohlen.

| Energieeintrag in J | Wartezeit in s |
|---------------------|----------------|
| 200                 | 50             |
| 400                 | 100            |
| 600                 | 150            |
| 800                 | 200            |
| 1 000               | 250            |

Tab. 8.3: Wartezeiten bis zur nächsten Messung in Serienmessungen

## 8.2.6 Berechnung der Bestrahlungszeit

Die Bestrahlungszeit des Absorbers durch Laserstrahlung wird nach drei Kriterien ausgewählt:

- 1. Die eingestrahlte Energiemenge sollte mindestens 10 % der maximalen Kapazität des Absorbers sein (Variable: "MaxCapacity"). Diese Forderung stellt sicher, dass die Messgenauigkeit ausreichend hoch ist.
- Sollte nach der geplanten Messung möglichst schnell eine weitere Messung durchgeführt werden, darf bei der Messung maximal die Hälfte der Restkapazität des Absorbers genutzt werden (Variable: "Remaining capacity").
- 3. Die eingestrahlte Energiemenge darf die in der Variablen "Remaining capacity" angezeigte nicht überschreiten. Wird diese Bedingung nicht eingehalten, überhitzt der Absorber während der Messung.

Mit folgender Formel kann die Bestrahlungszeit bestimmt werden:

| $\Delta$ t = Remaining capacity / Laser power |   |                                |  |  |
|-----------------------------------------------|---|--------------------------------|--|--|
| ∆ t                                           | = | Bestrahlungszeit               |  |  |
| Remaining capacity                            | = | Verbleibende Kapazität         |  |  |
| Laser power = Laserleistung des Laserstrahls  |   | Laserleistung des Laserstrahls |  |  |
|                                               |   |                                |  |  |

Für eine möglichst hohe Reproduzierbarkeit der Messergebnisse ist es sinnvoll, die Bestrahlungszeit konstant zu halten.

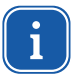

Die "Remaining capacity" erreicht auch bei raumtemperiertem Absorber in der Regel nicht die "Maximum capacity", weil diese sich auf eine Absorbertemperatur von 0 °C bezieht.

## Beispiel

- MaxCapacity = 4 000 J
- Remaining capacity = 3 000 J
- Minimum energy = 400 J
- Laser power = 8 000 W
- ▶ gewählt: 100 Millisekunden

Bei einer Bestrahlungszeit von 100 Millisekunden werden 800 J eingestrahlt. Damit ist die Mindestenergie von 400 J deutlich überschritten. Weiterhin ist es mit dieser Bestrahlungszeit möglich, sofort noch zwei weitere Messungen durchzuführen.

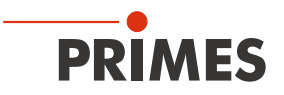

## 8.3 Messung mit gepulsten Lasern (nur PMM Typ AP3s)

Bei gepulster Laserstrahlung ist eine korrekte Bestrahlungszeitmessung bis 10 kHz Pulsfrequenz und einem Tastverhältnis von 50 % möglich. Bei Ein / Aus-Zeiten kleiner 50 µs ist die Bestrahlungszeitmessung nicht mehr korrekt.

Bei gepulsten Lasern erkennt das Gerät die Anzahl der Pulse n und die Anzahl der Pulspausen n-1. Da die letzte Pulspause t<sub>off</sub> physikalisch bedingt nicht gemessen wird und dies bei einer niedrigen Anzahl an Pulsen zu einer erhöhten Anzeige der mittleren Leistung führen würde, wird eine Korrektur der mittleren Leistung auf Basis der korrigierten Burstdauer vorgenommen (siehe Abb. 8.6 auf Seite 41).

Bei cw-Lasern bzw. einem Puls entspricht die mittlere Leistung der max. Leistung eines Pulses.

Bei Messungen mit gepulsten Lasern, die ein oszillierendes Ein- und Ausschaltverhalten außerhalb der Spezifikationen gemäß Kapitel 17 "Technische Daten" auf Seite 85 aufweisen, kann es zu falschen Ergebnissen für die Anzahl der gemessenen Pulse kommen. Dies hat jedoch keinen Einfluss auf die berechnete mittlere Laserleistung und Energie.

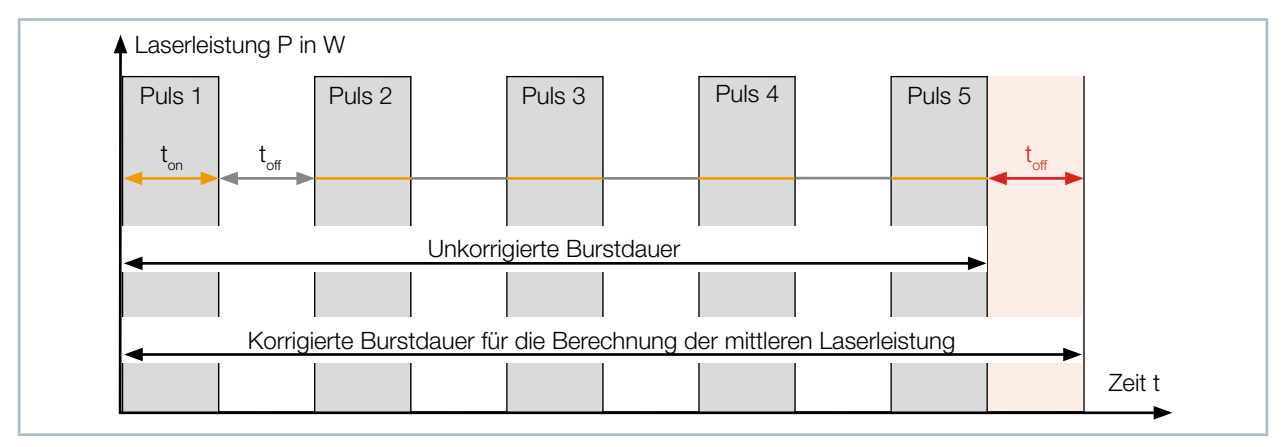

Abb. 8.6: Unkorrigierte und korrigierte Burstdauer bei gepulsten Lasern

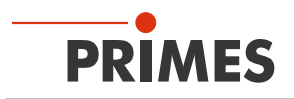

# 9 Messen

# 9.1 Allgemeines Ablaufdiagramm einer PMM-Messung

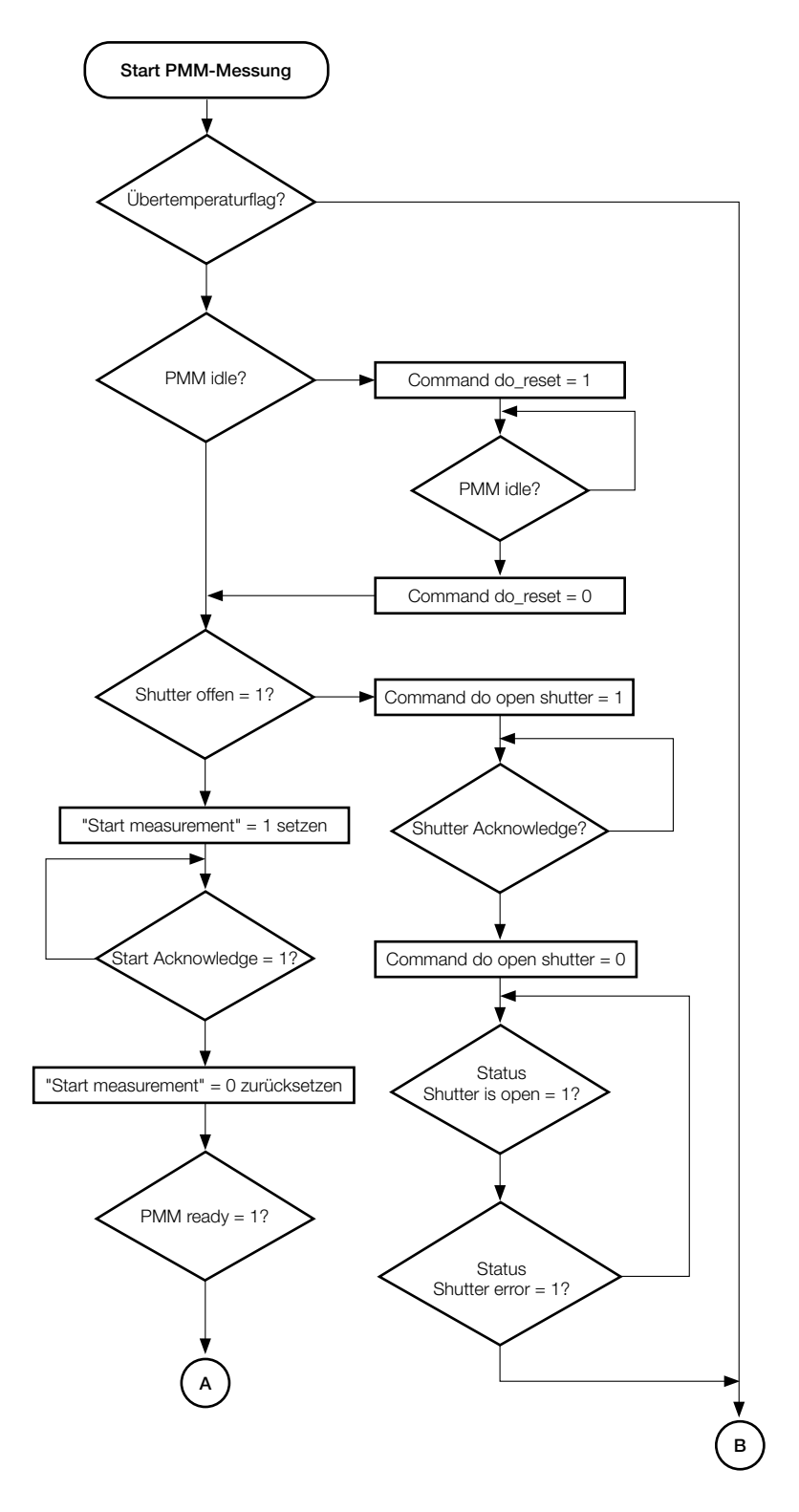

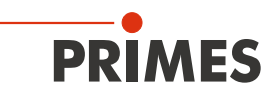

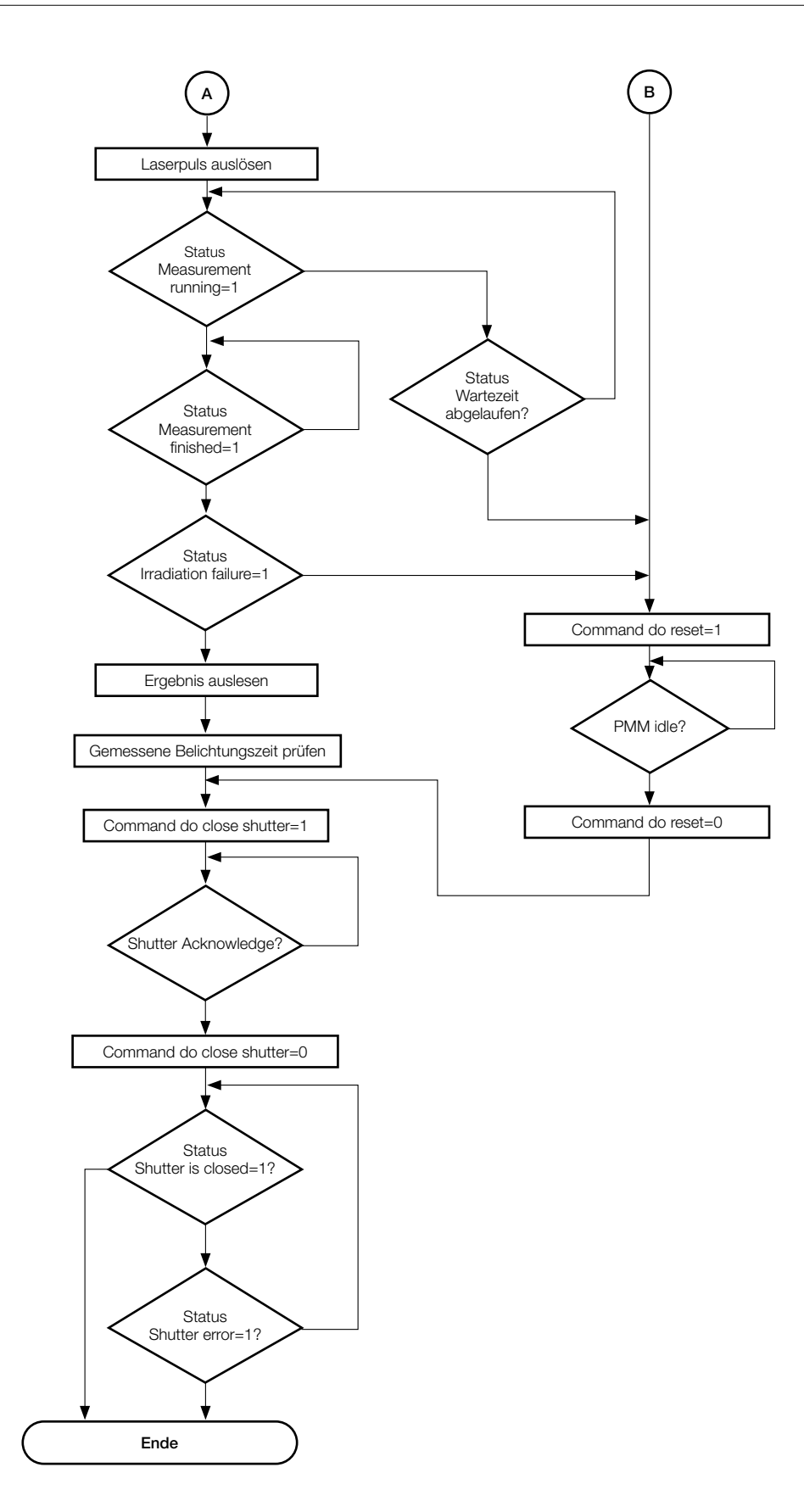

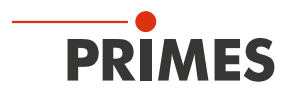

## 9.2 SPS-Steuerprogrammablauf des PMM

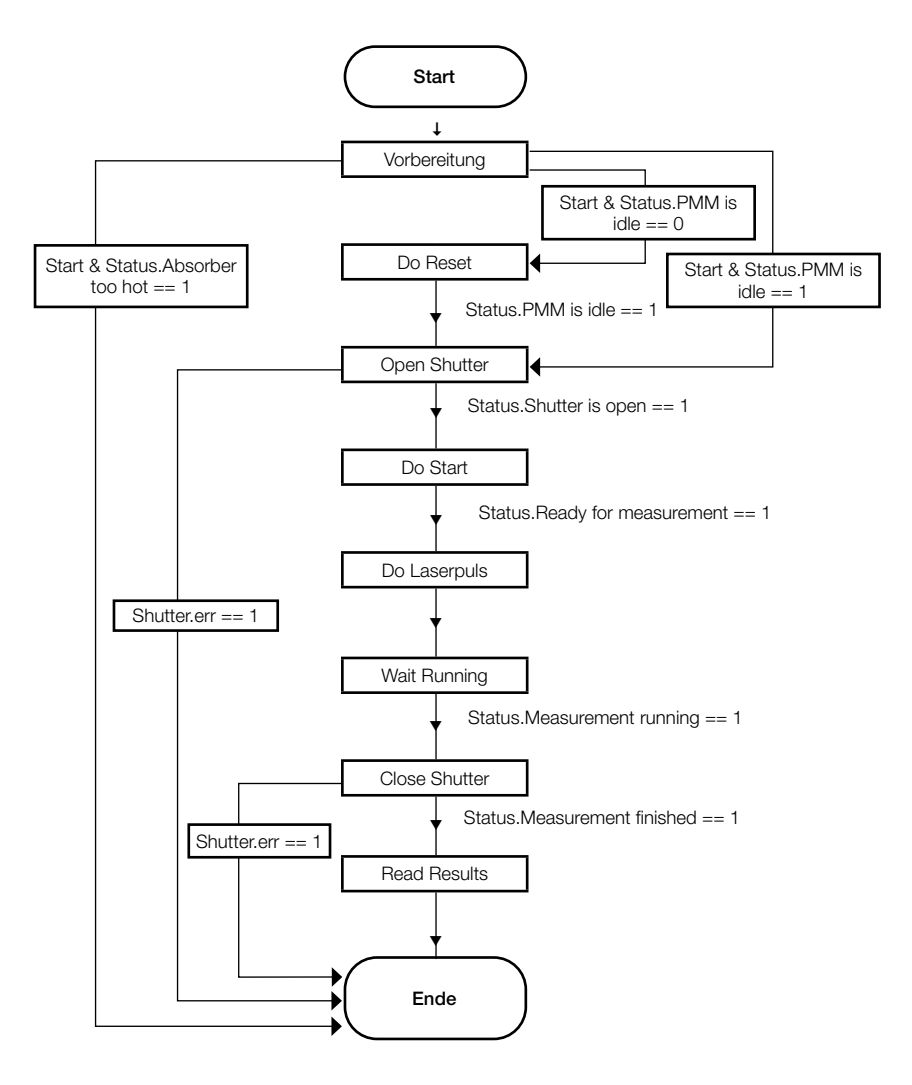

## 9.3 Interne Zustände

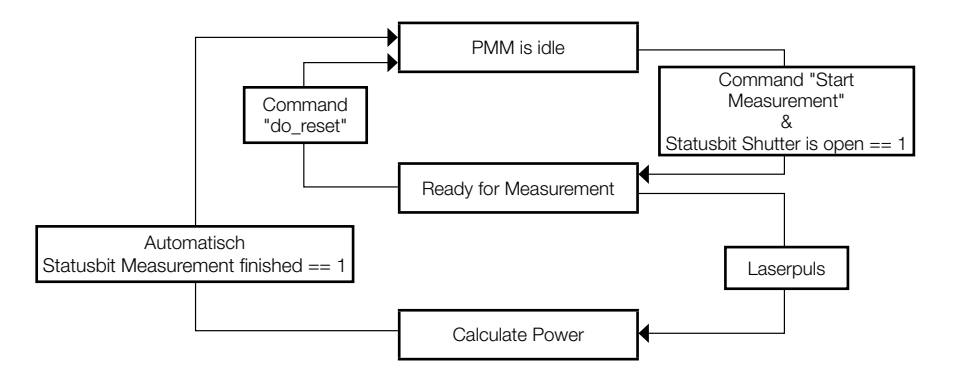

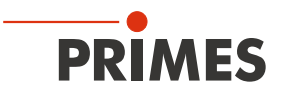

## 9.4 Verschlusszustände

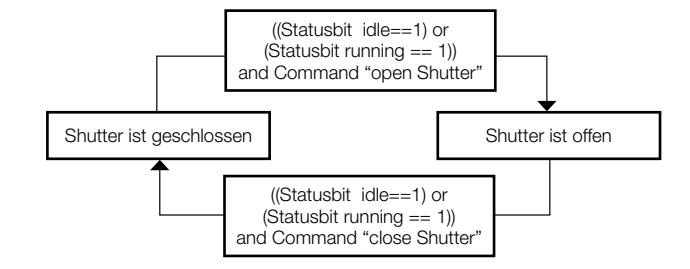

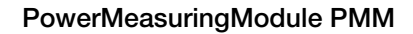

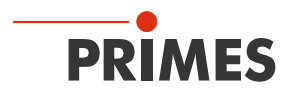

# 10 Details des Messablaufes

Der Messablauf für eine Leistungsmessung lässt sich in drei Schritte aufteilen:

- 1. Messbereitschaft herstellen
- 2. Messung durchführen
- 3. Messung auswerten

Die Details zu den einzelnen Schritten werden im Folgenden erläutert.

## 10.1 Messbereitschaft herstellen

Die Messbereitschaft des Gerätes hängt nur von drei Parametern ab:

- 1. Der Verschluss ist offen.
- 2. Der Absorber hat noch Kapazität, um die Energie einer Messung aufzunehmen.
- 3. Es läuft aktuell kein Messzyklus.

## 10.1.1 Öffnen des Verschlusses

Der Verschluss wird über eine Rutschkupplung durch einen Getriebemotor geöffnet. Der Befehl zum Öffnen des Verschlusses wird durch Setzen des Bits "open shutter" im Kommandobyte erteilt. Der Motor benötigt weniger als 5 Sekunden zum Öffnen des Verschlusses.

Sobald der Verschluss die "offen"-Position erreicht hat, ändert das Bit "shutter is open" im Byte "Status1" seinen Wert auf 1. Das Kommandobit "open shutter" kann dann deaktiviert werden. Das Schließen des Verschlusses erfolgt in der gleichen Weise.

| Command.open shutter      |  |
|---------------------------|--|
| command.close shutter     |  |
| status1.shutter open      |  |
| status1.shutter is closed |  |

Abb. 10.1: Timing zur Ansteuerung des Verschlusses

Bei Punkt 2 gemäß Kapitel 10.1 ist eine Wartezeit einzuhalten. Die Wartezeit lässt den Absorber abkühlen, sodass eine neue Messung möglich ist. Die Wartezeiten kann dem Kapitel 8.2.5 auf Seite 40 entnommen werden.

Bei Punkt 3 gemäß Kapitel 10.1 stellt sich die Messbereitschaft automatisch nach Ende des aktuellen Messzyklus wieder her.

### 10.1.2 Bestimmung der Bestrahlungszeit

Die Bestrahlungszeit ist entsprechend der im Kapitel 8.2.6 "Berechnung der Bestrahlungszeit" auf Seite 40 ausgeführten Regeln zu bestimmen.

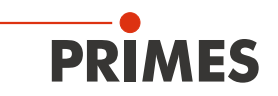

## 10.2 Messung durchführen

Sobald der Verschluss offen ist, ist das PMM zur Messung bereit. Um den PMM für die Messung zu initialisieren, muss von der externen Steuerung das Bit "start" im "Command"-Byte gesetzt werden (siehe Abb. 10.2 auf Seite 47).

| Command.start                |           | <u></u>                                                                                                    | <u> </u> |       |
|------------------------------|-----------|----------------------------------------------------------------------------------------------------|----------|-------|
| status.acknowledge           |           | tlaser *                                                                                                    |          |       |
| Laser On                     | tv        | land the second second | Λ        |       |
| status.ready (Ready for Meas | surement) |                                                                                                    |          |       |
| status.measurement running   |           |                                                                                                    |          |       |
| status.measurement finished  | X         | tthormalization                                                                                                    | <u> </u> |       |
| Measured power               | X         |                                                                                                    | valid    | valid |
| Measured Energy              | X         | μχ                                                                                                    | valid    | valid |

Abb. 10.2: Timingdiagramm des Messablaufs

Das PMM beantwortet den Startbefehl mit einem "acknowledge" im Statusbyte1. Sobald das PMM messbereit ist, wird im Statusbyte1 das "ready" Bit gesetzt.

### Prüfen Sie vor dem Starten des Laserpulses das Statusbyte1Bit 0 auf 1 steht.

Ab diesem Zeitpunkt kann der Laser den Absorber mit der berechneten Bestrahlungszeit (siehe Kapitel 8.2.6 "Berechnung der Bestrahlungszeit" auf Seite 40 bestrahlen. Wird der Verschluss geschlossen oder ein Laserpuls erkannt, wird das Bit "ready" gelöscht.

Nach dem Laserpuls erkennt das PMM nach kurzer Dauer den Laserpuls an der Temperaturerhöhung des Absorbers. Die anschließende Thermalisierungsphase des Absorbers wird durch das Bit "running" im Statusbyte angezeigt.

Nach dem Ende der Thermalisierungsphase (ca. 10 Sekunden bei Standardgeräten und 3 Sekunden bei Geräten mit reduzierter Thermalisierungszeit - PMM Typ AP3s) wird das Messergebnis berechnet und das Bit "measurement finished" wird gesetzt. Die Ergebnisse können jetzt ausgelesen werden.

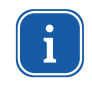

Soll der Messablauf vorzeitig ohne Messung abgebrochen und der Verschluss wieder geschlossen werden, muss zunächst ein "Reset" durchgeführt werden (Do\_reset; Bit 7 im Command-Byte setzen, siehe Tab. 11.2 auf Seite 51).

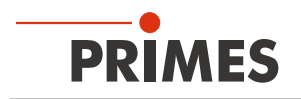

## 10.3 Messung auswerten

Die während der Messung erzeugten Daten werden in den Variablen gespeichert. Die Messwerte in den Variablen sind dem Kapitel 11.3 "Variablen" auf Seite 52 zu entnehmen.

## 10.4 Zeitoptimierter Messablauf

Um die Messdauer zu optimieren, kann die Roboter-Stillstandszeit auf die Bestrahlungszeit reduziert werden.

#### Messablauf

- 1. Roboter bewegt sich zum Messgerät, gleichzeitig Verschluss öffnen.
- 2. Der Verschluss ist offen, Messung starten.
- 3. Der Roboter ist in Position.
- 4. Laserpuls auslösen.
- 5. Laserpuls beendet.
- 6. Roboter kann wegfahren.
- 7. Auf das Signal "Messung beendet" warten.

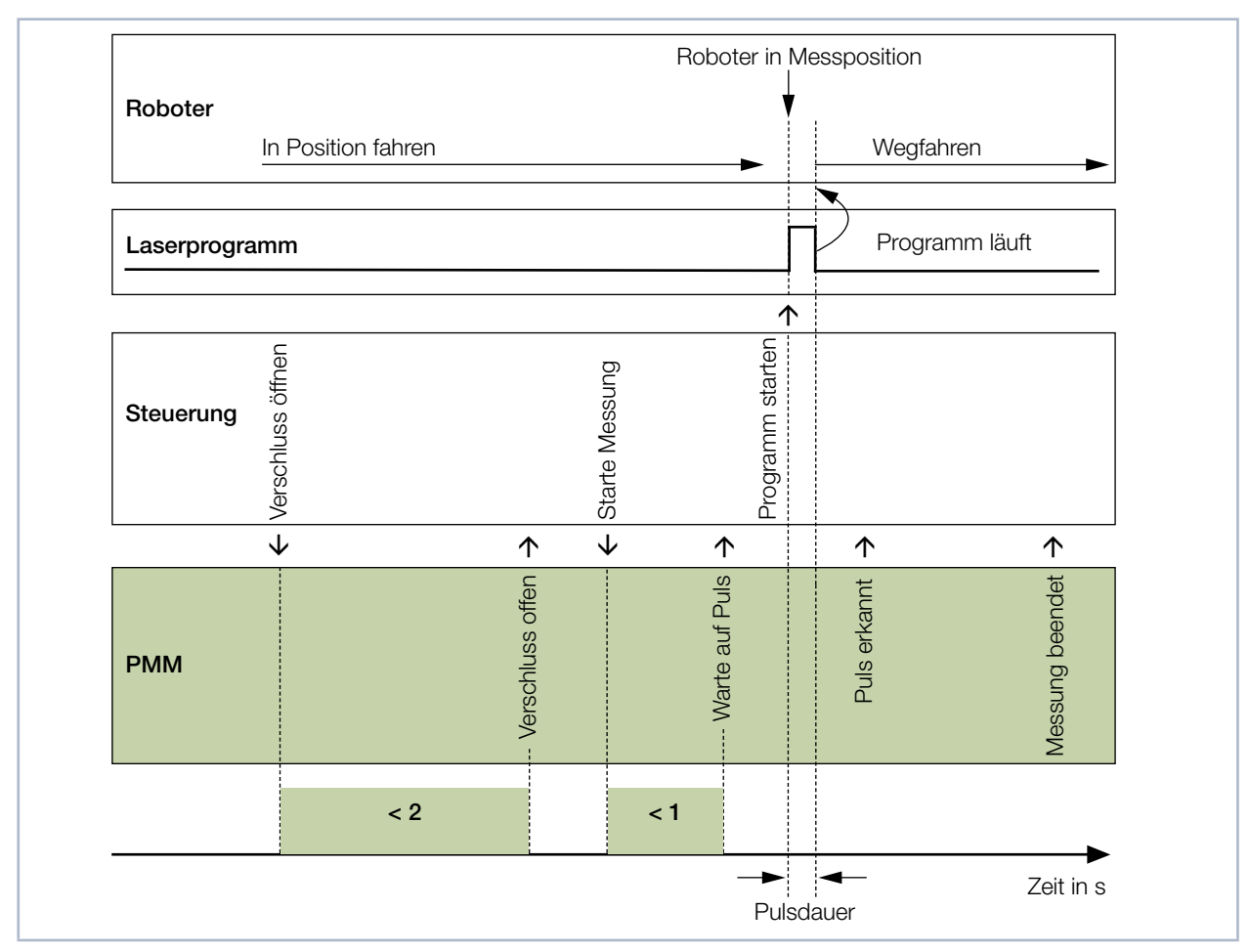

Abb. 10.3: Zeitoptimierter Messablauf

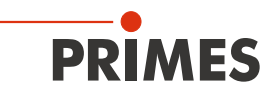

## 10.5 Messablauf Parallel-Interface

Der Messablauf des PMM Parallel ist mit den Abläufen von PMM PROFINET<sup>®</sup> / PROFIBUS<sup>®</sup> identisch. Aufgrund des begrenzten Informationsumfangs werden über die Schnittstellen nur die Statusbits und das Messergebnis übertragen.

Die Statusbits für den Eingang "XG1 In" kann der Tab. 7.13 auf Seite 25, für den Ausgang "XG2 Out" der Tab. 7.14 auf Seite 26 entnommen werden.

#### Gerät zurücksetzen

- 1. Prüfen Sie am Ausgang XG2 das "Messung beendet" Bit 15 auf 1 steht.
- 2. Legen Sie am Eingang XG1, Bit 3 "Reset" ein Signal mit einer Dauer von min. 200 ms an.
- ✤ Nach dem Reset "Messung beendet" steht Bit 15 auf 0.
- → Auf den Ausgabeleitungen XG2 können Sie nun den Status des PMM auslesen.

#### Verschluss öffnen

- Legen Sie am Eingang XG1, Bit 0 "Verschluss öffnen" ein Signal an. Dieses Signal muss nach dem Anlegen des Signals am Ausgang XG2, Bit 9 "Bestätigung Verschlusskommando" wieder auf 0 zurücksetzt werden.
- ▶ Der offene Verschluss wird am Ausgang XG2, Bit 0 "Verschluss ist offen" angezeigt.

#### Temperatur des Absorbers prüfen

Ist die Temperatur des Absorbers zu hoch, ist am Ausgang XG2 das Bit 11, "Absorber zu warm" auf 1 gesetzt.

Dieses Bit ist nur dann gesetzt, wenn die max. Absorberkapazität erreicht wurde. Durch Abkühlung wird dieses Bit innerhalb 1 Minute zurückgesetzt.

#### Messung starten

Eine Messung darf nur mit offenem Verschluss und ausreichender Absorberkapazität durchgeführt werden.

# ACHTUNG

Beschädigung / Zerstörung des Gerätes

Die zulässige Temperatur des Absorbers darf nicht überschritten werden.

- Stellen Sie bei der Programmierung der Laseranlage sicher, dass keine Messung erfolgen kann, solange der Absorber zu warm ist (Ausgang XG2, Bit 11=1, siehe Abschnitt "Temperatur des Absorbers prüfen").
- Legen Sie am Eingang XG1, Bit 2 "Messung starten" ein Signal an. Dieses Signal muss nach dem Anlegen des Signals am Ausgang XG2, Bit 10 "Bestätigung Start Messung" wieder auf 0 zurücksetzt werden.
- Mit dem Signal am Ausgang XG2, Bit 14 "System wartet auf Puls" zeigt das PMM Messbereitschaft an.

#### Laserpuls auslösen

Die Absorberkapazität des PMM beträgt max. 3 500 J. Der Puls sollte mindestens 400 J enthalten. Bei einer Laserleistung von 4 000 W sollte die Pulslänge bei mindestens 400 : 4 000 = 0,1 s liegen. Die Bestrahlungszeit muss dem System nicht mitgeteilt werden, weil das PMM diese selbst misst.

 Nachdem der Laserpuls ausgelöst wurde geht nach wenigen 100 ms Ausgang XG2, Bit 13 "Messung läuft, Puls erhalten" auf 1.

### Warten auf das Messergebnis

Zehn Sekunden nach dem Aktivieren des Signals am Ausgang XG2, Bit 13 "Messung läuft, Puls erhalten" wird das Bit zurückgesetzt und das Bit 15 "Messung beendet" geht auf 1.

Gleichzeitig wird auf den Bits 0 bis 14 das Messergebnis in binärer Form ausgegeben.

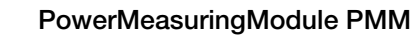

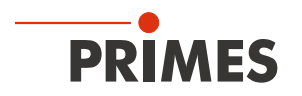

# 11 Programmiermodell

Die Daten, die das PMM über den Feldbus mit der übergelagerten Steuerung austauscht, lassen sich in vier Blöcke aufteilen:

- 1. Konfigurationsdaten (nur lesen, Byte 12-35)
- 2. Variablen (nur lesen, Byte 40 -77)
- 3. Statusinformationen (nur lesen, Byte 10-11)
- 4. Kommandos (nur schreiben, Byte 11)

Die Daten sind in den Registern im folgenden Format abgelegt:

| Feldbus                               | Format                      |
|---------------------------------------|-----------------------------|
| PROFINET®, PROFIBUS®                  | Motorola-Format, Big Endian |
| Devicenet <sup>™</sup> , Ethernet/IP™ | Intel-Format, Little Endian |

Tab. 11.1: Formate

## 11.1 Registerbelegung

| Festwerte (read only) |                                   |           | Einheit           | Länge  | Тур   |                     | Adresse             |
|-----------------------|-----------------------------------|-----------|-------------------|--------|-------|---------------------|---------------------|
|                       | MaxCapacity                       | 4.000.000 | 1/1000 Joule      | 4 byte | dword |                     | 2 (MSB) - 5 (LSB)   |
|                       | Minimum energy                    | 400.000   | 1/1000 Joule      | 4 byte | dword |                     | 6-9                 |
|                       | Minimum irradiation time          | 1         | ms                | 2 byte | word  |                     | 10-11               |
|                       | Maximum irradiation time          | 1000      | ms                | 2 byte | word  |                     | 12-13               |
|                       | Maximum power                     | 8000      | Watt              | 2 byte | word  |                     | 14-15               |
|                       | Minimum absorber temperature      | 0         | °C                | 2 byte | word  |                     | 16-17               |
|                       | Maximum absorber temperature      | 80        | °C                | 2 byte | word  |                     | 18-19               |
|                       | Pulse duration Measurement avail. | 0/1       |                   | 2 byte | word  |                     | Byte 21:Bit 0       |
|                       | Тур                               |           | -                 | 2 byte | word  |                     | 22-23               |
|                       | Release                           |           | -                 | 2 byte | word  |                     | 24-25               |
|                       |                                   |           |                   | °      |       |                     |                     |
| Variable (read only)  |                                   |           |                   |        |       | Aktualisierungsrate |                     |
|                       | Remaining capacity                |           | 1/1000 Joule      | 4 byte | dword | > 5 Hz              | 26 (MSB)-29 (LSB)   |
|                       | Absorber temperature              |           | 1/1000 °C         | 4 byte | dword | > 5 Hz              | 30-33               |
|                       | Housing 1 temperature             |           | 1/1000 °C         | 4 byte | dword | pro Messzyklus      | 34-37               |
|                       | Housing 2 temperature             |           | 1/1000 °C         | 4 byte | dword | pro Messzyklus      | 38-41               |
|                       | Housing 3 temperature             |           | 1/1000 °C         | 4 byte | dword | pro Messzyklus      | 42-45               |
|                       | Measured Energy                   |           | 1/1000 Joule      | 4 byte | dword | pro Messzyklus      | 46-49               |
|                       | Measured Power                    |           | 1/1000 Watt       | 4 byte | dword | pro Messzyklus      | 50-53               |
|                       | Measured irradiation time         |           | Mikrosecond       | 4 byte | dword | pro Messzyklus      | 54-57               |
| Nur bei Geräten mit   | Ontime                            |           | Mikrosecond       | 4 byte | dword | pro Messzyklus      | 66-69 <sup>1)</sup> |
| AP/AP3s auf dem       | Offtime                           |           | Mikrosecond       | 4 byte | dword | pro Messzyklus      | 70-73               |
| Typenschild           | Count of pulses                   |           | -                 | 4 byte | dword | pro Messzyklus      | 74-77               |
| 1) Bussystem bedingt  | e Lücke                           |           |                   |        |       |                     |                     |
| Status                | Statusbyte (read only)            |           |                   | 2 byte |       |                     |                     |
|                       | Ready for Measurement             |           | statusbyte1.Bit 0 |        | Bool  | > 5 Hz              | Byte 0: Bit 0       |
|                       | Measurement running               |           | statusbyte1.Bit 1 |        | Bool  | > 5 Hz              | 0:1                 |
|                       | Measurement finished              |           | statusbyte1.Bit 2 |        | Bool  | > 5 Hz              | 0:2                 |

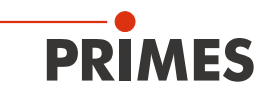

| Festwerte (read only) |                             | Einheit           | Länge  | Тур  |                              | Adresse  |
|-----------------------|-----------------------------|-------------------|--------|------|------------------------------|----------|
|                       | Absorber too hot            | statusbyte1.Bit 3 |        | Bool | > 5 Hz                       | 0:3      |
|                       | PMM is idle                 | statusbyte1.Bit 4 |        | Bool | > 5 Hz                       | 0:4      |
|                       | Irradiation failure         | statusbyte1.Bit 5 |        | Bool | > 5 Hz                       | 0:5      |
|                       | Start acknowledged          | statusbyte1.Bit 6 |        | Bool | > 5 Hz                       | 0:6      |
|                       | Shutter acknowledged        | statusbyte1.Bit 7 |        | Bool | > 5 Hz                       | 0:7      |
|                       |                             |                   |        |      |                              |          |
|                       | Shutter is open             | statusbyte2.Bit 0 |        | Bool | > 5 Hz                       | Byte 1:0 |
|                       | Shutter is closed           | statusbyte2.Bit 1 |        | Bool | > 5 Hz                       | 1:1      |
|                       | Shutter is moving           | statusbyte2.Bit 2 |        | Bool | > 5 Hz                       | 1:2      |
|                       | Shutter timeout             | statusbyte2.Bit 3 |        | Bool | > 5 Hz                       | 1:3      |
|                       | Shutter-Fehler Winkelsensor | statusbyte2.Bit 4 |        | Bool | > 5 Hz                       | 1:4      |
|                       |                             |                   |        |      |                              | 1:5      |
|                       |                             |                   |        |      |                              |          |
| Command               |                             |                   |        |      |                              |          |
|                       | Commandbyte (write only)    |                   | 1 byte |      | Bits sind exklusiv zu setzen |          |
|                       | Start measurement           | Commandbyte Bit 0 |        | Bool |                              | 0:0      |
|                       | do open shutter             | Commandbyte Bit 1 |        | Bool |                              | 0:1      |
|                       | do close shutter            | Commandbyte Bit 2 |        | Bool |                              | 0:2      |
|                       | do_reset                    | Commandbyte Bit 7 |        | Bool |                              | 0:7      |

Tab. 11.2: Übersicht der Registerbelegung

# 11.2 Konfigurationsdaten

Die Konfigurationsdaten beinhalten alle Geräteparameter, die ab Werk fest eingestellt sind und über die Möglichkeiten des Gerätes informieren.

| MaxCapacity                            | Maximale Energie (= Wärmemenge), die der Absorber beim Starttemperatur von 20 °C bis zur maximalen Temperatur aufnehmen kann. Dieser Wert dient nur zur allgemeinen Information und wird in keiner Berechnung benötigt.                                                                                                    |
|----------------------------------------|----------------------------------------------------------------------------------------------------|
| Minimum irradiation time               | Die minimale Bestrahlungszeit ist nur zur allgemeinen Information angegeben und wird in keiner Berechnung benötigt.                                                                                                    |
| Maximum irradiation time               | Die maximale Bestrahlungszeit sollte nicht überschritten werden, weil sonst die Ener-<br>gieinhaltsbestimmung des Absorbers erhöhte Ungenauigkeiten aufweist.                                                                                                    |
| Maximum power                          | Die maximale Leistung gibt die maximale Laserstrahlleistung an, mit welcher der<br>Absorber bestrahlt werden darf. Wird die Leistung überschritten, kann der Absorber<br>beschädigt werden.                                                                                                    |
| Minimum energy                         | Für eine Messung mit gewünschter Genauigkeit muss der Laserstrahl eine ausreichende Temperaturerhöhung erzeugen. Für diese Temperaturerhöhung ist eine Mindestenergie notwendig. Dieser Wert ist in dieser Konstanten enthalten. Für die Bestrahlungszeit gilt die Bedingung: $t_{Bestrahlung} > Minimum energy / P_{Laser}$ |
| Minimum absorber tem-<br>perature      | Die minimale Temperatur des Absorbers hat für dieses Messsystem zurzeit keine Be-<br>deutung.                                                                                                    |
| Maximum absorber tem-<br>perature      | Bei Temperaturen des Absorbers oberhalb der "Maximum absorber temperature" wird<br>eine Warnmeldung ausgegeben, weil der Absorber bei weiterer Bestrahlung überhitzen<br>würde.                                                                                                    |
| Pulse duration Measure-<br>ment avail. | Diese Konstante zeigt an, ob das Messgerät über eine eingebaute Pulsdauermessung verfügt. Nur bei PMM Typ AP3s.                                                                                                    |

Tab. 11.3: Übersicht der Konfigurationsdaten

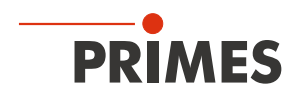

## 11.3 Variablen

Die während der Messung erzeugten Daten werden in den Variablen gespeichert. Die gemessenen Temperaturen werden schneller als 1 Hz aktualisiert, die gemessene Energie, Leistung und Bestrahlungszeit einmal pro Messzyklus.

| Remaining capacity          | In dieser Variablen wird die verbleibende nutzbare Wärmekapazität des Absorbers angezeigt. Bei der nächsten Messung darf nie mehr Energie eingestrahlt werden, als in dieser Variablen angegeben wird. Bei einer Überschreitung der Energie wird der Absorber überhitzt. (Ab 80 °C Absorbertemperatur: remaining capacity = 0). |
|-----------------------------|----------------------------------------------------------------------------------------------------|
| Absorber temperature        | Die aktuelle Temperatur des Absorbers. Dieser Wert dient nur zur Information.                                                                                                    |
| Housing 1 temperature       | Die aktuelle Temperatur des Gehäuses. Dieser Wert dient nur zur Information.                                                                                                    |
| Housing 2 temperature       | Die aktuelle Temperatur des Gehäuses. Dieser Wert dient nur zur Information.                                                                                                    |
| Housing 3 temperature       | Die aktuelle Temperatur des Gehäuses. Dieser Wert dient nur zur Information.                                                                                                    |
| Measured Energy             | Anzeige der gemessenen Energie der letzten Messung.                                                                                                    |
| Measured Power              | Anzeige der errechneten Laserleistung der letzten Messung. Die Laserleistung wird aus der Bestrahlungszeit und der gemessenen Energie berechnet.                                                                                                    |
| Measured irradiation time   | Anzeige der Bestrahlungszeit der letzten Messung.                                                                                                    |
| Measured Ontime             | Anzeige der gemessenen Laser-Ontime der letzten Messung.                                                                                                    |
| Measured Offtime            | Anzeige der gemessenen Laser-Offtime der letzten Messung.                                                                                                    |
| Measured Count of<br>pulses | Anzahl der gemessenen Pulse der letzten Messung.                                                                                                    |

Tab. 11.4: Übersicht der Variablen

## 11.4 Statusinformationen

Der aktuelle Status wird in den Statusbits angezeigt. Die Statusbits sind in zwei Statusbytes organisiert.

| Ready for Measurement | Das PMM ist messbereit.                                                                                                    |
|-----------------------|----------------------------------------------------------------------------------------------------|
| Measurement running   | Der Laser hat einen Puls auf das PMM abgegeben und wertet nun die Messung aus.                                                                                                    |
| Measurement finished  | Der Messzyklus ist abgeschlossen, die Messergebnisse stehen in den entsprechenden Registern.                                                                                                    |
| Absorber too hot      | Der Absorber ist zu heiß für eine weitere Messung. Für eine Messung muss sich der<br>Absorber abkühlen, bis die Temperatur unter die maximale Absorbertemperatur gefal-<br>len ist.                                                   |
|                       | <b>Hinweis:</b> Das Übertemperaturbit zeigt lediglich an, dass augenblicklich keine weitere Messung mehr möglich ist. Ein aktives Bit nach der Messung stellt keine Störung dar und wird innerhalb einer Minute wieder zurückgesetzt. |
| PMM is idle           | Das PMM befindet sich im Grundzustand und wartet auf einen Befehl.                                                                                                    |
| Irradiation failure   | Die Bestrahlungszeitmessung hat einen Aussetzer der Laserleistung während des Laserpulses detektiert. Dieses Bit dient nur zur Information.                                                                                           |
| Start acknowledge     | Das "start measurement"-Signal im Commandbyte wurde erkannt und kann jetzt wie-<br>der deaktiviert werden. Die Messbereitschaft des Gerätes wird hergestellt.                                                                         |
| Shutter acknowledge   | Das "Open shutter"- oder "Close shutter"-Signal im Commandbyte wurde erkannt und kann jetzt wieder deaktiviert werden.                                                                                                    |
| Shutter is open       | Der Verschluss des PMM ist offen.                                                                                                    |
| Shutter is closed     | Der Verschluss des PMM ist geschlossen.                                                                                                    |

Tab. 11.5: Übersicht der Statusinformationen

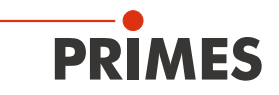

| Shutter is moving                | Der Verschluss des PMM bewegt sich.                                                                                                    |
|----------------------------------|----------------------------------------------------------------------------------------------------|
| Shutter timeout                  | Der Verschluss ist innerhalb von 5 Sekunden nicht in die gewünschte Position gefah-<br>ren. Das Flag wird mit dem Resetbefehl als auch einem neuen open / close-shutter-<br>Befehl gelöscht. |
| Shutter-Fehler Winkel-<br>sensor | Der Winkelsensor zur Bestimmung des Winkels des Verschlusses ist gestört.                                                                                                    |

Tab. 11.5: Übersicht der Statusinformationen

## 11.5 Befehle

Die Befehle werden über vier Command-Bits an das Gerät gesendet. Es darf immer nur ein Bit gesetzt werden.

| Start measurement | Das "Start measurement"-Bit startet einen neuen Messzyklus. Der Startbefehl wird<br>nur dann ausgeführt, wenn alle Statusbedingungen erfüllt werden. Das Gerät zeigt<br>den Empfang des Befehls über das "Acknowledge"-Bit im Status an. Das "Start<br>measurement"-Bit kann dann wieder deaktiviert werden. |
|-------------------|----------------------------------------------------------------------------------------------------|
| Do open shutter   | Das Setzen dieses Bits führt zu einer Öffnung des Verschlusses. Die Ausführung des Befehls kann an den Statusbits überwacht werden. Nach dem der Verschluss als offen gemeldet ist, kann das Bit wieder deaktiviert werden.                                                                                  |
| Do close shutter  | Das Setzen dieses Bits führt zu einem Schließen des Verschlusses. Die Ausführung des Befehls kann an den Statusbits überwacht werden. Nachdem der Verschluss als geschlossen gemeldet ist, kann das Bit wieder deaktiviert werden.                                                                           |
| Do_reset          | Das Setzen dieses Bits bringt das PMM in den Grundzustand. Das "Idle"-Bit wird gesetzt.                                                                                                    |

Tab. 11.6: Übersicht der Befehle

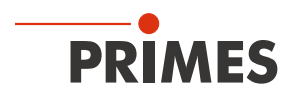

# 12 Einbindung im PROFINET<sup>®</sup> oder PROFIBUS<sup>®</sup>

## 12.1 GSDML-Datei (PROFINET®)

Die Anmeldung des PMM erfolgt mit Hilfe der GSDML-Datei beim Busmaster. Innerhalb der GSDML-Datei sind alle Parameter und Variablen in Blöcken zusammengefasst (z. B. Status, Results). Die Inhalte der einzelnen Blöcke sind in der Tab. 11.2 auf Seite 51 aufgelistet. Die GSDML-Datei für das PMM befindet sich auf dem mitgelieferten Datenträger.

Auf dem Datenträger ist ebenfalls ein Bild des PMM als Bitmap im Format 70 x 40 Pixel enthalten, das für die symbolische Darstellung benötigt wird.

|                                                                                                    | 0 (Konfiguration)                                                                                                    | 317f2_PMMPNadd               |               |                                                                                                    |                                                                                    |              |
|----------------------------------------------------------------------------------------------------|----------------------------------------------------------------------------------------------------|------------------------------|---------------|----------------------------------------------------------------------------------------------------|------------------------------------------------------------------------------------|--------------|
| <b>∍</b> (0)∐B                                                                                                    |                                                                                                    |                              |               |                                                                                                    |                                                                                    |              |
|                                                                                                    |                                                                                                    |                              |               |                                                                                                    |                                                                                    |              |
| <u>່</u><br>ວີ້ 📓 ຕ                                                                                                    |                                                                                                    |                              |               |                                                                                                    |                                                                                    |              |
|                                                                                                    | PUDE                                                                                                    |                              |               |                                                                                                    |                                                                                    |              |
| $\chi_2$                                                                                                    | V-10                                                                                                    |                              | 54 . 55       |                                                                                                    |                                                                                    |              |
| X2 P1 👖 Pi                                                                                                    | out 1                                                                                                    |                              | Ethernet: PRI | JEINET-IU-Sys                                                                                                    | tem (100)                                                                          |              |
| X2 P2 🚦 Pa                                                                                                    | ort 2                                                                                                    |                              |               |                                                                                                    |                                                                                    |              |
| 3                                                                                                    |                                                                                                    |                              |               |                                                                                                    |                                                                                    |              |
| 4                                                                                                    |                                                                                                    |                              |               |                                                                                                    |                                                                                    |              |
| 5                                                                                                    |                                                                                                    |                              |               |                                                                                                    |                                                                                    |              |
| 7                                                                                                    |                                                                                                    |                              |               |                                                                                                    |                                                                                    |              |
| 8                                                                                                    |                                                                                                    |                              |               |                                                                                                    |                                                                                    |              |
| 9                                                                                                    |                                                                                                    |                              |               | 🚡 (1) PMI                                                                                                    | MPN                                                                                |              |
| 10                                                                                                    |                                                                                                    |                              |               |                                                                                                    |                                                                                    |              |
| 11                                                                                                    |                                                                                                    |                              |               | -                                                                                                    |                                                                                    |              |
|                                                                                                    |                                                                                                    |                              |               |                                                                                                    | <u></u>                                                                            |              |
|                                                                                                    |                                                                                                    |                              |               |                                                                                                    |                                                                                    |              |
|                                                                                                    |                                                                                                    |                              |               |                                                                                                    |                                                                                    |              |
|                                                                                                    |                                                                                                    |                              |               |                                                                                                    |                                                                                    |              |
|                                                                                                    |                                                                                                    |                              |               |                                                                                                    |                                                                                    |              |
|                                                                                                    |                                                                                                    |                              |               |                                                                                                    |                                                                                    |              |
|                                                                                                    |                                                                                                    |                              |               |                                                                                                    |                                                                                    |              |
|                                                                                                    |                                                                                                    |                              |               |                                                                                                    |                                                                                    |              |
|                                                                                                    | illi                                                                                                    |                              |               |                                                                                                    |                                                                                    | >            |
| <b>• (1)</b> F                                                                                                    | PMMPN                                                                                                    |                              |               |                                                                                                    |                                                                                    | >            |
| • • (1) F                                                                                                    | °MMPN                                                                                                    | Bestellnummer                | E-Adresse     | A-Adresse                                                                                                    | Diagnoseadresse                                                                    | Kommenta     |
| (1) F<br>iteckplatz                                                                                                    | MMPN<br>Baugruppe                                                                                                    | Bestellnummer<br>410-050-001 | E-Adresse     | A-Adresse                                                                                                    | Diagnoseadresse                                                                    | Kommenta     |
| (1) Fiteckplatz                                                                                                    | PMMPN<br>Baugruppe<br>PMMPN<br>PM/2                                                                                                    | Bestellnummer<br>410-050-001 | E-Adresse     | A-Adresse                                                                                                    | Diagnoseadresse<br><b>B185*</b><br>8185*                                           | Kommenta     |
|                                                                                                    | PMMPN<br>Baugruppe<br>PMMPN<br>PMM2<br>Favr 1                                                                                                    | Bestellnummer<br>410-050-001 | E-Adresse     | A-Adresse                                                                                                    | Diagnoseadresse<br><b>B185*</b><br><b>B185*</b><br><b>B184*</b><br><b>B184*</b>    | Kommenta     |
| (1) F     (1) F     (                                                                                                    | PMMPN           Baugruppe           PMMPN           FWHD           FWHD           FWHD           FWHD           FWHD           FWHD           FWHD | Bestellnummer<br>410-050-001 | E-Adresse     | A-Adresse                                                                                                    | Diagnoseadresse<br><b>8185*</b><br><b>8184*</b><br><b>8183*</b>                    | Kommenta     |
| (1) F<br>teckplatz<br>(7) F<br>(7) F<br>(7 | MMPN<br>Baugruppe<br>PMMPN<br>FWH0<br>FWH0<br>FWH0<br>FWH0<br>FWH2<br>Command                                                                      | Bestellnummer<br>410-050-001 | E-Adresse     | A-Adresse<br>256                                                                                                    | Diagnoseadresse<br><b>8185*</b><br>8185*<br>8184*<br>8183**                        | Kommenta     |
| (1) F<br>iteckplatz<br>(2) F<br>V7 F<br>V7 F<br>V7 F<br>V7 F<br>V7 F<br>V7 F<br>V7 F<br>V7                                                                                                    | MMPN<br>Baugruppe<br>PMMPN<br>FW-I0<br>FW-1<br>Fwr 1<br>Fwr 2<br>Command                                                                           | Bestellnummer<br>410-050-001 | E-Adresse     | A-Adresse<br>256                                                                                                    | Diagnoseadresse<br><b>8185*</b><br>8185*<br>8184*<br>8183**                        | Kommenta     |
| (1) F<br>iteckplatz<br>(2) F<br>X7 F7<br>X7 F2<br>X7 F2<br>X7 F2<br>X7 F2<br>X7 F2<br>X7 F2<br>X7 F2                                                                                                    | PMMPN<br>Baugruppe<br>PMMPN<br>FW-I0<br>Fwr 1<br>Fwr 2<br>Command                                                                                  | Bestellnummer<br>410-050-001 | E-Adresse     | A-Adresse<br>256                                                                                                    | Diagnoseadresse<br><b>8185*</b><br>8184*<br>8183*<br>8183*                         | Kommenta     |
|                                                                                                    | MMPN<br>Baugruppe<br>PMMPN<br>PW-I0<br>Port 1<br>Fort 2<br>Command<br>Status                                                                       | Bestellnummer 410-050-001    | E-Adresse     | A-Adresse<br>                                                                                                    | Diagnoseadresse<br><b>8185*</b><br><b>8183*</b><br><b>8183*</b>                    | Kommenta     |
| (1) F<br>iteckplatz<br>2<br>2<br>2<br>2<br>2<br>2<br>3<br>3<br>7<br>3<br>3<br>3<br>3<br>3<br>3<br>3<br>3<br>3<br>3<br>3                                                                                                    | MMPN<br>Baugruppe<br>PMMPN<br>PN-ID<br>Port 1<br>Fort 2<br>Command<br>Status<br>ResultsConst                                                       | Bestellnummer 410-050-001    | E-Adresse     | A-Adresse<br>2<br>2<br>256<br>2<br>256<br>2<br>256<br>2<br>2<br>2<br>5<br>2<br>2<br>2<br>2<br>2<br>2                                                                                                    | Diagnoseadresse           Ø106*           8785*           8783*           9103*    | Kommenta<br> |
| (1) F<br>iteckplatz<br>2<br>47<br>47<br>47<br>47<br>47<br>47<br>47<br>4<br>4<br>5<br>5<br>5<br>5                                                                                                    | MMPN<br>Baugruppe<br>PMMPN<br>PN-ID<br>Port 1<br>Fort 2<br>Command<br>Status<br>ResultsConst                                                       | Bestellnummer 410-050-001    | E-Adresse     | A-Adresse<br>2<br>2<br>2<br>2<br>2<br>2<br>5<br>6<br>2<br>2<br>5<br>6<br>2<br>5<br>6<br>2<br>5<br>6<br>2<br>5<br>6<br>2<br>5<br>6<br>2<br>5<br>6<br>2<br>5<br>6<br>2<br>5<br>6<br>2<br>5<br>6<br>1<br>2<br>5<br>6<br>1<br>5<br>6<br>1<br>1<br>1<br>1<br>1<br>1<br>1<br>1<br>1<br>1<br>1<br>1<br>1                                                        | Diagnoseadresse           81.85*           81.83*           81.83*           91.00 | Kommenta     |
| (1) F<br>iteckplatz<br>2<br>k7<br>k7<br>k7<br>k7<br>k7<br>k7<br>k7<br>k7<br>k7<br>k7<br>k7<br>k7<br>k7                                                                                                    | MMPN<br>Baugruppe<br>PMMPN<br>PW-ID<br>Port 1<br>Fort 2<br>Command<br>Status<br>ResultsConst                                                       | Bestellnummer 410-050-001    | E-Adresse     | A-Adresse<br>2<br>2<br>2<br>2<br>2<br>2<br>5<br>6<br>2<br>2<br>5<br>6<br>2<br>2<br>5<br>6<br>2<br>2<br>5<br>6<br>2<br>2<br>5<br>6<br>2<br>2<br>5<br>6<br>2<br>2<br>5<br>6<br>2<br>2<br>5<br>6<br>2<br>2<br>5<br>6<br>2<br>2<br>5<br>6<br>2<br>2<br>5<br>6<br>2<br>5<br>6<br>2<br>5<br>6<br>7<br>7<br>7<br>7<br>7<br>7<br>7<br>7<br>7<br>7<br>7<br>7<br>7 | Diagnoseadresse                                                                    | Kommenta     |

Abb. 12.1: Installierte GSDML-Datei

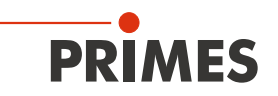

## 12.2 GSD-Datei (PROFIBUS®)

Die GSD-Datei für das PMM befindet sich auf dem mitgelieferten Datenträger. Die Busadresse des Gerätes ist auf 3 voreingestellt.

Bei Geräten ab Auslieferungsdatum 03.2012 ist die PROFIBUS®-Adresse von 1 bis 99 einstellbar.

#### PROFIBUS®-Adresse einstellen

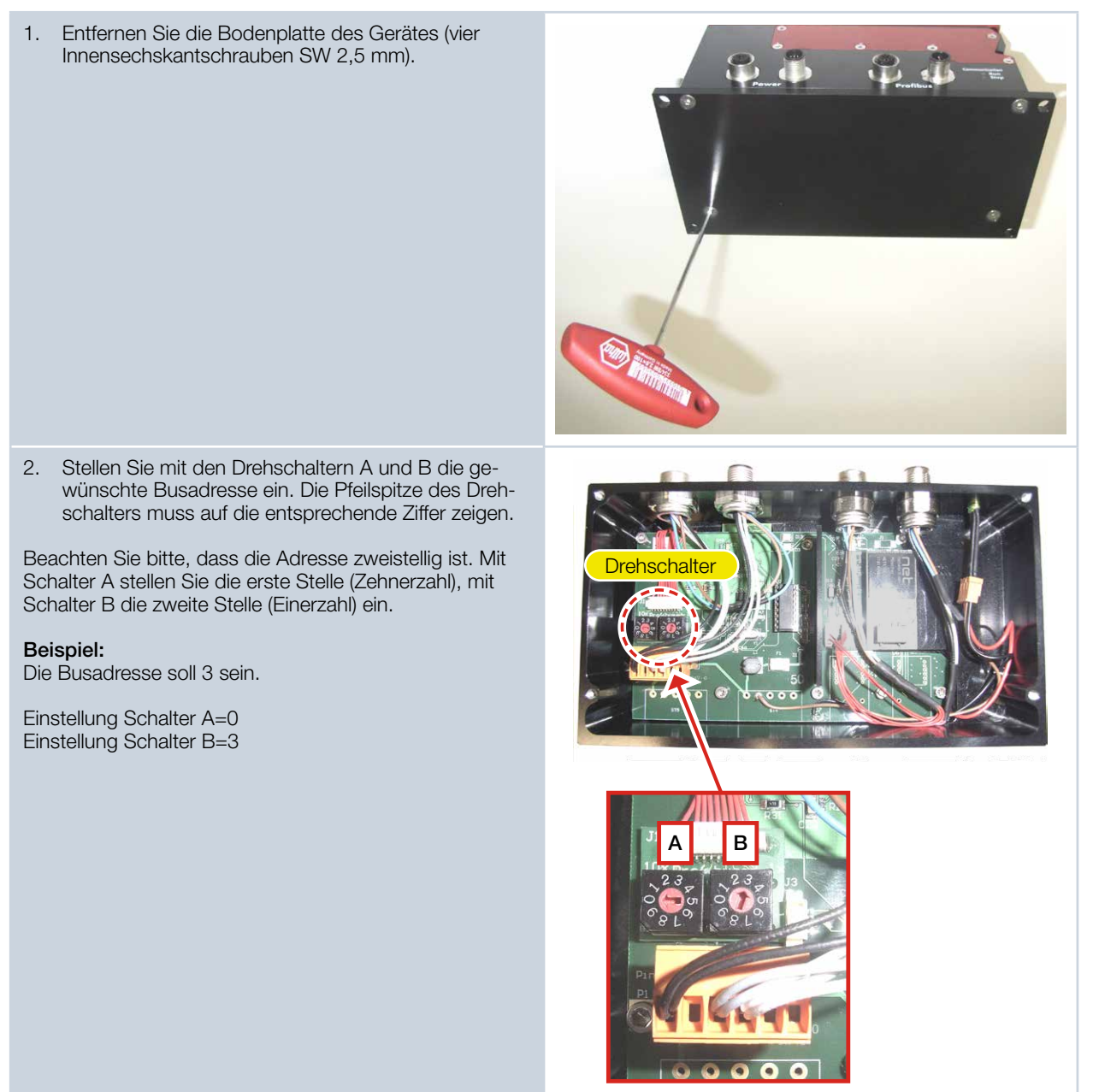

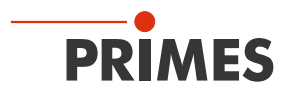

Der folgende Screenshot zeigt die Einbindung der GSD-Datei unter SIMATIC STEP 7.

| R HW Konfig - SIMATIC 300 Station                                                                                                    |                                                                                                    |
|----------------------------------------------------------------------------------------------------|----------------------------------------------------------------------------------------------------|
| Station Bearbeiten Einfügen Zielsystem Ansicht Extras Eenster Hilfe                                                                                                    |                                                                                                    |
| D 🍃 🔓 🖳 🚔 🖷 🗈 💼 💼 🌆 💼                                                                                                    |                                                                                                    |
| Blg SIMATIC 300 Station (Konfiguration) PMM-PROFIBUS                                                                                                    |                                                                                                    |
| I I I I I I I I I I I I I I I I I I I                                                                                                    | Suchen: At At                                                                                                    |
| 1 PS307 10A                                                                                                    | Erofit Standard                                                                                                    |
| 2         CPU 319-3 PN/DP           X1         M8/JDP           X2         DP           X3         PN/D           X3         PN/D           X3         PN/D           X3         PN/D           X3         PN/D           X3         PN/D           X3         PN/D           X3         PN/D           X3         PN/D           X3         PN/D           4         D116/D016x24V/0.5A           5         6           7         8           9         10           10         11           11         Image: Comparison of the second second se | SIMADYN<br>SIMATIC<br>SIMOPEG<br>SIMOPEG<br>SIMOVERT<br>SIMAMICS<br>SIMOVERT<br>SIMAMICS<br>SIPOS<br>Veitere FELDGERÄTE<br>Algemein<br>BCS-CAM<br>BCS-OP<br>MSMC-Profi_SinglePlane<br>MSMC-Profi_SinglePlane<br>MSMC-Profi_SinglePlane<br>MSMC-Profi_SinglePlane<br>MSMC-Profi_SinglePlane<br>MSMC-Profi_SinglePlane<br>MSMC-Profi_SinglePlane<br>MSMC-Profi_SinglePlane<br>MSMC-Profi_SinglePlane<br>MSMC-Profi_SinglePlane<br>MSMC-Profi_SinglePlane<br>MSMC-Profi_SinglePlane<br>MSMC-Profi_SinglePlane<br>SIMOPICIES<br>SIMOPICIES<br>SIMOPICI |
| Steckplatz 🚺 DP-Kennung Bestellnummer / Bezeichnung E-Adresse A-/                                                                                                    | Adresse Kommentar StatusModul 2byteln                                                                                                    |
| 1 160 CommandsModul 1byteOut 256                                                                                                    | ConstantsResultsModul 64byteIn                                                                                                    |
| 2 140 StatuSModul 20ytein 256257                                                                                                    | Antriebe                                                                                                    |
|                                                                                                    | <u></u>                                                                                                    |
| Drücken Sie F1, um Hilfe zu erhalten.                                                                                                    |                                                                                                    |

Abb. 12.2: GSD-Datei unter SIMATIC STEP 7

Die richtige Reihenfolge der Ein- und Ausgangsmodule in der Konfigurationstabelle sind zu beachten.

| Steckplatz DP-Kennung                                                 | Bestellnummer / Bezeichnung                                                                                                    | E-Adresse           | A-Ad        |
|-----------------------------------------------------------------------|----------------------------------------------------------------------------------------------------|---------------------|-------------|
| 1 160                                                                 | CommandsModul 1byteOut                                                                                                    |                     | 256         |
| 2 145                                                                 | StatusModul 2byteIn                                                                                                    | 256257              |             |
| 3 64                                                                  | ConstantsResultsModul 64byteIn                                                                                                    | 258321              |             |
| (3) PMM-DP                                                            | Möglich                                                                                                    | (                   | 1           |
| Steckplatz 🚺 DP-Kennung                                               | Bestellnummer / Bezeichnung                                                                                                    | E-Adresse           | A-Ad        |
| 1 160                                                                 | CommandsModul 1byteOut                                                                                                    |                     | 256         |
|                                                                       |                                                                                                    | 220 221             |             |
| 2 145                                                                 | StatusModul 2byteIn                                                                                                    | 320321              |             |
| 2 145<br>3 64                                                         | StatusModul 2bytein<br>ConstantsResultsModul 64bytein                                                                                                    | 256319              |             |
| 2 145<br>3 64                                                         | StatusModul 2bytein<br>ConstantsResultsModul 64bytein<br>Nicht lauffähig!                                                                                            | 256319              |             |
| 2 145<br>3 64<br>(3) PMM-DP<br>Steckplatz DP-Kennung                  | StatusModul 2bytein<br>ConstantsResultsModul 64bytein<br>Nicht lauffähig!<br>Bestellnummer / Bezeichnung                                                             | 256319<br>E-Adresse | A-Ad        |
| 2 145<br>3 64<br>(3) PMM-DP<br>Steckplatz DP-Kennung<br>1 160         | StatusModul 2bytein<br>ConstantsResultsModul 64bytein<br>Nicht lauffähig!<br>Bestellnummer / Bezeichnung<br>CommandsModul 1byteOut                                   | E-Adresse           | A-Ad<br>256 |
| 2 145<br>3 64<br>(3) PMM-DP<br>Steckplatz DP-Kennung<br>1 160<br>2 64 | StatusModul 2bytein<br>ConstantsResultsModul 64bytein<br>Nicht lauffähig!<br>Bestellnummer / Bezeichnung<br>CommandsModul 1byteOut<br>ConstantsResultsModul 64byteIn | E-Adresse           | A-Ad<br>256 |

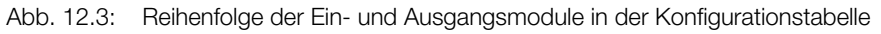

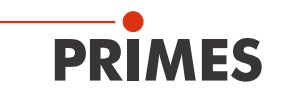

# 13 Einbindung im DeviceNet<sup>™</sup> oder EtherNet/IP<sup>™</sup>

DeviceNet<sup>™</sup> wurde von Rockwell Automation und der Nutzerorganisation ODVA<sup>™</sup> (Open DeviceNet<sup>™</sup> Vendor Association) als offener Feldbusstandard, basierend auf dem CAN-Protokoll, entwickelt. DeviceNet<sup>™</sup> ist in der europäischen Norm EN 50325 standardisiert.

DeviceNet<sup>™</sup> gehört wie ControlNet<sup>™</sup> und EtherNet/IP<sup>™</sup> zur Familie der CIP<sup>™</sup>-basierten Netzwerke. CIP<sup>™</sup> (Common Industrial Protocol) bildet die gemeinsame Applikationsschicht dieser drei industriellen Netzwerke. DeviceNet<sup>™</sup> ist ein objektorientiertes Bussystem und arbeitet nach dem Producer / Consumer-Verfahren. DeviceNet<sup>™</sup>-Geräte können Client (Master) oder Server (Slave) oder beides sein. Clients und Server können Producer, Consumer oder beides sein.

Ausgehend von DeviceNet<sup>™</sup> wurde der Feldbus EtherNet/IP<sup>™</sup> entwickelt, der die über EtherNet/IP<sup>™</sup> vernetzten Geräte nahtlos integriert - automatisch per Mapping in den I/O-Tree des RSLogix-Programmiertools. Optional kann das von DeviceNet<sup>™</sup> bekannte Konfigurationssoftwaretool (RSNetWorx) zur Integration von weiteren Feldgeräten in das Netzwerk genutzt werden.

## 13.1 Hardware / Software

Die Beschreibungen in dieser Anleitung beziehen sich auf den Einsatz folgender Hard- und Softwarekomponenten:

## 13.1.1 Hardware

- Allen-Bradley Steuerung, Typ 1769-L24ER-QB1B CompactLogix
- DeviceNet<sup>™</sup> Scanner, Typ 1769-SDN/B

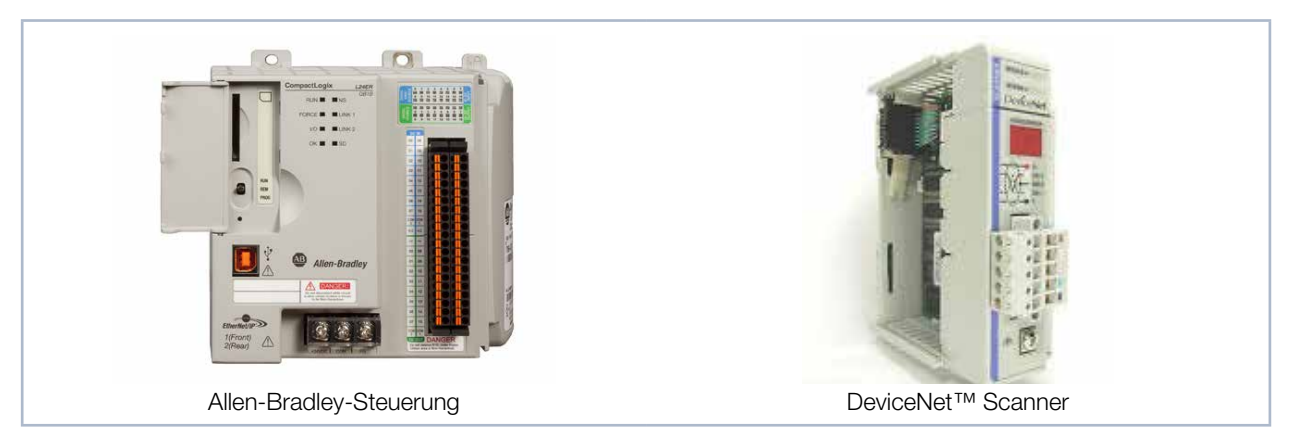

Abb. 13.1: Hardware

## 13.1.2 Software

- Rockwell Software RSLogix 5000 (f
  ür die Steuerungs-Programmierung und Konfiguration von EtherNet/ IP™)
- Rockwell Software RSNetWorx (für die Netzwerkkonfiguration)
- Rockwell Software RSLinx

Detaillierte Informationen zu der verwendeten Hardware finden Sie auf der Homepage des Herstellers:

### http://www.rockwellautomation.com/literature/

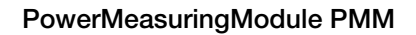

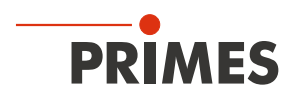

## 13.2 Datenmodell

Für die Kommunikation des PMM mit dem Feldbus wird intern ein spezifisches Feldbusmodul eingesetzt. Zur Steuerung des PMM gibt es ein Command-Byte, das vier Befehle kodiert. Die Daten vom PMM sind in einem "Array of Byte" abgelegt, das 66 Elemente lang ist. In der Variablentabelle sind nur Einträge bis Byte 56 vorhanden. Die restlichen Bytes enthalten Informationen, die nur zur Kalibrierung des Gerätes verwendet werden.

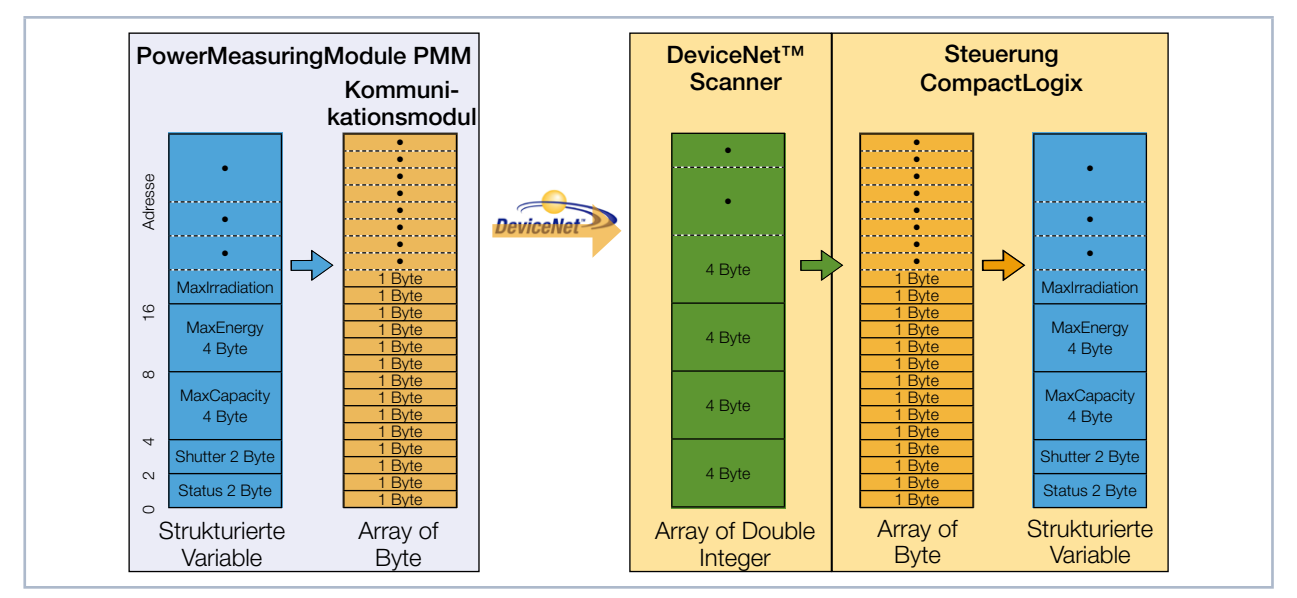

Abb. 13.2: Datenstruktur zwischen PMM und Steuerung

Vom PMM werden die Daten strukturiert im Datenformat 2 Byte Integer und 4 Byte Integer abgelegt. Die Daten sind bei EtherNet/IP<sup>™</sup> und bei DeviceNet<sup>™</sup> im "Little-Endian"-Format angeordnet. Das im PMM verwendete Feldbusmodul unterstützt prinzipiell nur das "Array of Bytes" und keine Tags, wie sie vom CIP<sup>™</sup> (Common Industrial Protocol) vorgegeben sind. Die Variablen des PMM können deshalb nicht direkt über den Bus ausgelesen werden.

## 13.3 PMM im DeviceNet<sup>™</sup>

Beim DeviceNet<sup>™</sup> werden die Daten über ein Scannermodul in die Steuerung transferiert. Als Beispiel wird hier der Datentransfer einer CompactLogix 1769 von Allen Bradley dargestellt.

Die Messdaten des PMM werden in Form von 2 Byte Integer und 4 Byte Integer in das geräteinterne Kommunikationsmodul geschrieben. Diese Daten transferiert das Kommunikationsmodul als "Array of Byte" auf den Bus. Andere Datentypen werden nicht unterstützt.

Das Scannermodul 1769-SDN legt die Daten als "Array of DINT" (4 Byte Integer) im Bereich "Local" der Steuerung ab. Die Steuerung hält keinen direkten Befehle bereit, die eine Typkonversion durchführen können. Aus diesem Grund werden die Daten in einem zweistufigen Prozess in die Zielvariablen kopiert.

1. Stufe:

Der Datenbereich vom Typ "Array of DINT" wird in einen Variablenbereich "Array of Byte" umkopiert (siehe Abb. 13.3 auf Seite 59, Kopierbefehl A). Durch dieses Umkopieren können Daten nicht nur mit den Startadressen Modulo 4 (d. h. 0, 4, 8, 12, 16, 20 ...) herauskopiert werden, sondern jede Startadresse ist möglich.

2. Stufe:

Die Daten werden in die benutzerdefinierten Datentypen hineinkopiert (siehe Abb. 13.3 auf Seite 59, Kopierfolge B). Die Daten sind damit innerhalb der Steuerung verfügbar.

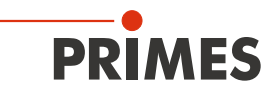

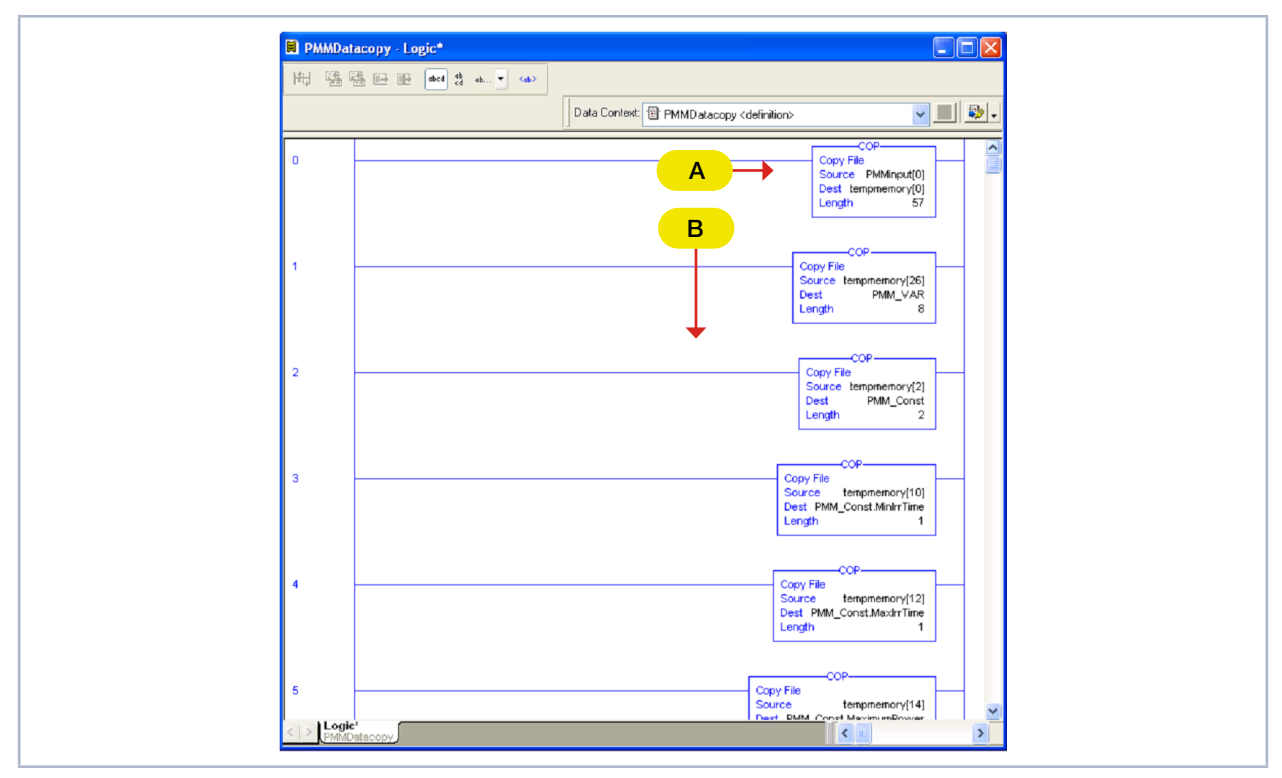

Kopiert wird in einer Add-On Instruction (AOI) der Steuerungssoftware:

Abb. 13.3: Copy-Befehl in der Kontaktplan-Logikroutine

Die vollständige Kopieranweisung befindet sich im Kapitel 21.5 "Add-On Instruction der Steuerungssoftware RSLogix 5000" auf Seite 93. Der Aufruf ist in Abb. 13.4 auf Seite 59 dargestellt.

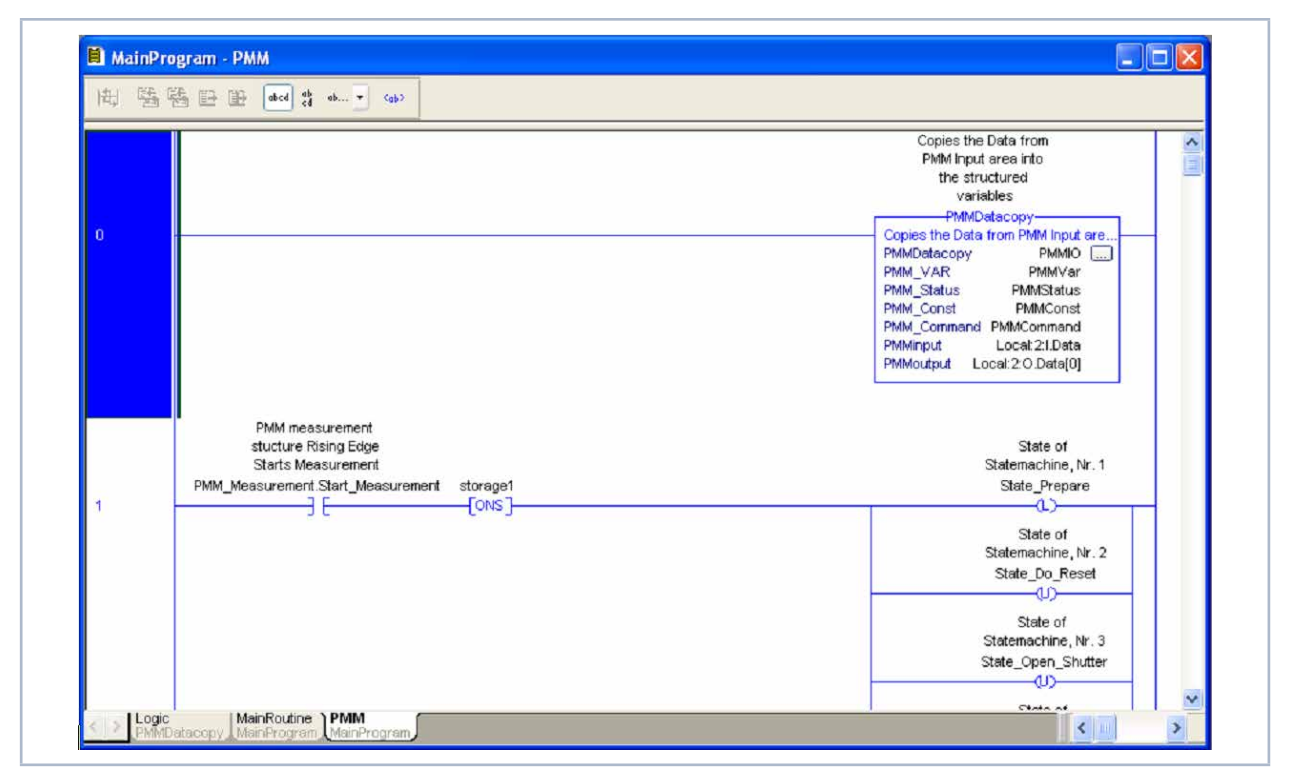

Abb. 13.4: Aufruf der Add-On Instruction "PMMDataCopy"

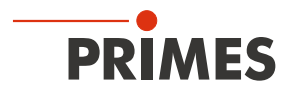

#### 13.3.1 **DeviceNet-Adresse und Baudrate einstellen**

- Entfernen Sie die Bodenplatte des Gerätes (vier 1. Innensechskantschrauben SW 2,5 mm).
- 2. Stellen Sie mit den Drehschaltern SW2 und SW1 die gewünschte Busadresse ein. Die Pfeilspitze des Drehschalters muss auf die entsprechende Ziffer zeigen.

Beachten Sie bitte, dass die Adresse zweistellig ist. Mit Schalter SW2 stellen Sie die erste Stelle (Zehnerzahl), mit Schalter SW1 die zweite Stelle (Einerzahl) ein.

#### Beispiel

Die Busadresse soll 14 sein.

Einstellung Schalter SW2=1 Einstellung Schalter SW1=4

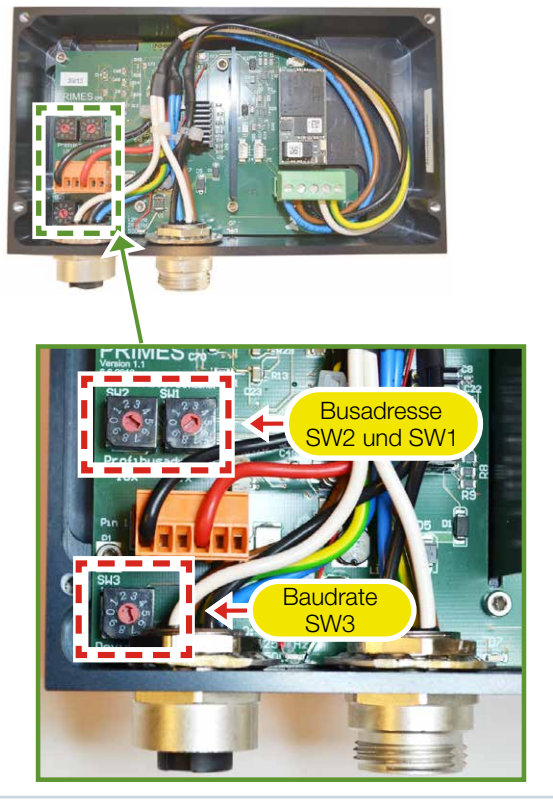

- 3. Stellen Sie mit dem Drehschalter SW3 die gewünschte Baudrate ein (Werkseinstellung ist 2 ≙ 500 kHz).
- 4. Montieren Sie wieder die Bodenplatte des Gerätes.

| Schalterstellung SW3 | Baudrate in kHz |
|----------------------|-----------------|
| 0                    | 125             |
| 1                    | 250             |
| 2                    | 500             |

#### 13.3.2 DeviceNet<sup>™</sup>-Scanner ins DeviceNet<sup>™</sup> einbinden

- 1. Klicken Sie im Verzeichnisbaum des Hardware-Fensters auf "I/O Configuration" und wählen Sie mit Rechtsklick "New Module…" aus.
   Wählen Sie aus der Typenliste ihren Scanner aus (hier "1769-SDN/B Scanner DeviceNet™") und
- bestätigen Sie mit OK.
- 3. Geben Sie als Eingangsgröße 17 Doppelworte ein (entspricht 68 Byte, 65 Byte werden benötigt).

| 🗖 Module Pro    | perties Report: Local: 2 (1769-SDN/B 3.1)    |
|-----------------|----------------------------------------------|
| General Conr    | nection RSNetWorx                            |
| Туре:           | 1769-SDN/B 1769 Scanner DeviceNet            |
| Vendor:         | Allen-Bradley                                |
| Name:           | DNET class 2 A                               |
| Description:    | Input Size: 17 🔅 (3 bit)                     |
|                 | Output Size: 1 (3 bit)                       |
|                 |                                              |
|                 |                                              |
| Revision        | 3 1 A Electronic Keyling Connastible Keyling |
| nevision.       | Comparate Reying                             |
|                 |                                              |
| Status: Running | OK Cancel Apply                              |
|                 |                                              |

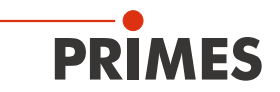

#### 13.3.3 EDS-Datei importieren

- 1. Stecken Sie den mitgelieferten Datenträger in das Laufwerk Ihres PCs.
- 2. Starten Sie das Programm RSNetWorx.
- Starten Sie den EDS-Wizard: 1. Rockwell Software's EDS Wizard 2. Wählen Sie das Menü Tools --> EDS Wizard. Options З. Wählen Sie die Option Register an EDS File. What task do you want to complete? Klicken Sie auf Weiter. 4. Register an EDS file(s). This option will add a device(s) to our database. **5** I Unregister a device. This option will remove a device that has been registered by an EDS file from 1 our database. Change a device's graphic image. This option allows you to replace the graphic image (icon file) associated with a **B** device. Create an EDS file. This option creates a new EDS file that allows our software to recognize your device. < <u>Z</u>urück <u>W</u>eiter > Abbrechen 5. Wählen Sie die Option *Register a single file*. Rockwell Software's EDS Wizard Wählen Sie über Browse... die EDS-Datei "PMM\_ 6. Registration DNS.EDS" auf der PRIMES-CD aus und klicken Sie Electronic Data Sheet file(s) will be added to your system for use in Rockwell Software applications. auf Weiter. 7. Bestätigen Sie alle weiteren Dialogfenster mit Weiter Register a single file oder Fertigstellen. н. Register a girectory of EUS files Look in subfolders In f<u>o</u>lder: Browse... \* If there is an icon file (.ico) with the same name as the file(s) you are registering then this image will be associated with the device. To perform an installation test on the file(s), click Next < Zurück Weiter > Abbrechen

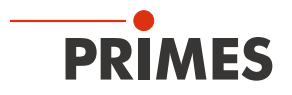

#### 13.3.4 Buskonfiguration mit RSNetWorx

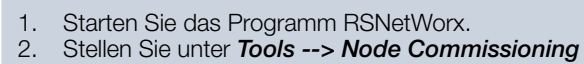

die Busadresse und die Baudrate ein.

|                                                                                                    | Commissioning       Image: Commissioning         Image: Commissioning       Image: Commissioning         Image: Commissioning                                                                                                    |
|----------------------------------------------------------------------------------------------------|----------------------------------------------------------------------------------------------------|
| <ol> <li>Öffnen Sie das Netzwerk (Menu Network&gt; On-<br/>line).</li> <li>Der Suchvorgang auf dem Bus startet automatisch.<br/>Die gefundenen Buskomponenten werden angezeigt.</li> <li>Doppelklicken Sie auf das auf das Scannersymbol.</li> </ol> | Device Diagnostics Iools Help                                                                                                    |
| <ul> <li>③ Der Eigenschaften-Dialog des DeviceNet™-Scanners erscheint.</li> <li>5. Wechseln Sie auf die Registerkarte Scanlist.</li> </ul>                                                                                                    | Image: Second second second |

Tools Help

EDS Wizard... Node Commissioning...

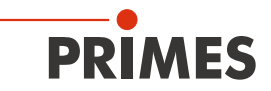

| Oie Liste der am Scanner konfigurierten Knoten<br>erscheint. | 📽 1769-SDN Scanner Module 🔹 💽 🔀                                                                                                    |
|--------------------------------------------------------------|----------------------------------------------------------------------------------------------------|
| 6. Verschieben Sie mit der Schaltfläche 🕑 den erkann-        | General Module Scanlist Input Output ADR Summary                                                                                                    |
| ten Pivim nach rechts in die Scanlist.                       | Available Devices: Scanlist:                                                                                                    |
|                                                              | > ZZ, FMM-UNS                                                                                                    |
|                                                              | <                                                                                                    |
|                                                              | >>                                                                                                    |
|                                                              | <u>~~</u>                                                                                                    |
|                                                              |                                                                                                    |
|                                                              | ✓ Automap on Add     ✓ Node Active     Electronic Key:                                                                                                    |
|                                                              | Upload from Scanner                                                                                                    |
|                                                              | Edit I/O Parameters                                                                                                    |
|                                                              |                                                                                                    |
|                                                              | OK Abbrechen Obernehmen Hilfe                                                                                                    |
| Die Prozessdaten werden von RSNetWorx automa-                | 2 1769 SDN Scapper Module                                                                                                    |
| tiach domonand. Die Adressen können Sie in den               |                                                                                                    |
| Registerkarten Input bzw. Output prüfen.                     | General Module Scanlist Input Output ADR Summary                                                                                                    |
| Registerkarten Input bzw. Output prüfen.                     | General Module Scanlist Input Output ADR Summary                                                                                                    |
| Registerkarten Input bzw. Output prüfen.                     | General Module Scanlist Input Output ADR Summary  Node  Type Size Map  AutoMap  Longa Content of the second second |
| Registerkarten Input bzw. Output prüfen.                     | General Module Scanlist Input Output ADR Summary  Node  Type Size Map  22, PMM Polled 66 11.Data[0]0  Ummap  Advanced                                                                                                    |
| Registerkarten Input bzw. Output prüfen.                     | General Module Scanlist Input Output ADR Summary  Node  Type Size Map  AutoMap  AutoMap  AutoMap  Advanced  Options                                                                                                    |
| Registerkarten Input bzw. Output prüfen.                     | General Module Scanlist Input Output ADR Summary  Node  Type Size Map  AutoMap  AutoMap  AutoMap  Advanced  Options  Mercer: Discrete Stat Dt/(art 0                                                                                                    |
| Registerkarten Input bzw. Output prüfen.                     | General Module Scanlist Input     Output     ADR     Summary       Node     Type     Size     Map       Image: Size     Map     AutoMap       Image: Size     Map       Image: Size     Map       Image: Size     Map       Image: Size     Map       Image: Size     Map       Image: Size     Map       Image: Size     Map       Image: Size     Map       Image: Size     Map       Image: Size     Start DWord: Image: Size       Image: Size     Start DWord: Image: Size                                                                                                    |
| Registerkarten Input bzw. Output prüfen.                     | General Module Scanlist Input       Output ADR       Summary         Node       Type       Size       Map         Poled       66       1:1.Data[0].0       Linmap         Advanced       Options         Mgmory:       Discrete       Start DWord:                                                                                                    |
| Registerkarten Input bzw. Output prüfen.                     | General Module Scanlist Input Output ADR Summary  Node                                                                                                    |
| Registerkarten Input bzw. Output prüfen.                     | General Module Scanlist Input     Output ADR     Summary       Node     ✓ Type     Size     Map       P     22, PMM     Polled     66     11.Data[0].0       Ummap     Advomed       Advanced       Options       Mgmony:     Discrete     Start DWord:       Bits 31 - 0       11.Data[0]     22, PMM-DNS       11.Data[1]     22, PMM-DNS       11.Data[2]     22, PMM-DNS       11.Data[3]     22, PMM-DNS       11.Data[4]     22, PMM-DNS       11.Data[5]     22, PMM-DNS       11.Data[6]     22, PMM-DNS                                                                                                    |
| Registerkarten Input bzw. Output prüfen.                     | General Module Scaniist Input       Output ADR       Summary         Node       Type       Size       Map         P       22, PMM Polled       66       11.Data[0]       Ummap         Advomed       Unmap       Advomed       Options         Mgmory:       Discrete       Start DWord:       Image: Start DWord:       Image: Start DWord:         11.Data[0]       22, PMM-DNS       11.Data[1]       22, PMM-DNS         11.Data[1]       22, PMM-DNS       11.Data[2]       22, PMM-DNS         11.Data[3]       22, PMM-DNS       11.Data[3]       22, PMM-DNS         11.Data[6]       22, PMM-DNS       11.Data[6]       22, PMM-DNS         11.Data[7]       22, PMM-DNS       I1.Data[8]       I2                                                                                                    |

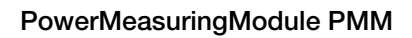

| <br>•  |
|--------|
| PRIMES |

| 7. Klicken Sie auf <b>Advanced</b> .                                                                                                    |                                                                                                    |
|----------------------------------------------------------------------------------------------------|----------------------------------------------------------------------------------------------------|
|                                                                                                    | General Module Scaniet Input Output ADB Summan                                                                                                    |
|                                                                                                    | General     Module     Scanlist     Input     Output     ADR     Summary       Node     Type     Size     Map     AutoMap       Image: Size     Map     Image     Image       Image: Size     Map     Image     Image       Image: Size     Image     Image       Image: Size                                                                                                    |
|                                                                                                    | 1:0.Dataf81                                                                                                    |
|                                                                                                    | OK Abbrechen Obernehmen Hilfe                                                                                                    |
| Wichtig ist, dass das Command-Byte richtig gemap-<br>ped wird (8 Bit).                                                                                                    | Advanced Mapping : 22, PMM-DNS         Map       Message       Offset       Memory       Offset       Bit Length         1       Polled       0:0       Discrete       0:0       8         2 <not mapped="">       4       <not mapped="">       4       <not mapped="">         4       <not mapped="">       Map       From:       Memory:       Discrete       Image: Polled       Image: Polled       Image: Poll</not></not></not></not> |
| 8. Aktivieren Sie die Geräte über das Menü Network                                                                                                    |                                                                                                    |
| <ul> <li>9. Laden Sie die Konfiguration über <i>Download to Network</i> in den Scanner und das PMM hinein.</li> </ul>                                                                                                    |                                                                                                    |
| <ul> <li>10. Öffnen Sie das Menü <i>View&gt; Diagnostics</i></li> <li>In diesem Diagnosefenster wird der Netzwerkzustand dargestellt. Sind alle Komponenten mit einem grünen Häkchen versehen, ist der Feldbus betriebsbereit.</li> </ul> | Stat         Diagnostic Results         Normal         73         Warring         Error         For DeviceNet         Address 00, 1769-SDN Scanne         Warring         Error         No Read         Diagnostic Address 00, 1769-SDN Scanne         Error         No Read         Diagnostic Address 00, 1769-SDN Scanne         Error         Diagnostic Address 00, 1769-SDN Scanne         Error         Diagnostic Address 00, 1769-SDN Scanne         Error         Error         Diagnostic Address 00, 1769-SDN Scanne         Error         Diagnostic Address 00, 1769-SDN Scanne         Error         Diagnostic Address 00, 1769-SDN Scanne         Error         Diagnostic Address 00, 1769-SDN Scanne                                                                                                    |

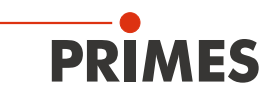

## 13.3.5 Debugging

Nach der Konfiguration können Sie das System in den "Run-Modus" schalten. Dazu schalten Sie das System zunächst in "Go Online". Die Software wird dann "per Download" in das System programmiert und dann in den "Run Mode" gesetzt.

| <ol> <li>Wählen Sie das Steuerungssymbol aus und klicken<br/>Sie auf <i>Go Online</i>.</li> </ol>                          | Offline     Image: Contine       No Forces     Go Online       No Edits     Upload       Download                                                                                                    |
|----------------------------------------------------------------------------------------------------|----------------------------------------------------------------------------------------------------|
| <ul> <li>Das Dialogfeld Connect to Go Online wird geöffnet.</li> <li>Klicken Sie auf die Schaltfläche Download.</li> </ul> | Connected to Go Online         Options       General       Date/Time       Major Faults       Ninor Faults       File       Nonvolatile Memory         Condition:       The open project has offine changes that aren't in the controller.       Controller       Controller         Controller       Derivroller       Controller       Controller       Controller         Controller       Derivroller       TSR143/2 CompactLogie5343 Controller       Controller         Controller       Derivroller       Options       Major Status       Controller         Offine Project:       Controller Name:       My_L43_Controller         Controller Name:       My_L43_Controller       Controller         Controller Name:       My_L43_Controller       Controller         Controller Name:       My_L43_Controller       Controller         Controller Name:       My_L43_Controller       Controller         Secial Number:       C03A93FD       Security:       No Protection         Secial Number:       C03A93FD       Security:       No Protection         Upload       Doupload       Select File       Cancel       Help                                                                                                    |
| 3. Starten Sie den <b>Run Mode</b> .                                                                                       |                                                                                                    |
| Die Kontrollkästchen "Run Mode", "Controller OK"<br>und "I/O OK" müssen grün hinterlegt sein.                              | Image: Second second second |

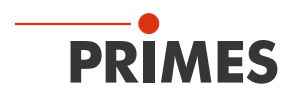

Nach der Einbindung des DeviceNet<sup>™</sup>-Scanners und des PMM in das System stehen die Daten des PMM zuerst im Datenbereich des Scanners (Abb. 13.5 auf Seite 66):

| Scope: 🗊 FirstRK 🔽 Show: All Tags                  |                       | ~                                     | Y. Enter Na    | ame Filter      |             |     |  |
|----------------------------------------------------|-----------------------|---------------------------------------|----------------|-----------------|-------------|-----|--|
| Name === △                                         | Value 🗲 F             | orce Mask 🔸                           | Style          | Data Type       | Description | Con |  |
| activate_Laser                                     | 0                     |                                       | Decimal        | BOOL            |             |     |  |
| ±-Local1:C                                         | {}                    | {}                                    |                | AB:Embedded_Di  |             |     |  |
| ±-Local1:I                                         | {}                    | {}                                    |                | AB:Embedded_Di  |             |     |  |
| ±-Local:1:0                                        | {}                    | {}                                    |                | AB:Embedded_Di  |             |     |  |
| E-Local:2:1                                        | {}                    | {}                                    |                | AB:1769_SDN_2   |             |     |  |
| + Local:2:I.Fault                                  | 2#0000_0000_0000_0000 |                                       | Binary         | DINT            |             |     |  |
| - Local:2:1.Status                                 | {}                    | {}                                    |                | AB:1769_SDN_St. |             |     |  |
| Eccal:2:I.Status.ScanCounter                       | 2#0000_0000_0000_0011 |                                       | Binary         | DINT            |             |     |  |
| E-Local: 2:1. Status. DeviceFailureRegister        | ()                    | ()                                    | Binary         | SINT[8]         |             |     |  |
| E Local: 2:1. Status. AutoverifyFailureRegister    | {}                    | {}                                    | Binary         | SINT[8]         |             |     |  |
| + Local:2:1.Status.DeviceIdleRegister              | {}                    | {}                                    | Binary         | SINT[8]         |             |     |  |
| E Local: 2:1. Status. ActiveNodeRegister           | {}                    | {}                                    | Binary         | SINT[8]         |             |     |  |
| + Local: 2:1. Status. Status Display               | {}                    | {}                                    | Binary         | SINT[4]         |             | -   |  |
|                                                    | 16#00                 |                                       | Hex            | SINT            |             |     |  |
|                                                    | 16#00                 |                                       | Hex            | SINT            |             |     |  |
| + Local: 2:1. Status. ScrollingDeviceAddress       | 16#00                 |                                       | Hex            | SINT            |             |     |  |
| E. Local: 2:1. Status. ScrollingDeviceStatus     ■ | 16#00                 |                                       | Hex            | SINT            |             |     |  |
|                                                    |                       | · · · · · · · · · · · · · · · · · · · | Hex            | SINT[64]        |             |     |  |
| 😑 Local:2:1.StatusRegister                         | {}                    | <b>.</b>                              | ก              | AB:1769_SDN_St. |             |     |  |
| Local:2:1.StatusRegister.Run                       | 1                     |                                       | amal           | BOOL            |             |     |  |
| Local.21.5tatusnegister.Fault                      | v                     |                                       | Decimal        | BOOL            |             |     |  |
| Local: 2:1. Status Register. Disable Network       | 0                     |                                       | Decimal        | BOOL            |             |     |  |
| -Local: 2:1. Status Register. Device Failure       | 0                     |                                       | Decimal        | BOOL            |             |     |  |
| Local: 2:1. Status Register. Autoverify            | 0                     |                                       | Decimal        | BOOL            |             |     |  |
| -Local: 2:1. Status Register. CommFailure          | 0                     |                                       | Decimal        | BOOL            |             |     |  |
| Local:2:1.StatusRegister.DupNodeFail               | 0                     |                                       | Decimal        | BOOL            |             |     |  |
| Local: 2:1. Status Register. DnetPowerDetect       | 0                     |                                       | Decimal        | BOOL            |             |     |  |
| + Local:2:1.Data                                   | {}                    | {}                                    | Decimal        | DINT[17]        |             |     |  |
|                                                    |                       | ed                                    |                | AB:1769_SDN_8   |             |     |  |
| - Local: 2:0. CommandRegister                      | {}                    | ( .)                                  | 0              | AB:1769_SDN_C   |             |     |  |
| Local: 2:0. CommandRegister. Run                   | 1                     |                                       | <b>C</b> irial | BOOL            |             |     |  |
| Lucal. 2. U. Commanun egistel. Faut                |                       |                                       | Decimal        | BOOL            |             |     |  |
| Local: 2:0. CommandRegister. DisableNetwork        | 0                     |                                       | Decimal        | BOOL            |             |     |  |
| Local: 2:0. CommandRegister. HaltScanner           | 0                     |                                       | Decimal        | BOOL            |             |     |  |
| Local: 2:0. CommandRegister. Reset                 | 0                     |                                       | Decimal        | BOOL            |             |     |  |
| -Local:2:0.Data                                    | ()                    | {}                                    | Decimal        | DINT[1]         |             |     |  |

Abb. 13.5: Datenbereich des Scanners

Der Eintrag "Local:2:O.CommandRegister.Run = 1" (in Abb. 13.5 auf Seite 66 --> ❷) setzt den Scanner in den RUN-Modus. Erst dann werden Daten vom Scanner zum PMM transferiert.

Dass der Scanner im RUN-Modus ist, kann am Statusregister kontrolliert werden (in Abb. 13.5 auf Seite 66 --> ● "Local:2:I.StatusRegister.Run = 1").

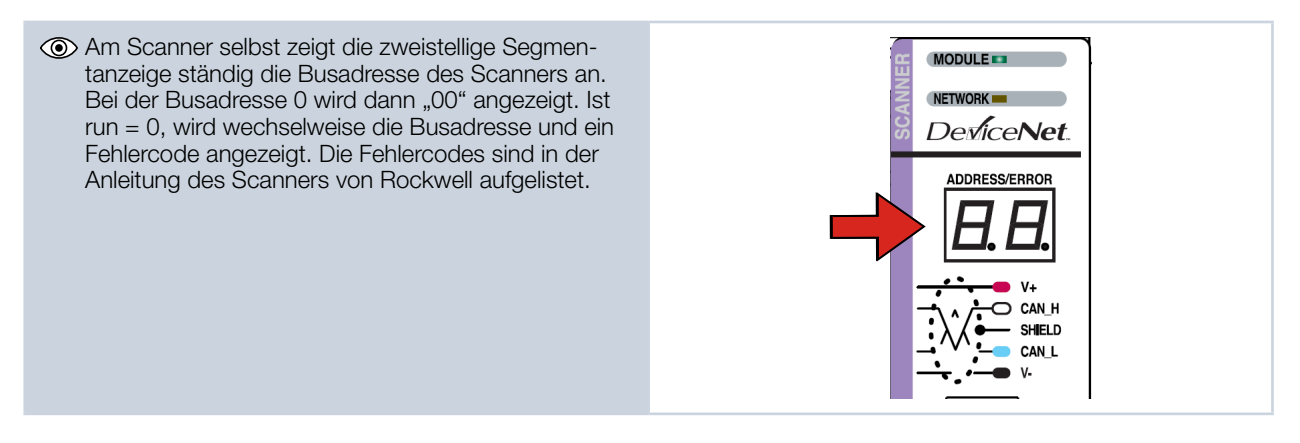

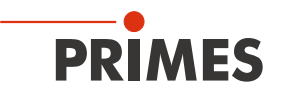

Für eine einwandfreie Funktion darf die Anzeige am Scanner im RUN-Modus keinen Fehlercode anzeigen. Während der Kommunikation mit dem PMM sollten sich die Werte im Eintrag "Local:2:I.Data[7] ändern (Absorbertemperatur). Beim Öffnen und Schließen des Verschlusses des PMM per Hand sollten sich die Bits in Local:2:I.Data[0] verändern (siehe Abb. 13.6 auf Seite 67).

| Scope: TFirstRK       | Show: All Tags      |              | *            | Y. Enter Na | ma Filler . |             | ~     |
|-----------------------|---------------------|--------------|--------------|-------------|-------------|-------------|-------|
| Name                  |                     | alue 🔶       | Force Mask 🔶 | Style       | Data Type   | Description | C 🔼 🖂 |
| Local:2:1.StatusRegis | ter.DnetPowerDetect | 0            |              | Decimal     | BOOL        |             |       |
|                       |                     |              |              | Desiral     | DINT(17)    |             | ropa  |
| + Local:21.Data[0]    |                     | 16#0900_0210 | Verso        | chlussbe    | ewegung     |             | stie  |
|                       |                     |              |              | Decimal     | DINT        |             |       |
| ± Local:2:I.Data[2]   |                     | 65542        |              | Decimal     | DINT        |             |       |
| ± Local:21.Data[3]    |                     | 524289000    |              | Decimal     | DINT        |             |       |
| + Local:21.Data[4]    |                     | 5242880      |              | Decimal     | DINT        |             |       |
| ± Local 21 Data[5]    |                     | 16842753     |              | Decimal     | DINT        |             |       |
|                       |                     |              |              | Decimal     | DINT        |             |       |
| ± Local 21.Data[7]    |                     | 1906573355   | Abso         | orberten    | nperatur    |             |       |
|                       |                     |              |              | Decimal     | DINT        |             |       |
| + Local 21 Data[9]    |                     | 0            |              | Decimal     | DINT        |             |       |
| + Local:21.Data[10]   |                     | 0            |              | Decimal     | DINT        |             |       |
| E-Local:21.Data[11]   |                     | 0            |              | Decimal     | DINT        |             |       |
| E-Local:21.Data[12]   |                     | 0            |              | Decimal     | DINT        |             |       |
| E Local:2.1.Data[13]  |                     | 0            |              | Decimal     | DINT        |             |       |
| E Local:21.Data[14]   |                     | 0            |              | Decimal     | DINT        |             |       |
| + Local:21.Data[15]   |                     | 0            |              | Decimal     | DINT        |             |       |

Abb. 13.6: Werte für Absorbertemperatur und Verschlussbewegung

Sobald der Add-On-Befehl zum kopieren der Daten ausgeführt wird, kann die Absorbertemperatur direkt in der Variablen "PMMVar.AbsorberTemperature" in Tausendstel Grad Celsius abgelesen werden (Abb. 13.7 auf Seite 67).

| - PMMConst                           | {}      | {}          | PMMConstType   |                    |
|--------------------------------------|---------|-------------|----------------|--------------------|
| PMMConst.MaxCapacity                 | 4000000 | Decimal     | DINT           |                    |
| PMMConst.MinimumEnergy               | 400000  | Decimal     | DINT           |                    |
| PMMConst.MinIrrTime                  | 1       | Decimal     | INT            |                    |
| + PMMConst.MaxIrrTime                | 1000    | Decimal     | INT            |                    |
| PMMConst.MaximumPower                | 8000    | Decimal     | INT            |                    |
| PMMConst.MinAbsTemp                  | 0       | Decimal     | INT            |                    |
| + PMMConst.MaxAbsTemp                | 80      | Decimal     | INT            |                    |
| PMMConst.PulsDurAvail                | 1       | Decimal     | INT            |                    |
| + PMMConst.Type                      | 257     | Decimal     | INT            |                    |
| PMMConst.Release                     | 257     | Decimal     | INT            |                    |
| +-PMMI0                              | ()      | {}          | PMMD at a copy | Copies the Data fr |
| - PMMStatus                          | ()      | ()          | PMMStatusType  |                    |
| PMMStatus.Ready_for_Measurement      | 0       | Decimal     | BOOL           |                    |
| PMMStatus.Measurement_Running        | 0       | Decimal     | BOOL           |                    |
|                                      | 0       | Decimal     | BOOL           |                    |
| PMMStatus.Absorber_to_hot            | 0       | Decimal     | BOOL           |                    |
| PMMStatus.PMM_is_idle                | 1       | Decimal     | BOOL           |                    |
| PMMStatus.Irradiation_failure        | 0       | Decimal     | BOOL           |                    |
| PMMStatus.Start_Acknowledge          | 0       | Decimal     | BOOL           |                    |
| PMMStatus.Shutter_Acknowledge        | 0       | Decimal     | BOOL           |                    |
| PMMStatus.Shutter_is_open            | 1       | Decimal     | BOOL           |                    |
| PMMStatus.Shutter_is_Closed          | 0       | Decimal     | BOOL           |                    |
| PMMStatus.Shutter_is_moving          | 0       | Decimal     | BOOL           |                    |
| PMMStatus.Shutter_error_timeout      | 0       | Decimal     | BOOL           |                    |
| PMMStatus.Shutter_error_angle_sensor | 0       | Decimal     | BOOL           |                    |
| - PMMVar                             |         | {}          | PMMVarType -   |                    |
|                                      | 2843102 | D 1 1       | DINIT          |                    |
| + PMMVar.AbsorberTemperature         | 28931   | Absorbertem | peratur        |                    |
|                                      |         | Decimal     | DINT           |                    |
| + PMMVar.Housing2                    |         | Decimal     | DINT           |                    |
| + PMMVar.Housing3                    | 0       | Decimal     | DINT           |                    |
| + PMMVar.MesuredEnergy               | 0       | Decimal     | DINT           |                    |
| + PMMVar.MeasuredPower               | 0       | Decimal     | DINT           |                    |
| + PMMVar.MeasuredIrradTime           | 0       | Decimal     | DINT           |                    |
| +-Start_PMM_Measurement              | 0       | Decimal     | DINT           |                    |
| Monitor Tags (Edit Tags /            |         |             |                |                    |

Abb. 13.7: Variable "Absorbertemperatur"

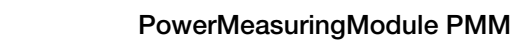

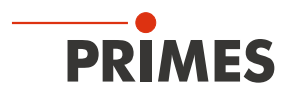

## 13.4 PMM im EtherNet/IP™

Das PMM wird nach folgendem Schema am EtherNet/IP™ in Betrieb genommen:

- Adressvergabe (automatisch über DHCP oder manuell)
- Installation der EDS-Datei
- Übertragen der Daten auf die Steuerung

Die EDS-Datei beinhaltet alle Identifikations- und Kommunikationsparameter des Gerätes. Nach der Einbindung der EDS-Datei (PRIMES-Datenträger-Pfad: Tools/EDS Hardware Installation Tool) kann das PMM als neues Modul hinzugefügt werden.

## 13.4.1 Modulkonfiguration

Fügen Sie das PMM Modul durch rechten Mausklick auf *Ethernet --> New Module* ein. Den Namen des Gerätes können Sie frei wählen.

| Type: PMMEN PMM                                                                                                    |
|----------------------------------------------------------------------------------------------------|
| Parent: Local                                                                                                    |
| Name     Ethernet Address       Description:     O Private Network:     192.158.1.       O IP Address:     O Host Name:             |
| Module Definition<br>Revision: 1.1<br>Electronic Keying: Compatible Module<br>Connections: Exclusive Owner , input_CP=101, Output_C |
| Change                                                                                                    |

Abb. 13.8: Gerätename und IP-Adresse eingeben

## 13.4.2 IP-Adresse geräteintern einstellen

Die IP-Adresse des Gerätes wird mit zwei Hexadezimal-Kodierschaltern im Gerät eingestellt.

1. Entfernen Sie die Bodenplatte des Gerätes (vier Innensechskantschrauben SW 2,5 mm).

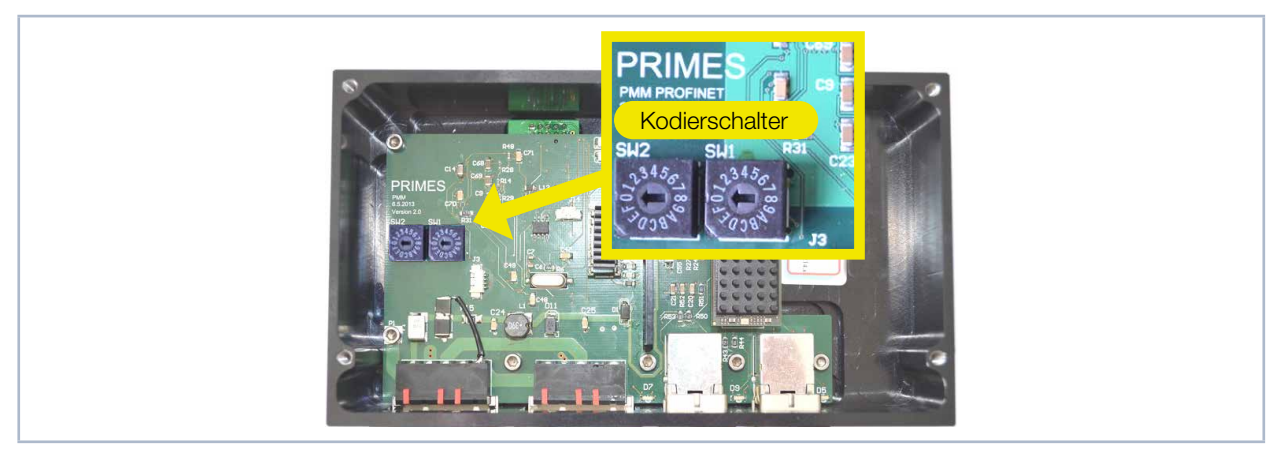

Abb. 13.9: Drehschalter für die IP-Adresseinstellung

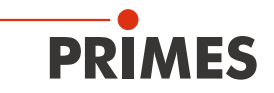

- -

- 2. Stellen Sie mit den Drehschaltern SW2 und SW1 die gewünschte IP-Adresse ein:
- Stehen beide Drehschalter auf 0 wird die Adresse per DHCP zugeteilt.
- Bei Adressen im Bereich von 1-254 (hexadezimal 0x01 bis 0xFE) wird die Adresse aus dem Netzwerksegment 192.168.1.xxx eingestellt, wobei xxx die eingestellte Zahl an den Drehschaltern ist.
- Stellt man den Drehschalter auf 0xFF = 255, wird die programmierte IP-Adresse vollständig übernommen.

#### **Beispiel:**

Die Adresse 192.168.1.243 soll eingestellt werden. 243 (dezimal) ≙ F3 (hexadezimal)

| ► | Schaltereinstellung: SW2=F; SW1=3 | SW 2 SW 1                                                                                                    |
|---|-----------------------------------|----------------------------------------------------------------------------------------------------|
|   |                                   | 2,3456<br>2,3456<br>2,366<br>2,366<br>2,566<br>2,566<br>2,566 |

3. Montieren Sie wieder die Bodenplatte des Gerätes.

#### 13.4.3 IP-Adresse über einen Webbrowser einstellen

Die ersten drei Bytes der IP-Adresse können Sie mit Ihrem Webbrowser über ein Web-Interface einstellen. Das vierte (letzte) Byte stellen Sie ein, wie in Kapitel 13.4.2 auf Seite 68 beschrieben, über die geräteinternen Drehschalter.

Für das Auslesen der aktuellen IP-Adresse des PMM im Netzwerk benötigen Sie das Programm "Ethernet-DeviceConfiguration". Dieses finden Sie auf dem mitgelieferten Datenträger.

🚔 Ethernet Device Configuration

Das PMM muss eingeschaltet sein.

- Starten Sie das Programm "EthernetDeviceConfiguration".
   Klicken Sie auf die Schaltfläche Geräte
- 2. Klicken Sie auf die Schaltflache Gerati suchen.

Das Dialogfenster wird geöffnet und die gefundenen Geräte aufgelistet. Die IP-Adresse des PMM finden Sie in der Zeile des Gerätetyps "netIC".

| MAC Adresse                                                                                                    | j Geratetyp                                                                                                    | Geratename                                                | The Worldsse                                                                             |               | Protokoli                                  |      |
|----------------------------------------------------------------------------------------------------|----------------------------------------------------------------------------------------------------|-----------------------------------------------------------|------------------------------------------------------------------------------------------|---------------|--------------------------------------------|------|
|                                                                                                    |                                                                                                    |                                                           |                                                                                          |               |                                            |      |
|                                                                                                    |                                                                                                    |                                                           |                                                                                          |               |                                            |      |
|                                                                                                    |                                                                                                    |                                                           |                                                                                          |               |                                            |      |
|                                                                                                    |                                                                                                    |                                                           |                                                                                          |               |                                            |      |
|                                                                                                    |                                                                                                    |                                                           |                                                                                          |               |                                            |      |
|                                                                                                    |                                                                                                    |                                                           |                                                                                          |               |                                            |      |
|                                                                                                    |                                                                                                    |                                                           |                                                                                          |               |                                            |      |
|                                                                                                    |                                                                                                    |                                                           |                                                                                          |               |                                            |      |
|                                                                                                    |                                                                                                    |                                                           |                                                                                          |               |                                            |      |
| 1                                                                                                    |                                                                                                    |                                                           |                                                                                          |               |                                            |      |
|                                                                                                    |                                                                                                    |                                                           |                                                                                          | Geräte suchen | Konfigurier                                | en 🕨 |
|                                                                                                    |                                                                                                    |                                                           |                                                                                          |               |                                            |      |
| N                                                                                                    |                                                                                                    |                                                           |                                                                                          |               |                                            |      |
|                                                                                                    |                                                                                                    |                                                           |                                                                                          |               |                                            |      |
|                                                                                                    |                                                                                                    |                                                           |                                                                                          |               |                                            |      |
|                                                                                                    |                                                                                                    |                                                           |                                                                                          |               |                                            |      |
|                                                                                                    |                                                                                                    | - 1800-001 autobility (187-187-                           | inged too                                                                                |               |                                            | X    |
| + Ethernet Device Co                                                                                                    | nfiguration                                                                                                    | And and a set of a set                                    |                                                                                          |               |                                            | ×    |
| Ethernet Device Co<br>Datei Optionen 2                                                                                                    | nfiguration                                                                                                    | antes auto e ara                                          |                                                                                          |               |                                            | X    |
| Ethernet Device Co<br>Datei Optionen 2<br>Gefundene Geräte                                                                                                    | nfiguration<br>Sychen:                                                                                                    |                                                           | gächster                                                                                 | V vorheriger  |                                            |      |
| Ethernet Device Co<br>Datei Optionen 2<br>Gefundene Geräte<br>MAC Adresse                                                                                                    | nfiguration<br>Sychen:                                                                                                    | Gerätename                                                |                                                                                          |               | Protokoli                                  | ×    |
| Ethernet Device Co     2atei Optionen 2     Gefundene Geräte     MAC Adresse     100-03-04-00-06-05                                                                                      | nfiguration<br>Sychen:<br>Gerätetyp<br>SIMATIC-PC                                                                                                    | Gerätename<br>10058pvm                                    | gächster<br>IP Adresse<br>192-168, 116, 7                                                |               | Protokol                                   |      |
| Ethernet Device Co     Zatei                                                                                                    | Suchen:<br>Suchen:<br>Gerätetyp<br>SMATIC-PC<br>SIMATIC-PC                                                                                                    | Gerätename<br>10058pvm<br>10058pvm                        | gächster<br>IP Adresse<br>192,168,116,7<br>172,29,102,1                                  | vorheriger    | Protokoll DCP DCP DCP                      |      |
| Ethernet Device Co<br>2atei Optionen ?<br>Gefundene Geräte<br>MAC Adresse<br>00-03-FF-00-CE-05<br>00-03-FF-02-CE-05<br>00-03-4F-02-CE-05<br>00-03-4E-03-CE-05                            | Suchen:<br>Gerätetyp<br>SIMATIC-PC<br>STMATIC-PC<br>Er 2000<br>net/C                                                                                                    | Gerätename<br>10058pvm<br>10058pvm<br>nettC [SN=00026775, | <u>pächster</u><br>IP Adresse<br>192.168.116.77<br>172.29.102.1<br>162.158.4.1.14        | yorheriger    | Protokoli<br>DCP<br>DCP<br>Netident        |      |
| Ethernet Device Co<br>2atei Optionen ?<br>Gefundene Geräte<br>MAC Adresse<br>00-037FF-03-CE-05<br>00-037FF-02-CE-05<br>00-032-FR-02-CE-05<br>00-02-A2-28-EB-33                           | Suchen:<br>Geratetyp<br>SIMATIC-PC<br>STATIC-PC<br>STATIC-PC<br>STATIC-PC<br>STATIC-PC                                                                                                    | Gerätename<br>10058pvm<br>10058pvm<br>netiC [SN=00026775, | <u>pächster</u><br>IP Adresse<br>192,168,116,77<br>172,29,102,1<br>192,168,1,14          | vorheriger    | Protokoli<br>DCP<br>DCP<br>Netident        |      |
| Ethernet Device Co<br>2atei Optionen ?<br>Gefundene Geräte<br>MAC Adresse<br>00-03+FF-00-CE-05<br>00-03+FF-02-CE-05<br>00-02-A2-28-EB-33                                                 | Sychen:<br>Gerätetyp<br>ISIMATIC-PC<br>SIMATIC-PC<br>REATIC-PC<br>REATIC-PC                                                                                                    | Gerätename<br>10058pvm<br>10058pvm<br>nettC [SN=00026775, | gächster<br>IP Adresse<br>192, 168, 116, 7<br>172, 29, 102, 1<br>192, 168, 1, 14         | vorheriger    | Protokoli<br>DCP<br>DCP<br>Protokoli       |      |
| Ethernet Device Co<br>2atei Optionen 2<br>Gefundene Geräte<br>MAC Adresse<br>00-03-FF-DO-CE-05<br>00-03-FF-DO-CE-05<br>00-03-FF-DO-CE-05<br>00-02-A2-28-EB-33                            | Suchen:<br>Gerätetyp<br>SPMATIC-PC<br>SIMATIC-PC<br>STATIC-PC<br>STATIC-PC<br>STATIC-PC                                                                                                    | Gerätename<br>10058pvm<br>10058pvm<br>netiC [SN=00026775, | <u>p</u> ächster<br>IP Adresse<br>192, 168, 116, 7<br>172, 29, 102, 1<br>192, 168, 1, 14 | vorheriger    | Protokoli<br>DCP<br>DCP<br>Netident        |      |
| Ethernet Device Co<br>2atei <u>O</u> ptionen ?<br>Gefundene Geräte<br>MAC Adresse<br>00-03/FF-00-CE-05<br>00-03-FF-02-CE-05<br>00-03-4-02-CE-05<br>00-03-4-02-CE-05<br>00-02-42-28-EB-33 | Suchen:<br>Gerätetyp<br>SIMATIC-PC<br>SIMATIC-PC<br>SIMATIC-PC                                                                                                    | Gerätename<br>10058pvm<br>10058pvm<br>netIC [SN=00026775, | <u>pächster</u><br>IP Adresse<br>192.168.116.7<br>172.29.102.1<br>192.168.1.14           | yorheriger    | Protokoll Protokoll OCP DCP Netident       |      |
| Ethernet Device Co     Zatei Qptionen ?     Gefundene Geräte     MAC Adresse     MO-34FF-02-CE-05     00-034FF-02-CE-05     00-03-4F-02-CE-05     00-02-A2-28-EB-33                      | Sychen:<br>Geratetyp<br>SIMATIC-PC<br>SIMATIC-PC<br>SIMATIC-PC                                                                                                    | Gerätename<br>10056pvm<br>10058pvm<br>netIC [SN=00026775, | <br>IP Adresse<br>192.168.116.7<br>192.158.116.7<br>192.158.1.14                         | vorheriger    | Protokoll<br>DCP<br>DCP<br>Netident        |      |
| Ethernet Device Co<br>2atei Optionen 2<br>Gefundene Geräte<br>MAC Adresse<br>00-037F-00-CE-05<br>00-037F-02-CE-05<br>00-02-A2-28-EB-33                                                   | Niguration<br>Sigchen:<br>Gerätetyp<br>ISIMATIC-PC<br>SIMATIC-PC<br>RetiC                                                                                                    | Gerätename<br>10058pvm<br>10058pvm<br>netIC [SN=00026775, | gächster<br>19. Adresse<br>192. 1650 116: 7<br>172. 29. 102.1<br>192. 168.1.14           | vorheriger    | Protokoli<br>DCP<br>DCP<br>Netident        |      |
| Ethernet Device Co<br>2atei Optionen 2<br>Gefundene Geräte<br>MAC Adresse<br>00-034FF-02-CE-05<br>00-024F-02-CE-05<br>00-02-A2-28-EB-33                                                  | Suchen:<br>Gerätetyp<br>SPMATIC-PC<br>SIMATIC-PC<br>STATIC-PC<br>STATIC-PC<br>STATIC-PC                                                                                                    | Gerätename<br>10058pvm<br>10058pvm<br>netiC [SN=00026775, | <u>p</u> ächster<br>IP Adresse<br>192.168.115.7<br>172.29.102.1<br>192.168.1.14          | vorheriger    | Protokoli<br>DCP<br>DCP<br>Netident        |      |
| Ethernet Device Co<br>2atei Optionen ?<br>Gefundene Geräte<br>MAC Adresse<br>00-03-FF-00-CE-05<br>00-03-FF-02-CE-05<br>00-03-4-02-CE-05<br>00-03-4-02-CE-05<br>00-02-42-28-EB-33         | Suchen:<br>Gerätetyp<br>SIMATIC-PC<br>SIMATIC-PC<br>CF 300<br>netiC                                                                                                    | Gerätename<br>10058pvm<br>10058pvm<br>netIC [SN=00026775, | <u>pächster</u><br>IP Adresse<br>192.168.116.7<br>172.29.102.1<br>192.168.1.14           | yorheriger    | Protokoll  Protokoll  OCP DCP CCP Netident |      |
| Ethernet Device Co 2atei Qptionen ? Gefundene Geräte MAC Adresse MO-03+FF-02-CE-05 00-03+FF-02-CE-05 00-03-FF-02-CE-05 00-02-A2-28-EB-33                                                 | Sychen:<br>Geratetyp<br>STMATECPC<br>STMATECPC<br>ST 200<br>netC                                                                                                    | Gerätename<br>10058pvm<br>10058pvm<br>netIC [SN=00026775, | <u>g</u> ächster<br>19 Adresse<br>192-168-116-7<br>192-29-102-1<br>192-168-1-14          | vorheriger    | Protokoli<br>DCP<br>DCP<br>CCP<br>Netident |      |
| Ethernet Device Co 2atei Optionen 2 Gefundene Geräte MAC Adresse MAC Adresse 00-037F-00-CE-05 00-037F-02-CE-05 00-02-A2-28-EB-33                                                         | Suchen:<br>Suchen:<br>Gerätetyp<br>SIMATIC-PC<br>SIMATIC-PC<br>STORE<br>PC<br>PC<br>SIMATIC-PC<br>STORE<br>STORE | Gerätename<br>1005Spvm<br>100SSpvm<br>netIC [SN=00026775, | gächster<br>IP Adresse<br>192,168,116,7<br>172,29,102,1<br>192,168,1,14                  | vorheriger    | Protokoli<br>DCP<br>Netident               |      |

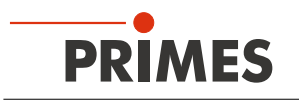

| Bitte beachten Sie, dass für die nächsten<br>Schritte die IP-Adresse der Netzwerkkarte<br>Ihres PCs im Adressbereich des PMM liegen<br>muss.                | Status von Rockwell Netz       Image: Control of the state of the state of the sta          |
|----------------------------------------------------------------------------------------------------|----------------------------------------------------------------------------------------------------|
| <ol> <li>Starten Sie Ihren Webbrowser.</li> <li>Geben Sie in der Adresszeile die IP-<br/>Adresse des PMM ein.</li> </ol>                                    | Falls keine Verbindung zustande kommt, kann dies folgende Ursache<br>haben:<br>Die Kommunikationssoftware des PMM ist nicht aktuell (benötigt wird<br>Version 1.5 oder höher)                                                                                                    |
| <ul> <li>Das Dialogfenster des Webbrowser-<br/>Interface wird geöffnet.</li> <li>Klicken Sie auf <i>Setttings</i>.</li> </ul>                               | Image: sector of a sector of a sect |
| Oas Anmeldefenster wird geöffnet.                                                                                                    | Authentifizierung erforderlich ×                                                                                                    |
| Bitte beachten Sie bei der Eingabe die Groß-<br>und Kleinschreibung.                                                                                        | Für den Server http://192.168.1.14:80 ist ein Nutzername und ein Passwort erforderlich. Der Server meldet Folgendes: netX.                                                                                                    |
| <ol> <li>Geben Sie den Nutzernamen User ein.</li> <li>Geben Sie das Passwort User ein.</li> <li>Klicken Sie auf die Schaltfläche Anmel-<br/>den.</li> </ol> | Nutzername: User<br>Passwort: ****<br>Anmelden Abbrechen                                                                                                    |

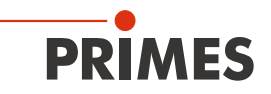

Die aktuelle IP-Adresse des PMM wird Parameter Current Value New Value angezeigt. IP Address 192.168.1.14 192 . 168 . 1 . 14 9. Ändern Sie die Adresse nach Ihren Subnet Mask 255.255.255.0 255 . 255 . 255 . 0 Wünschen. Gateway 0.0.0.0 0 . 0 . 0 . 0 Mode static ● static ○ dhcp ○ bootp Hinweis: submit discard clear Das Auswahlfeld Mode ist auf jeden Fall auf static zu belassen! Ein Umschalten auf *dhcp* oder *bootp* führt zum Verlust der Kommunikation mit dem PMM. Parameter Current Value New Value 10. Klicken Sie auf die Schaltfläche Submit. IP Address 192.168.1.14 192 . 168 . 14 Die Geräteadresse wird übertragen. 11. Bitte beachten Sie, dass das letzte Byte Subnet Mask 255.255.255.0 255 . 255 255 . 0 der IP-Adresse im PMM mit zwei Dreh-Gateway 0.0.0.0 0 . 0 . 0 . 0 schaltern eingestellt wird (siehe Kapiel static Mode ● static ○ dhcp ○ bootp 13.4.2 auf Seite 68). submit discard clear • Das PMM ist nun umprogrammiert. The IP settings have been accepted. 12. Schalten Sie das PMM aus und wieder ein, damit die neue Adresse übernommen wird. 13. Stellen Sie die Netzwerkkarte Ihres PCs ebenfalls auf die neue Adresse um. 14. Prüfen Sie die Kommunikation mit dem PMM.

## 13.4.4 Moduldefinition

Bei der Moduldefinition wird in der Drop-Down Box für den Namen "Exclusive Owner" angewählt (siehe Abb. 13.10 auf Seite 71). Die automatisch eingetragenen Datengrößen von 66 für Input und 1 für Output werden beibehalten.

| Module Definition       |            |             |      |      |       |
|-------------------------|------------|-------------|------|------|-------|
| Revision: 10            |            |             |      |      |       |
| Electronic Keying: Comp | patible Mo | dule        | ~    |      |       |
| Connections:            |            |             |      |      |       |
| Name                    |            | Remote Data |      | Size |       |
| Exclusive Owner         | Input:     | Input_CP    | 101  | 66   | SINT  |
|                         | Output:    | Output_CP   | 100  | 1    | Silvi |
|                         |            |             |      |      |       |
|                         |            | OK          | Canc | el   | Help  |

Abb. 13.10: Moduldefinition

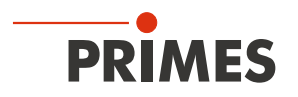

Nachdem alle Eingaben bestätigt wurden, wird das Modul angelegt und erscheint in der Liste der Ethernetgeräte (Abb. 13.11 auf Seite 72).

| Eile E                      | RSLogix<br>Edit V               | x 5000 - 1<br>View Sear                                                                                                    | F <b>irstRK in</b><br>ch <u>L</u> ogic y                                                                                                    | PMM_8_8<br><u>Communication</u>                                                 | _2013_E    | her IP. /<br><u>W</u> indow | CD [17<br>Help | 69-L24 | R-QB1                 | B 20               | .12]* |
|-----------------------------|---------------------------------|----------------------------------------------------------------------------------------------------|----------------------------------------------------------------------------------------------------|---------------------------------------------------------------------------------|------------|-----------------------------|----------------|--------|-----------------------|--------------------|-------|
| 1                           | i 🖉                             | . 8                                                                                                    | % 🖻 🖻                                                                                                    | 100                                                                             | State_Fini | sh                          |                | ~      | <u>a</u> a a <u>a</u> | <b>7</b> 84        | 12=   |
| Rem R<br>No Ford<br>No Edit | n <b>Run</b><br>Forces<br>Edits | <mark>□.</mark><br>▶.                                                                                                    | Run Mi<br>Control<br>Battery                                                                                                    | ode<br>ler OK<br>OK                                                             |            | ₩<br>•<br><\>               | Path: US       | B\16*  | ⊣⊢ +⁄<br>dd-On        | 1(<br><b>(</b> Ala | )(I   |
| Start Page                  | Controlle                       | Iler Organize         S Controller         Controller         Controller         Controller         Power         Tasks         MainTa         Otion Gro         Ungrou         Addoon In         Obtion Gro         Data Type         Data Type         Data Type         Module Config         If 1769 E         If 1769 E         If 1769 E         Ethern         If 1769 E         If 1769 E | r<br>FirstRK<br>iller Tags<br>iller Tags<br>iller Tags<br>iller Tags<br>iller Fault Ha<br>-Up Handler<br>ask<br>inProgram Ta<br>) MainRoutin<br>PMM<br>eduled Progr<br>ups<br>suped Axes<br>structions<br>atacopy<br>s<br>befined<br>in-Defined<br>ined<br>-Defined<br>us<br>1769-L24ER-Q<br>infined Tags<br>VI:1<br>VI:0<br>Runnir<br>Runnir | ndler<br>ags<br>e<br>ams<br>R-QB1B FirstF<br>ded Discrete_<br>B1B FirstRK<br>N1 | K<br>IO    |                             | ]              |        |                       | - 4 3              | ×     |

Abb. 13.11: Geräteliste im Verzeichnisbaum

Bei den Controller-Tags hat das PMM unter seinem Namen nun einen Eintrag mit seinem I/O-Bereich. Diese Daten haben das Format Array of SINT, sodass eine Konversion der Daten in die strukturierten Variablen des PMM erfolgen muss (gleiche Vorgehensweise wie bei DeviceNet<sup>™</sup>). Sobald die Steuerung im RUN-Modus ist, werden die Variablen ständig aktualisiert.

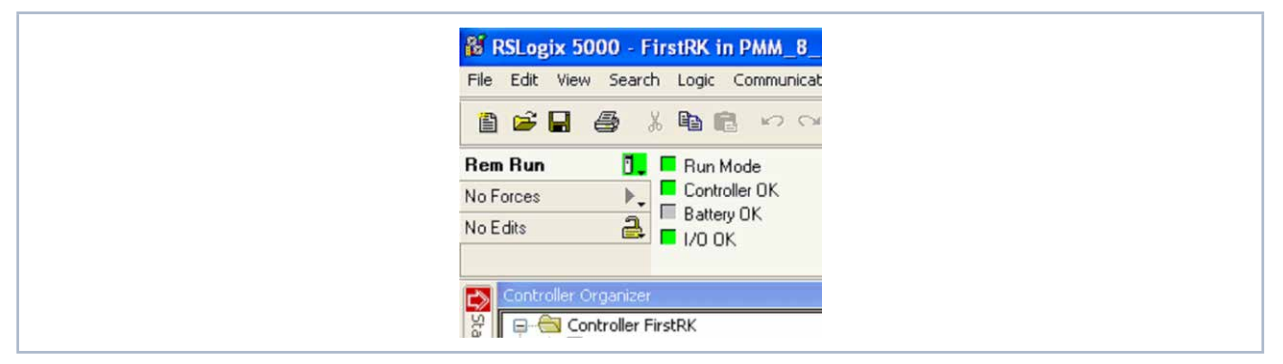

Abb. 13.12: RUN-Modus
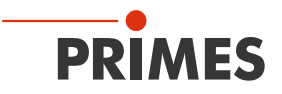

Die Variable: PMMEN1:I.Data[1] enthält unter "Value" den Status des Verschlusses (siehe Abb. 13.13 auf Seite 73). Eine "2" zeigt einen geschlossenen Verschluss an. Sobald der Verschluss von Hand geöffnet wird, wechselt der Wert auf "1". Dies ist ein einfaches Verfahren, um die Kommunikation zu prüfen.

| Scope:  FirstRK  Show: All Tags |         | 🗸 🔨 🗸 Ente     | s Name Filter |              |    |
|---------------------------------|---------|----------------|---------------|--------------|----|
| Name === △                      | Value 🔶 | Force Mask 🔶 🔶 | Style         | Data Type    | D. |
| + PMMConst                      | ()      | {}             |               | PMMConstType |    |
| + PMMConstant                   | 0       |                | Decimal       | DINT         |    |
| - PMMEN1:I                      | ()      |                |               | _0502:PMM_EN |    |
| PMMEN1:I.ConnectionFaulted      | 0       |                | Decimal       | BOOL         |    |
| PMMEN1:I.RunMode                | 1       |                | Decimal       | BOOL         |    |
| PMMEN1:I.Data                   | ()      | ()             | Decimal       | SINT[66]     |    |
|                                 |         |                | Decimal       | SINT         |    |
| + PMMEN1:I.Data[1]              | 2       |                | Decimal       | SINT         |    |

Abb. 13.13: Status des Verschlusses

Sobald die Add-On Instruction "PMMDataCopy" ins Programm eingebunden ist und in Betrieb ist, können auch die PMM-Variablen direkt beobachtet werden (Abb. 13.14 auf Seite 73).

| Name         Image         Value         Force Mask         Style         Data Type         Description         Const           + Local 20         (···)         (···)         (···)         AB 1769_SDN_3.         E           - PMMCommand 30_open_shuter         0         Decimal         BODL         F           - PMMCommand 40_open_shuter         0         Decimal         BODL         F           - PMMCommand 40_open_shuter         0         Decimal         BODL         F           - PMMCommand 70_open_shuter         0         Decimal         BODL         F           - PMMCommand 70_open_shuter         0         Decimal         BODL         F           - PMMCommand 70_open_shuter         0         Decimal         BODL         F           - PMMCommand 70_open_shuter         0         Decimal         BODL         F           - PMMConst 40_open_shuter         0         Decimal         BODL         F           - PMMConst 40_open_shuter         0         Decimal         BODL         F           - PMMConst 40_open_shuter         0         Decimal         BODL         F           - PMMConst 40_open_shuter         1         Decimal         NT         F           - PMMConst                                                                                                    | The second second secon |         |                | Y. 27/18           | rvane riiei    |                     |           | ~     |
|----------------------------------------------------------------------------------------------------|----------------------------------------------------------------------------------------------------|---------|----------------|--------------------|----------------|---------------------|-----------|-------|
| It Local 20         ()         AB 1785 SDN 3         AB 1785 SDN 3                PMMCommand 3tat_Measurement             0             Decimal             BOOL          PMMCommand 0, open_shufter             0             Decimal             BOOL          PMMCommand 0, open_shufter             0             Decimal             BOOL                 PMMCommand ob, open_shufter             0             Decimal             BOOL          PMMCommand not, used5          BOOL                 PMMCommand not, used5             0             Decimal             BOOL          PMMCommand not, used5          BOOL                 PMMCommand not, used5             0             Decimal             BOOL          PMMCommand not, used5          BOOL                 PMMCommand not, used5          0             Decimal             BOOL          PMMCommand not, used5                 PMMContat          ()          ()          PMMContat                 PMMContat          ()          ()          PMMContat                 PMMContat          Immund not, use3          Immund not, use3          Immund                 PMMContat          Immund not, use3          Immund          Immund                                                                                                    | ame <u></u> A                                                                                                    | Value 🗧 | Force Mask 🗧 🕈 | Style              | Data Type      | Description         | Constan 🗠 |       |
| PHMCommand Start Measurement         ()         PHMCommand Start Measurement         0           PMMCommand So, open, shutter         0         Decimal         BODL            PMMCommand So, open, shutter         0         Decimal         BODL            PMMCommand So, open, shutter         0         Decimal         BODL            PMMCommand not, used3         0         Decimal         BODL            PMMCommand not, used3         0         Decimal         BODL            PMMCommand not, used3         0         Decimal         BODL            PMMCommand not, used3         0         Decimal         BODL             PMMConsmand not, used3         0         Decimal         BODL             PMMConsmand not, used3         0         Decimal         BODL              PMMConst MacCasoby         4000000         Decimal         BODL                                                                                                    | Local 2:0                                                                                                    | {}      | {}             |                    | AB:1769_SDN_3  |                     |           | P     |
| PMMCommand Stat, Measurement         0         Decimal         BODL           PMMCommand do, goen, shufter         0         Decimal         BODL         Image: Shufter         0           PMMCommand do, used3         0         Decimal         BODL         Image: Shufter         0           PMMCommand not, used3         0         Decimal         BODL         Image: Shufter         0           PMMCommand not, used5         0         Decimal         BODL         Image: Shufter         0           PMMCommand do, Rest         0         Decimal         BODL         Image: Shufter         0           PMMCont har Capacity         4000000         Decimal         DINT         Image: Shufter         1           PMMCont har Mark Spacity         4000000         Decimal         NT         1           If PMMCont har Image: Shufter         1         Decimal         NT         1           If PMMCont har Image: Shufter         0         Decimal         NT         1           If PMMCont har Image: Shufter         0         Decimal         NT         1           If PMMCont har Image: Shufter         0         Decimal         NT         1           If PMMCont har Image: Shufter         1         Decimal                                                                                                    | PMMCommand                                                                                                    | {}      | {}             |                    | PMMCommandType |                     |           | ope   |
| PMMConnand do_copen_shutter       0       Decimal       BODL         PMMCommand do_cobse_shutter       0       Decimal       BODL       Image: Statuser         PMMCommand not_used4       0       Decimal       BODL       Image: Statuser         PMMCommand not_used5       0       Decimal       BODL       Image: Statuser         PMMCommand not_used5       0       Decimal       BODL       Image: Statuser         PMMCont Add_pset       0       Decimal       BODL       Image: Statuser         PMMCont MinimumEnergy       400000       Decimal       DINT       Image: Statuser         PMMCont MinimumEnergy       400000       Decimal       NT       Image: Statuser       Image: Statuser         PMMCont MinimumEnergy       400000       Decimal       NT       Image: Statuser       Image: Statuser       Image: Statuse                                                                                                    | -PMMCommand.Start_Measurement                                                                                                    | 0       |                | Decimal            | BOOL           |                     |           | atie: |
| - PMMCommand not_used3       0       Decimal       BODL         - PMMCommand not_used3       0       Decimal       BODL       Image: State State                                                                                                    | PMMCommand.do_open_shutter                                                                                                    | 0       |                | Decimal            | BOOL           |                     |           | 69    |
| PMMCommand not_used3       0       Decimal       BODL       Image: State of the state of the s                                                               | PMMCommand.do_close_shutter                                                                                                    | 0       |                | Decimal            | BOOL           |                     |           | -     |
| PMMCommandrod_used40DecinalBODLPMComPMMCommandrod_used50DecinalBODLIPMMCommandrod_used50DecinalBODLIPMMCommandrod_Reset0DecinalBODLIImmondrod_Reset()()PMMConstTypeIImmondrod_Reset()()PMMConstTypeIImmondrod_Reset()()PMMConstTypeIImmondrod_Reset()()PMMConstTypeIImmondrod_Reset400000DecinalDINTIImmondrod_Reset400000DecinalNTIImmondrod_Reset1DecinalNTIImmondrod_Reset1000DecinalNTIImmondrod_Reset0DecinalNTIImmondrod_Reset257DecinalNTIImmondrod_Reset257DecinalNTIImmondrod_Reset257DecinalNTIImmondrod_Reset()()PMMConstResIImmondrod_Reset()ImmondrodIIImmondrod_Reset()ImmondrodIIImmondrod_Reset()ImmondrodIIImmondrod_Reset257DecinalNTIImmondrod_Reset()ImmondrodIIImmondrod_ResetImmondrodImmondrodIIImmondrod_ResetImmondrodImmondrod                                                                                                    | -PMMCommand.not_used3                                                                                                    | 0       |                | Decimal            | BOOL           |                     |           |       |
| PHMCommand.not_used5         0         Decimal         BODL         PMC           PMMCommand.not_used6         0         Decimal         BODL         PMC           PMMConst         ()         ()         PMMConstType         0         C           PMMConst MacSpacky         4400000         Decimal         DINT         0         C           PMMConst MinimumEnergy         4400000         Decimal         DINT         0         C           PMMConst MinimumEnergy         4400000         Decimal         DINT         0         C           PMMConst MinimumEnergy         40000         Decimal         NT         0         C         C           PMMConst MinimumEnergy         40000         Decimal         NT         0         C         C<                                                                                                    | -PMMCommand.not_used4                                                                                                    | 0       |                | Decimal            | BOOL           |                     |           |       |
| PMMCommand.nd_used6       0       Decimal       B00L       Image: Section of the section of the section                                                                | -PMMCommand.not_used5                                                                                                    | 0       |                | Decimal            | BOOL           |                     |           |       |
| PHMConst         Decinal         BODL         Image: Section of the section of the section                                               | PMMCommand.not_used6                                                                                                    | 0       |                | Decimal            | BOOL           |                     |           |       |
| PHMConst       ()       ()       PMMConstType       []         HPMMConst MaxCapacity       4000000       Decimal       DINT       []         HPMMConst MininTime       1       Decimal       DINT       []         HPMMConst MininTime       1000       Decimal       INT       []         HPMMConst MininTime       1000       Decimal       INT       []         HPMMConst MininTime       1000       Decimal       INT       []       []         HPMMConst MininTime       0       Decimal       INT       []       []       []       []       []       []       []       []       []       []       []       []       []       []       []       []       []       []       []       []       []       []       []       []       []       []       []       []       []       []       []       []       []       []       []       []       []       []       []       []       []       []       []       []       []       []       []       []       []       []       []       []       []       []       []       []       []       []       []       []       []                                                                                                    | PMMCommand.do_Reset                                                                                                    | 0       |                | Decimal            | BOOL           |                     |           |       |
| + PMMConst MaxCapacity       4000000       Decimal       DINT         + PMMConst MinimumEnergy       400000       Decimal       DINT         + PMMConst MinimumEnergy       400000       Decimal       INT         + PMMConst MinimumEnergy       1000       Decimal       INT         + PMMConst Maduri Time       1000       Decimal       INT         + PMMConst Maduri Time       000       Decimal       INT         + PMMConst Maduri Time       0       Decimal       INT         + PMMConst Maduri Time       0       Decimal       INT         + PMMConst Maduri Time       0       Decimal       INT         + PMMConst Maduri Time       0       Decimal       INT         + PMMConst Maduri Time       257       Decimal       INT         + PMMConst Release       257       Decimal       INT         + PMMEN1:1       ()       ()       _0502 PMM_EN       Image: Copies the Data fin.         + PMMStatus       ()       ()       PMMStatus Type       Image: Copies the Data fin.       Image: Copies the Data fin.       Image: Copies the Data fin.       Image: Copies the Data fin.       Image: Copies the Data fin.       Image: Copies the Data fin.       Image: Copies the Data fin.       Image: Copies the Data fin. </td <td>PMMConst</td> <td>{}</td> <td>{}</td> <td></td> <td>PMMConstType</td> <td></td> <td></td> <td></td>                                                                                                    | PMMConst                                                                                                    | {}      | {}             |                    | PMMConstType   |                     |           |       |
| + PMMConst.MinimumEnergy       400000       Decimal       DINT       Image: Strategy and Strategy and Strat                                                               | + PMMConst.MaxCapacity                                                                                                    | 4000000 |                | Decimal            | DINT           |                     |           |       |
| + PMMConst.MininTime       1       Decimal       INT       INT         + PMMConst.MaximTime       1000       Decimal       INT       INT         + PMMConst.MaximTime       8000       Decimal       INT       INT         + PMMConst.MinkhTemp       0       Decimal       INT       INT         + PMMConst.MinkhTemp       0       Decimal       INT       INT         + PMMConst.PladbuAvail       1       Decimal       INT       INT         + PMMConst.PladbuAvail       1       Decimal       INT       INT       INT         + PMMConst.PladbuAvail       1       Decimal       INT       INT                                                                                                    | PMMConst.MinimumEnergy                                                                                                    | 400000  |                | Decimal            | DINT           |                     |           |       |
| + PMMConst.MashrTime       1000       Decimal       INT         + PMMConst.MashrTime       8000       Decimal       INT         + PMMConst.MinkbrTemp       0       Decimal       INT         + PMMConst.MaskbrTemp       00       Decimal       INT         + PMMConst.MaskbrTemp       00       Decimal       INT         + PMMConst.MaskbrTemp       00       Decimal       INT         + PMMConst.MaskbrTemp       00       Decimal       INT         + PMMConst.MaskbrTemp       00       Decimal       INT         + PMMConst.Patrox.MaskbrTemp       00       Decimal       INT         + PMMConst.Patrox.MaskbrTemp       00       Decimal       INT         + PMMConst.Patrox.Patrox.Pat                                                                                                    | + PMMConst.MinIrrTime                                                                                                    | 1       |                | Decimal            | INT            |                     |           |       |
| Image: PMMConst.MaximumPower       0000       Decimal       INT         Image: PMMConst.MaxboTemp       0       Decimal       INT         Image: PMMConst.Publicuativation       1       Decimal       INT         Image: PMMConst.Publicuativation       1       Decimal       INT         Image: PMMConst.Publicuativation       1       Decimal       INT         Image: PMMConst.Publicuativation       1       Decimal       INT         Image: PMMConst.Publicuativation       1       Decimal       INT         Image: PMMConst.Publicuativation       1       Decimal       INT         Image: PMMConst.Publicuativation       1       Decimal       INT         Image: PMMConst.Publicuativation       1       Decimal       INT         Image: PMMConst.Publicuativation       1        Decimal       INT         Image: PMMConst.Publicuativation       1        Decimal       INT       Image: PMMConst.Publicuativativativativativativativativativativ                                                                                                    | + PMMConst.MaxIrrTime                                                                                                    | 1000    |                | Decimal            | INT            |                     |           |       |
| + PMMConst.MinAbsTemp       0       Decimal       INT         + PMMConst.MinAbsTemp       80       Decimal       INT         + PMMConst.PulsDuaVvail       1       Decimal       INT         + PMMConst.Type       257       Decimal       INT         + PMMConst.PulsDuaVvail       ()       Decimal       INT         + PMMConst.Type       257       Decimal       INT         + PMMConst.Type       ()       ()                                                                                                    | + PMMConst MaximumPower                                                                                                    | 8000    |                | Decimal            | INT            |                     |           |       |
| Image: PMMConst MaxAbsTemp       B0       Decimal       INT         Image: PMMConst PublicuxAvail       Image: Decimal       INT       Image: Decimal       INT         Image: PMMConst PublicuxAvail       Image: Decimal       INT       Image: Decimal       INT         Image: PMMConst PublicuxAvail       Image: Decimal       INT       Image: Decimal       INT         Image: PMMConst PublicuxAvail       Image: Decimal       INT       Image: Decimal       INT         Image: PMMConst PublicuxAvail       Image: Decimal       INT       Image: Decimal       INT       Image: Decimal       INT         Image: PMMStatus PublicuxAvail       Image: Decimal       Image: Decimal <td< td=""><td>+ PMMConst.MinAbsTemp</td><td>0</td><td></td><td>Decimal</td><td>INT</td><td></td><td></td><td></td></td<>                                                                                                    | + PMMConst.MinAbsTemp                                                                                                    | 0       |                | Decimal            | INT            |                     |           |       |
| Image: Point Public Public                            | + PMMConst.MaxAbsTemp                                                                                                    | 80      |                | Decimal            | INT            |                     |           |       |
| HPMMConst.Type         Decimal         INT           HPMMConst.Type         257         Decimal         INT           HPMMConst.Release         257         Decimal         INT           HPMMConst.Release         257         Decimal         INT           HPMMConst.Release         257         Decimal         INT           HPMMConst.Release         ()                                                                                                    | + PMMConst PulsDurAvail                                                                                                    | 1       |                | Decimal            | INT            |                     |           |       |
| Information         Decimal         INT           If PMMCNat Release         257         Decimal         INT           If PMMCN1:         ()         ()         0502 PMM_EN         I           If PMMCN1:         ()         ()         0502 PMM_EN         I           If PMMCN1:         ()         ()         0502 PMM_EN         I           If PMMCN1:         ()         ()         0502 PMM_EN         I           If PMMCN1:         ()         ()         PMMDatacopy         Coies the Date fr.         I           If PMMStatus Ready_for_Measurement         1         Decimal         BOOL         I         I           If PMMStatus Measurement_finithed         0         Decimal         BOOL         I         I           If PMMStatus Measurement_finithed         0         Decimal         BOOL         I         I           If PMMStatus Measurement_finithed         0         Decimal         BOOL         I         I           If PMMStatus Measurement_finithed         0         Decimal         BOOL         I         I           If PMMStatus Measurement_finithed         0         Decimal         BOOL         I         I         I         I <td>+ PMMConst Tupe</td> <td>257</td> <td></td> <td>Decimal</td> <td>INT</td> <td></td> <td></td> <td></td>                                                                                                    | + PMMConst Tupe                                                                                                    | 257     |                | Decimal            | INT            |                     |           |       |
| Decimal         Doci         NO         Decimal         NO         Decimal                                                                                                    | + PMMConst Belease                                                                                                    | 257     |                | Decimal            | INT            |                     |           |       |
| Image: PMMENt:0       ()       [                                                                                                    | PMMEN1-I                                                                                                    | ( )     | ( )            | Decimar            | 0502 PMM EN    |                     |           |       |
| PMMStatus Readurement Initiad     PMMStatus Readurement Initiad     PMMStatus Readurement Initiad     PMMStatus Measurement Initiad     PMMStatus Measurement Initiad     PMMStatus Initiation Initiation Initiation     PMMStatus Initiation Initiation     PMMStatus Initiation Initiation     PMMStatus Initiation Initiation     PMMStatus Initiation Initiation     PMMStatus Shutter Initiation     PMMStatus Shutter Initiation     PMMS | DMMEN1-0                                                                                                    | ()      | (,             |                    | 0502 PMM_EN    |                     |           |       |
| PHMStatus Peady, for Measurement     PHMStatus Ready, for Measurement     PHMStatus Ready, for Measurement     PHMStatus Ready, for Measurement     PHMStatus Measurement, Flurining     O     Pediatistus Measurement, Flurining     O     Decimal     BOOL     PHMStatus Measurement, Flurining     O     Decimal     BOOL     PHMStatus Measurement, Flurining     O     Decimal     BOOL     PHMStatus Measurement, Flurining     O     Decimal     BOOL     PHMStatus Measurement, Flurining     O     Decimal     BOOL     PHMStatus Measurement, Flurining     O     Decimal     BOOL     PHMStatus Measurement, Flurining     O     Decimal     BOOL     PHMStatus Measurement, Flurining     O     Decimal     BOOL     PHMStatus Status, Fluring, Fluring     O     Decimal     BOOL     PHMStatus Status, Fluring, Fluring     O     Decimal     BOOL     PHMStatus Shutter_is_open     O     Decimal     BOOL     PHMStatus, Shutter_is_Cloeed     I     Decimal     BOOL     PHMStatus, Shutter_is_moving     O     Decimal     BOOL                                                                                                    | PHMENTO                                                                                                    | ()      | ()             |                    | _0002.FMM_ER   | Conies the Data fr  | H         |       |
| PMMStatus Redu_for_Measurement     1     Decimal     BOOL       PMMStatus Redu_for_Measurement     1     Decimal     BOOL       PMMStatus Measurement_Rinished     0     Decimal     BOOL       PMMStatus Absorber_to_hot     0     Decimal     BOOL       PMMStatus Reduits PMM (a laboration of the status Absorber to hot     0     Decimal     BOOL       PMMStatus Reduits PMM (a laboration of the status Absorber to hot     0     Decimal     BOOL       PMMStatus Reduits PMM (a laboration of the status Absorber to hot     0     Decimal     BOOL       PMMStatus Reduits PMM (a laboration of the status Absorber to hot     0     Decimal     BOOL       PMMStatus Reduits PMM (a laboration of the status Absorber to hot     0     Decimal     BOOL       PMMStatus Reduits Statut (a laboration of the status Absorber to hot (a laboration of the status Absorber to hot (a laboration of the stat                                                                                                    | DMMChahua                                                                                                    | ()      | ()             |                    | DMMCtahusTupe  | copies the plata it |           |       |
| PMMStatus.Resulter.Running     0     Decimal     BOOL       PMMStatus.Measurement_Inished     0     Decimal     BOOL       PMMStatus.Measurement_Inished     0     Decimal     BOOL       PMMStatus.Measurement_Inished     0     Decimal     BOOL       PMMStatus.PMM_is_idle     0     Decimal     BOOL       PMMStatus.Indedition_failure     0     Decimal     BOOL       PMMStatus.Indedition_failure     0     Decimal     BOOL       PMMStatus.Indedition_failure     0     Decimal     BOOL       PMMStatus.Indedition_failure     0     Decimal     BOOL       PMMStatus.Inter_Acknowledge     0     Decimal     BOOL       PMMStatus.Shutter_is_copen     0     Decimal     BOOL       PMMStatus.Shutter_is_Closed     1     Decimal     BOOL       PMMStatus.Shutter_is_moving     0     Decimal     BOOL                                                                                                    | PMMStatus Peadu for Measurement                                                                                                    | ()      | ()             | Desimal            | POOL           |                     |           |       |
| PMMStatus.Messurement_Intrihed     0     Decimal     BODL       PMMStatus.Messurement_Intrihed     0     Decimal     BODL       PMMStatus.Messurement_Intrihed     0     Decimal     BODL       PMMStatus.Messurement_Intrihed     0     Decimal     BODL       PMMStatus.Messurement_Intrihed     0     Decimal     BODL       PMMStatus.Messurement_Intrihed     0     Decimal     BODL       PMMStatus.Introduction_faire     0     Decimal     BODL       PMMStatus.Inter_Acknowledge     0     Decimal     BODL       PMMStatus.Shuteis_open     0     Decimal     BODL       PMMStatus.Shuteis_Deted     1     Decimal     BODL       PMMStatus.Shuteis_Obed     0     Decimal     BODL                                                                                                    | PMMStatus Measurement Running                                                                                                    |         |                | Decimal            | POOL           |                     |           |       |
| PMMStatus.Photop.ct.p.ht     0     Decimal     BODL       PMMStatus.Photop.ct.p.ht     0     Decimal     BODL       PMMStatus.Photop.ct.p.ht     0     Decimal     BODL       PMMStatus.Photop.ct.p.ht     0     Decimal     BODL       PMMStatus.Photop.ct.p.ht     0     Decimal     BODL       PMMStatus.Shute_Acknowledge     0     Decimal     BODL       PMMStatus.Shute_is_open     0     Decimal     BODL       PMMStatus.Shute_is_open     0     Decimal     BODL       PMMStatus.Shute_is_moving     0     Decimal     BODL                                                                                                    | - DMMStatus Measurement finished                                                                                                    | 0       |                | Decimal            | POOL           |                     |           |       |
| FMMStatus RML is_jole     0     Decinal     BOOL       FMMStatus RML is_jole     0     Decinal     BOOL       FMMStatus RML is_jole     0     Decinal     BOOL       FMMStatus RML is_jole     0     Decinal     BOOL       FMMStatus RML is_jole     0     Decinal     BOOL       FMMStatus Shute_Acknowledge     0     Decinal     BOOL       FMMStatus Shute_is_open     0     Decinal     BOOL       FMMStatus Shute_is_Ologe     1     Decinal     BOOL       FMMStatus Shute_is_noving     0     Decinal     BOOL                                                                                                    | PMMStatus Absorber to bot                                                                                                    | 0       |                | Decimal            | POOL           |                     |           |       |
| PMMStatus:Finding_index         0         Decimal         BODL           PMMStatus:Indidition_failure         0         Decimal         BODL           PMMStatus:Indidition_failure         0         Decimal         BODL           PMMStatus:Statt_Acknowledge         0         Decimal         BODL           PMMStatus:Shutte_factorowledge         0         Decimal         BODL           PMMStatus:Shutte_fic_Open         0         Decimal         BODL           PMMStatus:Shutte_fic_Open         0         Decimal         BODL           PMMStatus:Shutte_fic_Open         0         Decimal         BODL                                                                                                    | PMMStatus.Absolber_to_not                                                                                                    | 0       |                | Desinal            | BOOL           |                     |           |       |
| PMMStatus Statu Acknowledge     0     Decimal     BODL       PMMStatus Statu Acknowledge     0     Decimal     BODL       PMMStatus Shutte_is_open     0     Decimal     BODL       PMMStatus Shutte_is_Closed     1     Decimal     BODL       PMMStatus Shutte_is_moving     0     Decimal     BODL                                                                                                    | PMMStatus.PMM_Is_idle                                                                                                    | 0       |                | Decimal            | BOOL           |                     |           |       |
| PMMStatus Stutz _Acknowledge         0         Decimal         BUDL           PMMStatus Shutz _Acknowledge         0         Decimal         BUDL           PMMStatus Shutz _ acknowledge         0         Decimal         BUDL           PMMStatus Shutz _ acknowledge         0         Decimal         BUDL           PMMStatus Shutz _ is _ open         0         Decimal         BUDL           PMMStatus Shutz _ is _ moving         0         Decimal         BUDL                                                                                                    | PMMStatus.inadiation_railure                                                                                                    | 0       |                | Decimal            | BOOL           |                     |           |       |
| PMMStatus Shutter_is_open         0         Decimal         BOOL           PMMStatus Shutter_is_open         0         Decimal         BOOL           PMMStatus Shutter_is_moving         0         Decimal         BOOL                                                                                                    | PMMStatus.Stat_Acknowledge                                                                                                    | 0       |                | Decimal            | BOOL           |                     |           |       |
| Frimmissional and the state         U         Decimal         BUUL           -PMMStatus Shutter_is_Roving         1         Decimal         BOOL           -PMMStatus Shutter_is_moving         0         Decimal         BOOL                                                                                                    | Philliphia Shutter Acknowledge                                                                                                    | 0       |                | Decimal            | BUUL           |                     |           |       |
| PMMStatus Shutter is moving 0 Decimal BOOL                                                                                                    | PMMStatus Shutter is Closed                                                                                                    |         |                | Decimal<br>Decimal | BUUL           |                     |           |       |
| Primistarus.snutter_is_moving U Decimal BUUL                                                                                                    | PhilliChaka Chatter is maxim                                                                                                    | 1       |                | Decimal            | BOOL           |                     |           |       |
| Diditional Desired                                                                                                    | PMmStatus.Shutter_is_moving                                                                                                    | 0       |                | Decimal            | BUUL           |                     |           |       |
| U Decimal BOUL                                                                                                    | Emmosadus.Shutter error timeout                                                                                                    |         |                | Decimal            | BUUL           |                     |           |       |
| Transformeter angle formet SUL                                                                                                    | Thinstoor.onuto_onge_sense                                                                                                    |         |                | Counter            | BUUL           |                     |           |       |
| Commission Commission Commis                                                                                                    | PMMVal                                                                                                    | {}      | {}             | De la d            | PMMVariype     |                     |           |       |
| arrentivat.nemaring.upacity 2/31653 Decimal DINT                                                                                                    | PMMVar. RemainingLapacity                                                                                                    | 2731863 |                | Decimal            | DINT           |                     |           |       |
| HTMMVar.Apscroperiemperature 31675 Decimal DINT                                                                                                    | PMMVar.AbsorberTemperature                                                                                                    | 31675   |                | Decimal            | DINT           |                     |           |       |
| Decimal DINT                                                                                                    | H PMMVar. Housing1                                                                                                    | 0       |                | Decimal            | DINT           |                     |           |       |
| PMMValHousing2 0 Decimal DINT                                                                                                    | + PMMVar.Housing2                                                                                                    | 0       |                | Decimal            | DINT           |                     |           |       |
| PMMVatHousing3 0 Decimal DINT                                                                                                    | + PMMVar.Housing3                                                                                                    | 0       |                | Decimal            | DINT           |                     |           |       |
| + PMMVar.MesuredEnergy 0 Decimal DINT                                                                                                    | + PMMVar.MesuredEnergy                                                                                                    | 0       |                | Decimal            | DINT           |                     |           |       |
| + + PMMVar.MeasuredPower 0 Decimal DINT                                                                                                    | + PMMVar.MeasuredPower                                                                                                    | 0       |                | Decimal            | DINT           |                     |           |       |

Abb. 13.14: PMM-Variablen

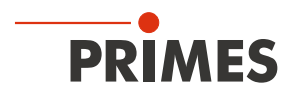

# 14 Einbindung im EtherCAT<sup>®</sup>

EtherCAT<sup>®</sup> steht für Ethernet for Control Automation Technology und ist ein auf Ethernet basierender Feldbus. EtherCAT<sup>®</sup> ist für die von den Feldbussen her bekannte Bus- oder Linienstruktur optimiert. In dieser Topologie werden die EtherCAT<sup>®</sup>-Slave-Teilnehmer in Reihe geschaltet. Um dies zu ermöglichen, hat jeder EtherCAT<sup>®</sup>-Slave-Teilnehmer einen kommenden und einen weiterführenden Ethernet-Anschluss.

Das EtherCAT<sup>®</sup>-Netzwerk wird mit der Automatisierungssoftware TwinCAT<sup>®</sup> unter Windows<sup>®</sup> konfiguriert. Für die Konfiguration werden die elektronischen Datenblätter der angeschlossenen EtherCAT<sup>®</sup>-Geräte, die sogenannten ESI-Dateien (EtherCAT<sup>®</sup> Slave Information) benötigt. Jedes EtherCAT<sup>®</sup>-Gerät benötigt eine individuelle ESI-Datei, die vom jeweiligen Gerätehersteller zur Verfügung gestellt wird.

TwinCAT<sup>®</sup> 3 beinhaltet alle Sprachen nach IEC-61131-3. Das Programm für den PMM ist in ST (Strukturierter Text) geschrieben.

Voraussetzungen für das Einbinden in EtherCAT®:

- Die TwinCAT<sup>®</sup>-Software ist auf dem PC installiert (eine detaillierte Installationsanweisung finden Sie auf der Webseite des Herstellers Beckhoff).
- Die ESI-Datei PRIMES PMM ECS Vx.x.xml ist in das TwinCAT®-Verzeichnis (üblicherweise im Ordner c:\TwinCAT\3.x\Config\o\EtherCAT) kopiert.
   Die ESI-Datei PRIMES PMM ECS Vx.yml befindet eich auf dem mitgelieferten Deterträger.

Die Die ESI-Datei **PRIMES PMM ECS Vx.x.xml** befindet sich auf dem mitgelieferten Datenträger.

Das PMM ist über ein Ethernet-Patchkabel der Qualität CAT5e oder höher angeschlossen.

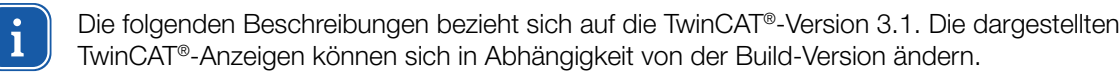

# 14.1 PMM im Gerätebaum einbinden

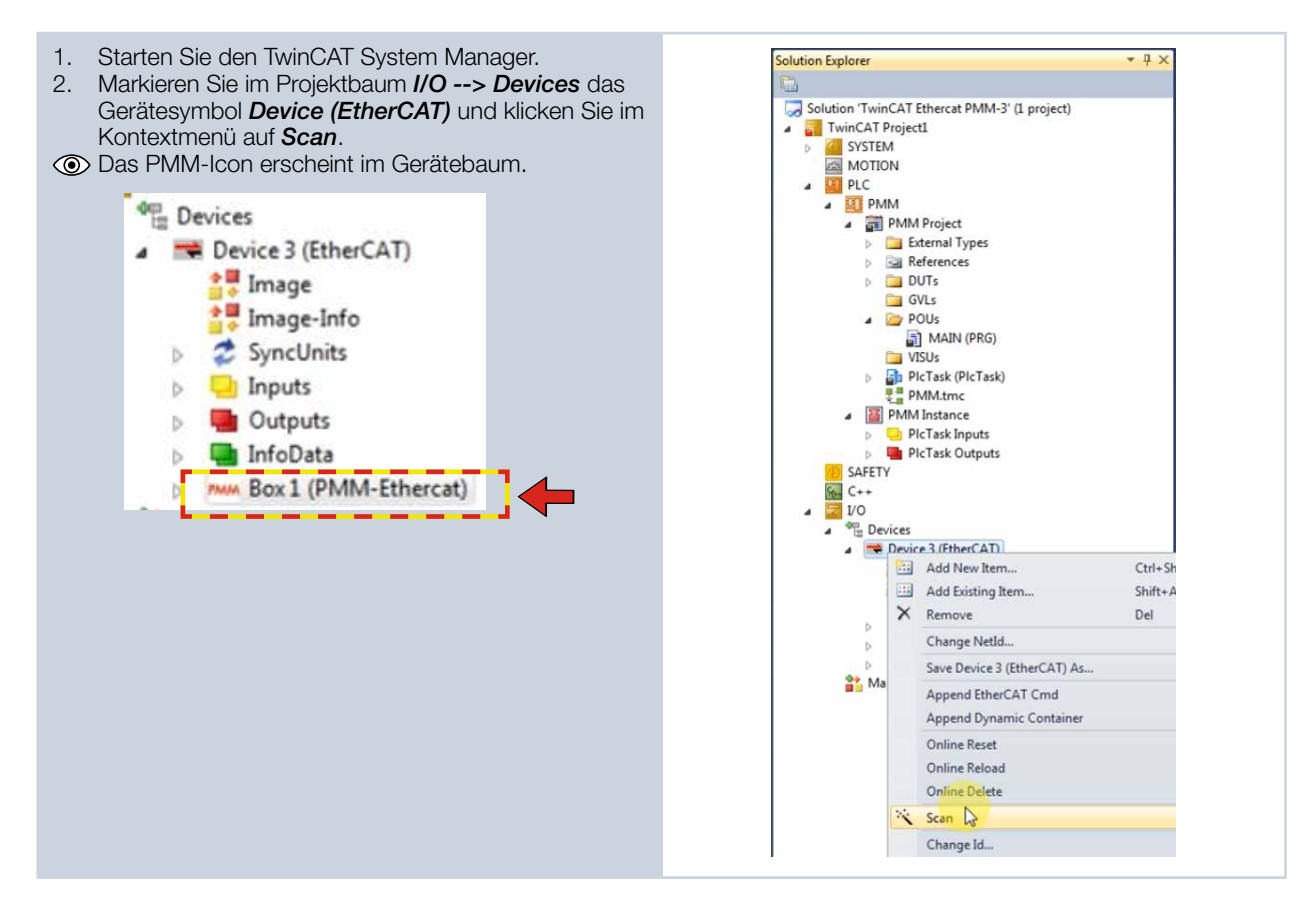

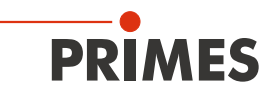

# 14.2 Prozessdatenmapping

- 1. Öffnen Sie die Box **PMM Ethercat**.
- 2. Öffnen Sie das Unterverzeichnis für die Eingangsdaten *TxPDO*.

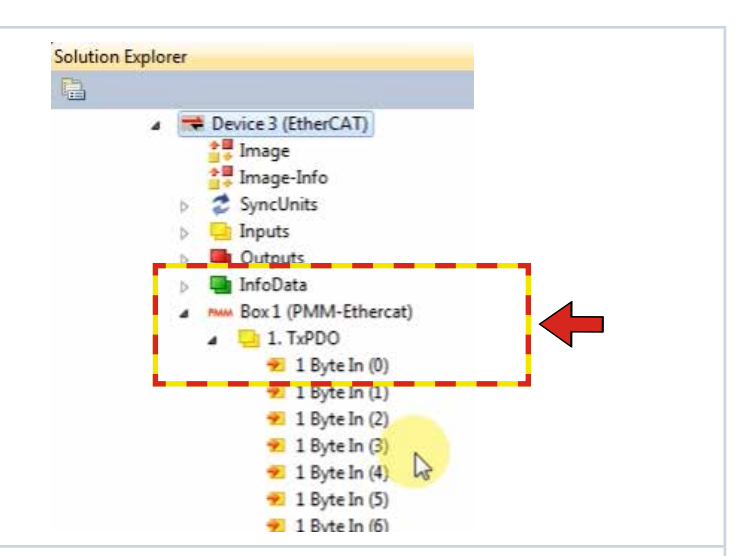

 Markieren Sie im Projektfenster die ersten zwei Bytes (Statusbytes) und klicken Sie im Kontextmenü auf *Change Multi Link...*.

| 4. | Markieren Sie den Eingang Status- |
|----|-----------------------------------|
|    | hvte und klicken Sie auf OK       |

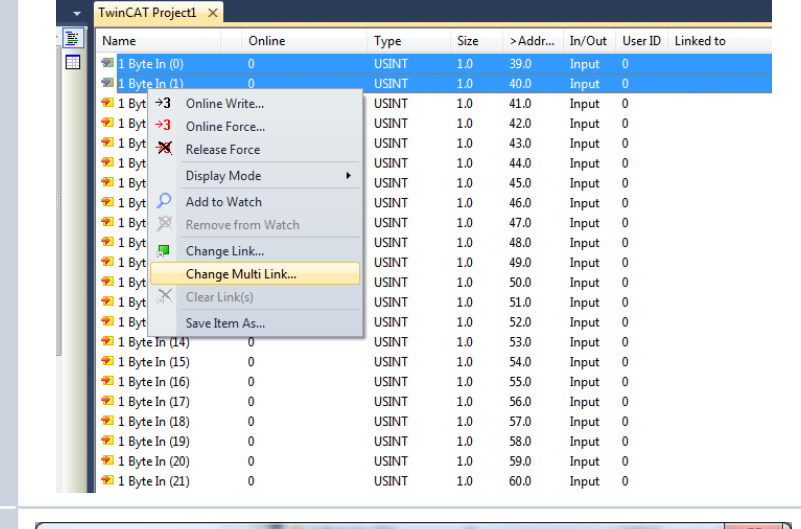

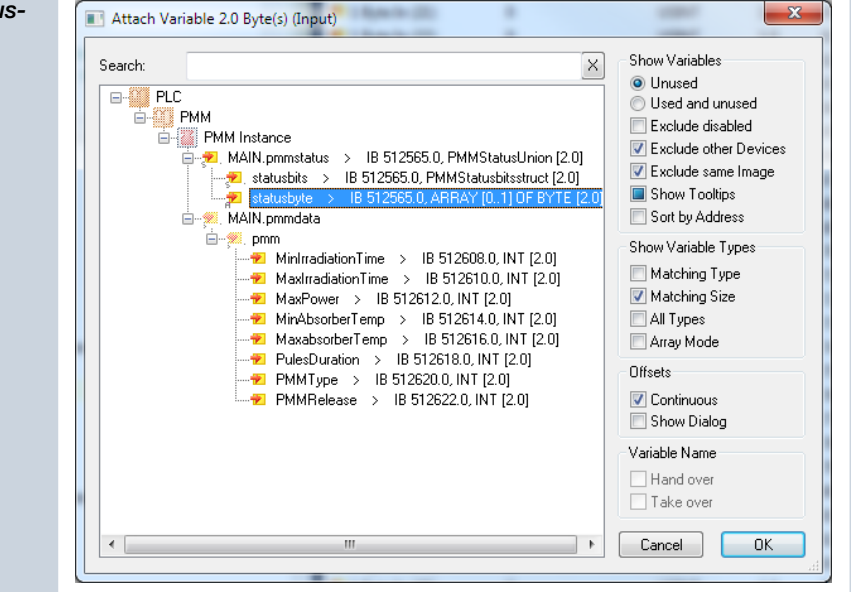

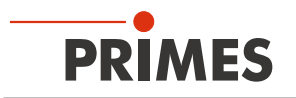

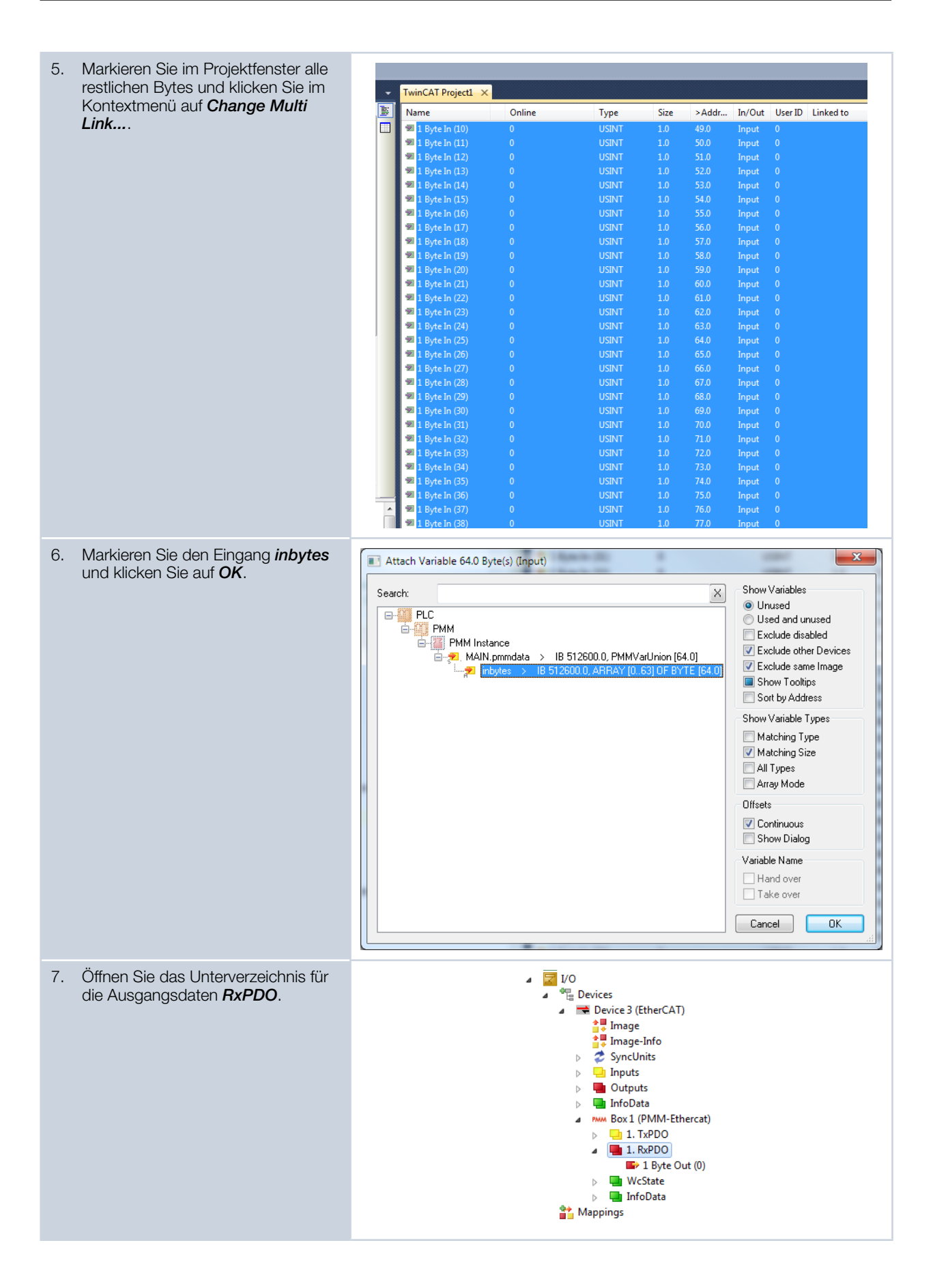

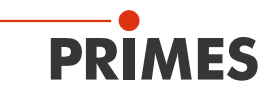

| Markieren Sie im Projektfenster das  | TwinCAT Proje                                                                                                    | ct1 >                              | ×                                                                                               |                                                            |                         |                           |                                                                                                    |                                                                                                    |                                                                |
|--------------------------------------|----------------------------------------------------------------------------------------------------|------------------------------------|-------------------------------------------------------------------------------------------------|------------------------------------------------------------|-------------------------|---------------------------|----------------------------------------------------------------------------------------------------|----------------------------------------------------------------------------------------------------|----------------------------------------------------------------|
|                                      | >Name                                                                                                    |                                    | Online                                                                                          | Туре                                                       | Size                    | Address                   | In/Out                                                                                                    | User ID                                                                                                    | Linked to                                                      |
| Contextmenu auf <b>Change Link</b> . | Byte Out                                                                                                    | (0)                                | ٥                                                                                               | HSINIT                                                     | 1.0                     | 20.0                      | Output                                                                                                    | 0                                                                                                    |                                                                |
|                                      |                                                                                                    | <b>.</b>                           | Change Link                                                                                     |                                                            |                         |                           |                                                                                                    |                                                                                                    |                                                                |
|                                      |                                                                                                    | яX                                 | Clear Link(s)                                                                                   |                                                            |                         |                           |                                                                                                    |                                                                                                    |                                                                |
|                                      |                                                                                                    |                                    | Goto Link Variable                                                                              |                                                            |                         |                           |                                                                                                    |                                                                                                    |                                                                |
|                                      |                                                                                                    |                                    | Take Name Over from lin                                                                         | ked Variable                                               |                         |                           |                                                                                                    |                                                                                                    |                                                                |
|                                      |                                                                                                    |                                    | Display Mode                                                                                    |                                                            |                         |                           |                                                                                                    |                                                                                                    |                                                                |
|                                      |                                                                                                    |                                    | Add Ne <u>w</u> Item                                                                            |                                                            | Ctrl+S                  | hift+A                    |                                                                                                    |                                                                                                    |                                                                |
|                                      |                                                                                                    | $\times$                           | <u>D</u> elete                                                                                  |                                                            | Del                     |                           |                                                                                                    |                                                                                                    |                                                                |
|                                      |                                                                                                    |                                    | Move Address                                                                                    |                                                            |                         |                           |                                                                                                    |                                                                                                    |                                                                |
|                                      |                                                                                                    | →3                                 | Online Write                                                                                    |                                                            |                         |                           |                                                                                                    |                                                                                                    |                                                                |
|                                      |                                                                                                    | →3                                 | Online Force                                                                                    |                                                            |                         |                           |                                                                                                    |                                                                                                    |                                                                |
|                                      |                                                                                                    | ->>                                | Release Force                                                                                   |                                                            |                         |                           |                                                                                                    |                                                                                                    |                                                                |
|                                      |                                                                                                    | 0                                  | Add to Watch                                                                                    |                                                            |                         |                           |                                                                                                    |                                                                                                    |                                                                |
|                                      |                                                                                                    | 8                                  | Remove from Watch                                                                               |                                                            |                         |                           |                                                                                                    |                                                                                                    |                                                                |
| und klicken Sie auf <b>OK</b> .      |                                                                                                    | le 1 B                             | Syte Out (0) (Output)                                                                           |                                                            |                         |                           |                                                                                                    |                                                                                                    |                                                                |
| und klicken Sie auf <b>OK</b> .      | earch:<br>LC<br>PMM<br>PMM Ins<br>PMM Ins<br>PMM Ins                                                                                                    | stance<br>N.pmr<br>pmmccoutbyth    | yyte Out (0) (Output)<br>ncommand > QB 5125<br>mommandbis > QB 5125<br>es > QB 512567(0, BY     | 57.0, PMMCom<br>567.0, PMMCon<br>167.0, PMMCon<br>16.10    | mandUnior               | ×<br>1[1.0]<br>truct [1.0 | Show Va<br><u>U</u> nus<br>U <u>s</u> ec<br>Exclu<br>Exclu<br>Exclu<br>Show<br>Sort                                                                                                    | ariables<br>sed<br>d and unu<br>ude disab<br>ude other<br>ude same<br>v Tooltips<br>by Addre:                                                                                                    | ised<br>led<br>Devices<br>Image                                |
| und klicken Sie auf <b>OK</b> .      | earch:                                                                                                    | stance<br>N.pmm<br>pmmcc<br>outbyt | yyte Out (0) (Output)<br>a<br>noommand > QB 5125<br>ommandbis > QB 5125<br>es > QB 512567.0, BY | 57.0, PMMCom<br>567.0, PMMCon<br>567.0, PMMCon<br>7E [1 0] | mandU nior<br>mandbitss | (1.0)<br>truct [1.0       | Show Va<br>© Unus<br>© Usec<br>Exclu<br>V Exclu<br>V Exclu<br>Show Va<br>Sort I<br>Show Va<br>Matc<br>V Matc<br>All Ta<br>Array                                                                                                    | ariables<br>sed<br>d and unu<br>ude disab<br>ude other<br>ude same<br>w Tooltips<br>by Addres<br>by Addres<br>by | ised<br>led<br>Devices<br>Image<br>ss<br>pes<br>e              |
| und klicken Sie auf <b>OK</b> .      | PMM<br>PMM<br>PMM Ins<br>PMM Ins<br>PMM Ins<br>PMM Ins<br>PMM Ins                                                                                                    | stance<br>N.pmm<br>pmmcoutbyt      | yyte Out (0) (Output)<br>command > QB 5125<br>ommandbis > QB 5125<br>es > QB 512567.0, BY       | 57.0, PMMCom<br>567.0, PMMCon<br>567.0, PMMCon             | mandUnior<br>mandbitss  | × (1.0)<br>truct (1.0     | Show Va<br>U Linus<br>U Ligector<br>Exclu<br>V Exclu<br>Show Va<br>Show Va<br>Show Va<br>Mate<br>Array<br>Offsets                                                                                                    | ariables<br>sed<br>d and unu<br>ude disab<br>ude other<br>ude same<br>w Tooltips<br>by Addres<br>ariable Ty<br>shing Type<br>shing Size<br>ypes<br>w Mode                                                                                                    | sed<br>led<br>Devices<br>Image<br>ss<br>pes<br>e               |
| und klicken Sie auf <b>OK</b> .      | PMM<br>PMM<br>PMM Ins<br>PMM Ins<br>PMM Ins                                                                                                    | stance<br>N.pmm<br>pmmccoutbyt     | yte Out (0) (Output)<br>s<br>ncommand > Q8 5125<br>ommandbits > Q8 5125<br>es > Q8 512567.0, BY | 37.0, PMMCon<br>367.0, PMMCon<br>76.17.0)                  | mandUnior<br>mandbitss  | × (1.0)<br>truct (1.0     | Show Va<br>U Linus<br>U Ligeco<br>Excle<br>V Excle<br>Show Va<br>Show Va<br>Show Va<br>Mate<br>Array<br>Offsets<br>Cont                                                                                                    | ariables<br>sed<br>d and unu<br>ude disab<br>ude other<br>ude same<br>w Tooltips<br>by Addres<br>ariable Ty<br>shing Type<br>shing Size<br>ypes<br>Mode                                                                                                    | ised<br>led<br>Devices<br>Image<br>::<br>:<br>:<br>:<br>:<br>: |
| und klicken Sie auf <b>OK</b> .      | PMM<br>PMM<br>PMM Ins<br>PMM Ins<br>PMM Ins                                                                                                    | stance<br>N.pmn<br>pmmc<br>outbyt  | yte Out (0) (Output)<br>concommand > QB 5125<br>ommandbits > QB 5125<br>es > QB 512567.0, BY    | 57. 0, PMMCon<br>567. 0, PMMCon<br>767. 0                  | mandUnior               | (1.0)<br>truct [1.0       | Show Va<br>Uuse<br>Exclu<br>Exclu    | ariables<br>sed<br>d and unu<br>ude disab<br>ude other<br>ude same<br>v Tooltips<br>by Addres<br>ariable Ty<br>shing Type<br>shing Size<br>ypes<br>v Mode<br>inuous<br>v Dialog                                                                                                    | ised<br>led<br>Devices<br>Image<br>ss<br>pes<br>e              |
| und klicken Sie auf <b>OK</b> .      | PMM<br>PMM<br>PMMIns<br>PMMIns<br>PMMIns<br>P                                                                                                    | stance<br>N.pmm<br>pmmecoutbyt     | yte Out (0) (Output)<br>ncommand > QB 5125<br>ommandbits > QB 5125<br>es > QB 512567.0. BY      | 57.0, PMMCom<br>567.0, PMMCon<br>76 [1:0]                  | mandUnior               | (1.0)<br>truct (1.0       | Show Va<br>Show Va<br>Excle<br>Excle | ariables<br>sed<br>d and unu<br>ude disab<br>ude other<br>ude same<br>v Tooltips<br>by Addres<br>ariable Ty<br>shing Type<br>shing Size<br>ypes<br>v Mode<br>inuous<br>v Dialog<br>Name                                                                                                    | sed<br>led<br>Devices<br>Image<br>ss<br>pes<br>e               |
| und klicken Sie auf <b>OK</b> .      | PMM<br>PMM<br>PMM Ins<br>PMM Ins<br>PM<br>PM Ins<br>PM Ins<br>PM I | stance<br>N.pmm<br>putbyt          | yte Out (0) (Output)<br>a<br>normmand > QB 5125<br>ormmandbis > QB 5125<br>es > QB 512567.0, BY | 57.0, PMMCom<br>57.0, PMMCon<br>TE (1.0)                   | nandUnior<br>imandbitss | (1.0)<br>truct [1.0       | Show Va<br>Show Va<br>Exclu<br>Exclu<br>Exclu<br>Exclu<br>Show Va<br>Sort I<br>Show Va<br>Matc<br>Matc<br>Matc<br>Cy Matc<br>Array<br>Offsets<br>Cont<br>Show<br>Variable<br>Harray                                                                                                    | ariables<br>sed<br>d and unu<br>ude disab<br>ude other<br>ude same<br>w Tooltips<br>by Addres<br>ariable Ty<br>shing Size<br>ypes<br>w Mode<br>inuous<br>w Dialog<br>Name<br>1 over                                                                                                    | sed<br>led<br>Devices<br>Image<br>ss<br>pes<br>e               |
| und klicken Sie auf <b>OK</b> .      | PMM<br>PMM<br>PMM Ins<br>PMM Ins<br>PMM Ins                                                                                                    | stance<br>N.pmm<br>pmmc.<br>outbyt | yte Out (0) (Output)<br>a<br>command > QB 5125<br>ommandbis > QB 5125<br>es > QB 512567.0, BY   | 57.0, PMMCom<br>57.0, PMMCon<br>116 11.0)                  | mandUnior<br>mandbitss  | (1.0)<br>truct [1.0       | Show Vz<br>Show Vz<br>Show Vz<br>Exck<br>Show Vz<br>Sort I<br>Show Vz<br>Matc<br>V Matc<br>V Matc<br>Offsets<br>Cont<br>Show<br>Variable<br>Hans                                                                                                    | ariables<br>sed<br>and unu<br>ude disab<br>ade other<br>ude same<br>by Addre:<br>by Addre:<br>by Addre:<br>ariable Ty<br>by<br>so<br>w Dialog<br>Name<br>d over<br>e over                                                                                                    | sed<br>led<br>Devices<br>Image<br>ss<br>pes<br>e               |
| und klicken Sie auf <b>OK</b> .      | PMM<br>PMM<br>PMM<br>MAIN<br>PMMIns<br>PMMIns<br>PMMIns<br>PMMIns<br>PMMIns                                                                                                    | stance<br>N.pmm<br>pmmec           | yte Out (0) (Output)<br>e<br>ncommand > QB 5125<br>ommandbis > QB 5125<br>es > QB 512567.0, BY  | 57.0, PMMCom<br>567.0, PMMCon<br>7E [1.0]                  | nandUnior<br>mandbitss  | ([1.0])<br>truct [1.0     | Show Vz<br>Show Vz<br>Exclu<br>Exclu<br>Exclu<br>Exclu<br>Exclu<br>Show Vz<br>Sort I<br>Show Vz<br>Matc<br>Z Matc<br>All Tj<br>Array<br>Offsets<br>Cont<br>Show<br>Variable<br>Hanc                                                                                                    | ariables<br>sed<br>and unu<br>ude disab<br>de other<br>ude same<br>by Addre:<br>ariable Ty<br>by Addre:<br>ariable Ty<br>pes<br>w Dialog<br>Name<br>d over                                                                                                    | ised<br>led<br>Devices<br>Image<br>is<br>pes<br>e              |

Nach abgeschlossenem Mapping können die Variablengruppen und ihre aktuellen Zustände im Programmfenster (Main [Online]) angezeigt werden.

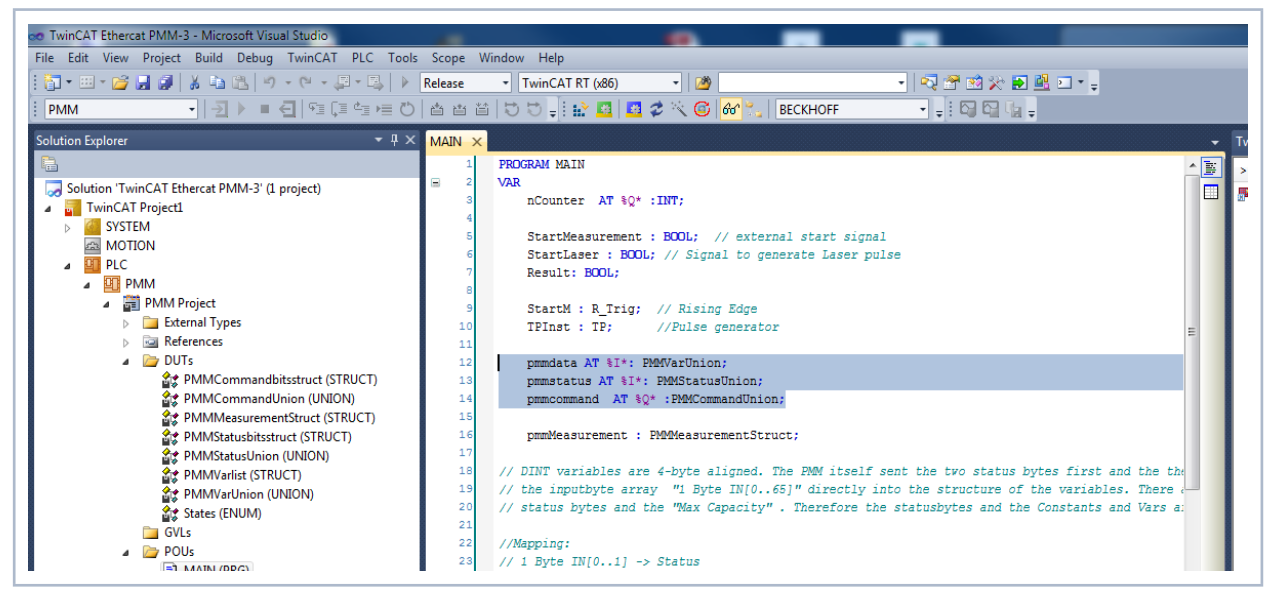

Abb. 14.1: Anzeige der Variablengruppen und ihre aktuellen Zustände

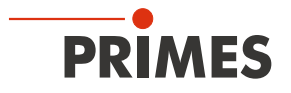

# Beispiel: Zustände der Statusbits

| 🖥 • 🖽 • 🚰 🛃 🐇 🖕 🖓 • 🖽 • 🖉 • 🖽 🖡                                                                                                    | Release - TwinCAT RT (x86) - 🖄                 | - 🔍 🕾 🖄 🏷 💽 🖳 - 🖕   |         |
|----------------------------------------------------------------------------------------------------|------------------------------------------------|---------------------|---------|
| PMM 🔹   🛃 🕨 🖬 🧲   🖓 🖬 💭 🗮 🖱                                                                                                    | )   🖆 🖆   😇 😴 🚽 ! 🏫 💁 📕 💆 🌾 🎯   🔐 🛼   BECKHOFF | •                   |         |
| olution Explorer 🔹 🕂 🔿                                                                                                    | MAIN [Online] X                                |                     |         |
|                                                                                                    | TwinCAT_Device.PMM.MAIN                        |                     |         |
| Solution 'TwinCAT Ethercat PMM-3' (1 project)                                                                                                    | Expression                                     | Туре                | Value 📑 |
| TwinCAT Project1                                                                                                    | nCounter                                       | INT                 | 9540    |
|                                                                                                    | StartMeasurement                               | BOOL                | FALSE   |
|                                                                                                    | StartLaser                                     | BOOL                | FALSE   |
|                                                                                                    | 🖗 Result                                       | BOOL                | FALSE   |
| A PMM Project                                                                                                    | 🗉 🧳 StartM                                     | R_Trig              |         |
| External Types                                                                                                    | 🗉 🧳 TPInst                                     | TP                  |         |
| References                                                                                                    | 🗉 🤣 pmmdata                                    | PMMVarUnion         |         |
| a 📴 DUTs                                                                                                    | 😑 🧳 pmmstatus                                  | PMMStatusUnion      |         |
| PMMCommandbitsstruct (STRUCT)                                                                                                    | 🗉 🥏 statusbyte                                 | ARRAY [01] OF BYTE  | 1       |
| 😭 PMMCommandUnion (UNION)                                                                                                    | 😑 🧄 statusbits                                 | PMMStatusbitsstruct |         |
| PMMMeasurementStruct (STRUCT)                                                                                                    | Ready_for_Measurement                          | BIT                 | TRUE    |
| Comparison of the state of the state of the | Measurement_running                            | BIT                 | FALSE   |
| PMMStatusUnion (UNION)                                                                                                    | Measurement_finished                           | BIT                 | FALSE   |
| PMMVarlist (STRUCT)                                                                                                    | Absorber_too_hot                               | BIT                 | FALSE   |
| PMMVarUnion (UNION)                                                                                                    | idle                                           | BIT                 | FALSE   |
| States (ENUM)                                                                                                    | Irradiation_failure                            | BIT                 | FALSE   |
| GVLs                                                                                                    | Start_Acknowledge                              | BIT                 | FALSE   |
| A POUS                                                                                                    | Shutter_Acknowledge                            | BIT                 | FALSE   |
|                                                                                                    | Shutter_is_open                                | BIT                 | TRUE    |
| PICTask (PIcTask)                                                                                                    | Shutter_is_closed                              | BIT                 | FALSE   |
| P BMM tmc                                                                                                    | Shutter_is_moving                              | BIT                 | FALSE   |
| PMM Instance                                                                                                    | Shutter_Err_Timeout                            | BIT                 | FALSE   |
| PicTask Inputs                                                                                                    | Shutter_Err_AngleSensor                        | BIT                 | FALSE   |
| PIcTask Outputs                                                                                                    | bConfigError                                   | BIT                 | FALSE   |
| B SAFETY                                                                                                    | bTriggerTemperature                            | BIT                 | FALSE   |
| ‰ C++                                                                                                    | bTriggerPhoto                                  | BIT                 | FALSE   |
| ⊿ 🔀 I/O                                                                                                    | 🗉 🛊 pmmcommand                                 | PMMCommandUnion     |         |
| ⊿ 📲 Devices                                                                                                    | 🗉 🔌 pmmMeasurement                             | PMMMeasurementSt    |         |
| ▲ Tevice 3 (EtherCAT) ↓ Image ↓ Image Image                                                                                                    | ø state                                        | STATES              | Finish  |

Abb. 14.2: Zustände der Statusbits

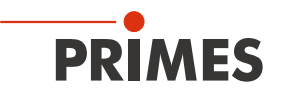

# 15 Wartung und Inspektion

# 15.1 Wartungsintervalle

Für die Festlegung der Wartungsintervalle für das Messgerät ist der Betreiber verantwortlich.

PRIMES empfiehlt ein Wartungsintervall von 12 Monaten für Inspektion und Validierung.

Bei sporadischem Gebrauch des Messgeräts kann das Wartungsintervall auf bis zu 24 Monate festgelegt werden.

Bitte beachten Sie, dass die Sicherheits-, und Warneinrichtungen im Gerät regelmäßig überprüft werden müssen.

# 15.2 Reinigung

### 15.2.1 Geräteoberflächen reinigen

- 1. Lassen Sie das Gerät nach einer Messung eine angemessene Zeit abkühlen.
- 2. Verschließen Sie alle Geräteöffnungen.
- 3. Reinigen Sie die Geräteoberflächen zuerst mit gereinigter, ölfreier Druckluft.
- Für die weitere Reinigung verwenden Sie eine Mischung aus destilliertem Wasser und Isopropanol im Verhältnis von circa 5:1.
   Benutzen Sie fusselfreie Reinigungstücher, die keine Kratzer verursachen. Das können z. B. Microfasertücher oder Papiertücher aus dem Kosmetik-Bereich sein.
- 5. Sollten diese Maßnahmen nicht ausreichen, dann wenden Sie sich bitte an PRIMES oder Ihren PRIMES-Vertriebspartner.

#### 15.2.2 Schutzglas reinigen

- 1. Lassen Sie das Gerät nach einer Messung eine angemessene Zeit abkühlen.
- 2. Demontieren Sie das Schutzglas gemäß Kapitel 15.3.2 auf Seite 81.
- 3. Reinigen Sie das Schutzglas zuerst mit gereinigter, ölfreier Druckluft.
- 4. Für die weitere Reinigung verwenden Sie Isopropanol (beachten Sie die Sicherheitshinweise des Herstellers).

Die Beschichtung des Schutzglases ist besonders kratzempfindlich. Verwenden Sie Tücher, die zur Reinigung von Schutzgläsern geeignet sind.

5. Ersetzen Sie bei starker, nicht entfernbarer Verschmutzung oder Beschädigung das Schutzglas durch ein Neues.

# 15.3 Schutzglas wechseln

Das Schutzglas im Strahleintritt ist ein Verschleißteil und kann bei Bedarf gewechselt werden.

Das Schutzglas ist mit einer Antireflex-Beschichtung beschichtet und hat geringe Reflexionswerte kleiner 1 %. Um erhöhte Reflexion zu vermeiden, verwenden Sie ausschließlich original PRIMES Schutzgläser.

| Schutzglasdurchmesser | 55 mm  |                                               |
|-----------------------|--------|-----------------------------------------------|
| Glasdicke             | 1,5 mm |                                               |
| Bestellnummer         | NIR    | 410-070-021 (1 Stück); 410-070-031 (10 Stück) |
|                       | BG     | 410-070-024 (1 Stück); 410-070-033 (10 Stück) |

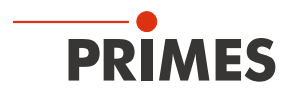

#### 15.3.1 Warnhinweise

# **GEFAHR**

#### Schwere Verletzungen der Augen oder der Haut durch Laserstrahlung

Ist das Schutzglas nicht korrekt eingelegt, kann durch Reflexion gerichtete Laserstrahlung entstehen.

 Achten Sie darauf, dass das neue Schutzglas plan in der Vertiefung des Gerätes / der Wechselkasette liegt.

# **VORSICHT**

#### Verbrennungen durch heiße Bauteile

Der Absorber unter dem Schutzglas ist nach einer Messung heiß. Ein unbeabsichtigtes Hineinfassen während des Schutzglaswechsels kann zu Verbrennungen führen.

- Reinigen bzw. Wechseln Sie das Schutzglas nicht direkt nach einer Messung.
- Lassen Sie das Gerät eine angemessene Zeit abkühlen.

# ACHTUNG

### Beschädigung / Zerstörung des Gerätes

Verschmutzungen und Fingerabdrücke am Schutzglas können im Messbetrieb zur Beschädigung oder zum Zerspringen bzw. Splittern des Schutzglases führen.

- ▶ Reinigen bzw. Wechseln Sie das Schutzglas nur in staubfreier Umgebung.
- Berühren Sie nicht das Schutzglas oder den Absorber.
- ▶ Tragen Sie beim Schutzglaswechsel geeignete Handschuhe.

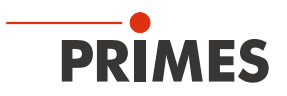

#### 15.3.2 Schutzglas am PMM austauschen

- 1. Beachten Sie die Warnhinweise im Kapitel 15.3.1 auf Seite 80.
- 2. Schalten Sie die Laserquelle aus.
- 3. Stellen Sie sicher, dass alle bewegliche Teile, z. B. Roboterarme, etc. im Stillstand sind und dass diese nicht unbeabsichtigt in Bewegung gebracht werden können.
- 4. Lassen Sie das Gerät eine angemessene Zeit abkühlen.
- 5. Öffnen Sie den Verschluss.
- 6. Ziehen Sie geeignete Handschuhe an.
- 7. Schrauben Sie die vier Schrauben (Torx TX 10) am Schutzglashalter heraus. Bei älteren Modellen Sechskant SW 2,0.
- 8. Nehmen Sie den Schutzglashalter vorsichtig nach oben ab.
- Drücken Sie das Schutzglas mit einem stumpfen Gegenstand am Rand nieder, fassen Sie es am Umfang an und heben Sie es heraus.
   Falls der O-Ring am Schutzglas haften bleibt, entfernen Sie ihn und setzen Sie ihn wieder in die Eintrittsapertur ein.
- 10. Prüfen Sie das gereinigte oder ein neues Schutzglas auf Verunreinigungen.
- 11. Setzen Sie das neue Schutzglas in das Gerät ein.
- 12. Legen Sie die Teflonscheibe auf das Schutzglas.
- 13. Schrauben Sie den Schutzglashalter mit vier Schrauben gleichmäßig fest.
- 14. Prüfen Sie den sicheren Sitz des Schutzglashalters. Der Schutzglashalter muss plan am Gerät anliegen.
- 15. Schließen Sie den Verschluss.

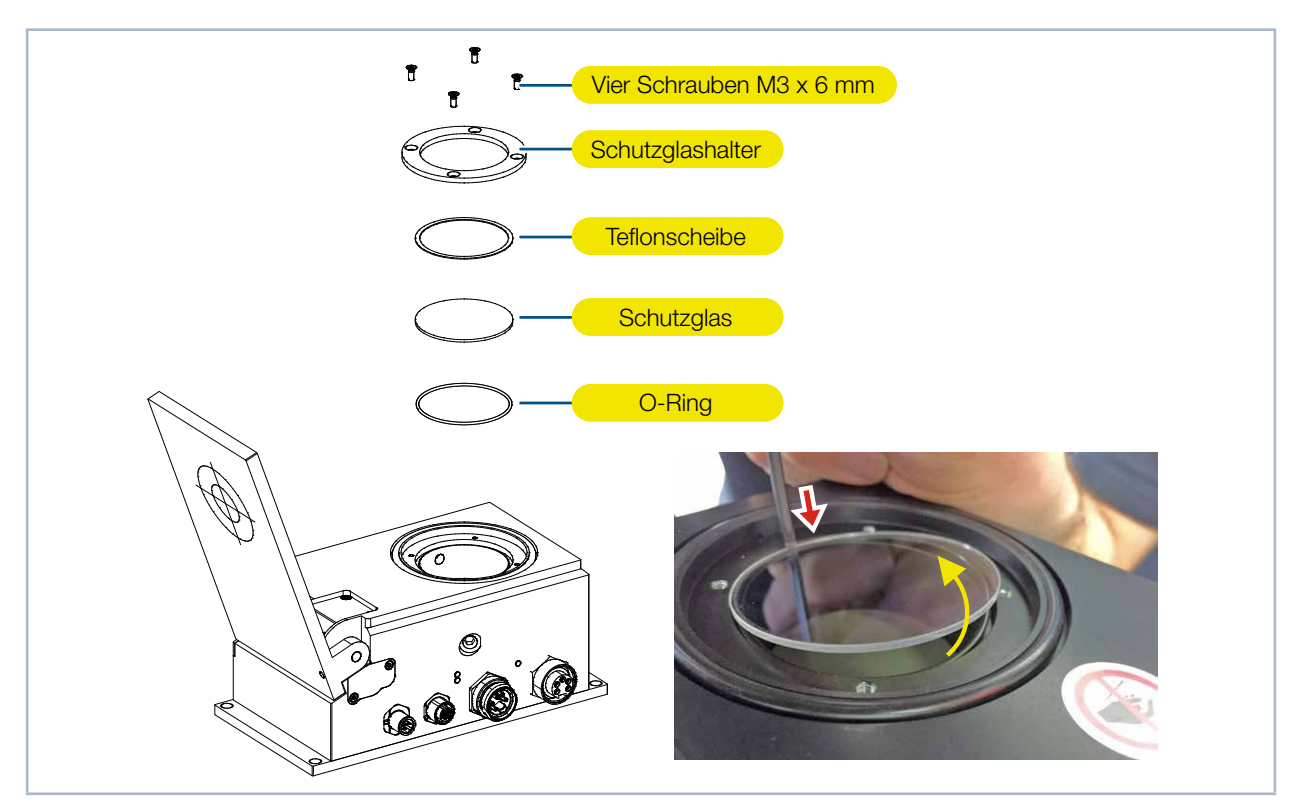

Abb. 15.1: Schutzglas am PMM austauschen

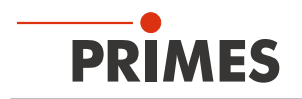

# 15.4 Wechselkassette (Option)

Optional kann das PMM mit einer Wechselkassette geliefert werden. Bei dieser Ausführung ist das Schutzglas in einer Kassette eingefasst, die ohne Werkzeug schnell ausgetauscht werden kann.

#### 15.4.1 Wechselkassette austauschen

- 1. Beachten Sie die Warnhinweise im Kapitel 15.3.1 auf Seite 80.
- 2. Schalten Sie die Laserquelle aus.
- 3. Stellen Sie sicher, dass alle bewegliche Teile, z. B. Roboterarme, etc. im Stillstand sind und dass diese nicht unbeabsichtigt in Bewegung gebracht werden können.
- 4. Lassen Sie das Gerät eine angemessene Zeit abkühlen.
- 5. Öffnen Sie den Verschluss.
- 6. Ziehen Sie geeignete Handschuhe an.
- 7. Drücken Sie den Taster der Kassettenverriegelung.
- Die Wechselkassette wird von einem Auswerfer automatisch angehoben.
- 8. Ziehen Sie die Wechselkassette aus dem Gehäuse heraus.
- 9. Setzen Sie die neue Wechselkassette (mit dem O-Ring nach oben zeigend) schräg in die Gehäuseausfräsung ein.
- 10. Halten Sie den Taster der Kassettenverriegelung gedrückt.
- 11. Drücken Sie die Wechselkassette in das Gehäuse und lassen Sie den Taster los.
- ➤ Die Wechselkassette ist nun verriegelt.
- 12. Schließen Sie den Verschluss.

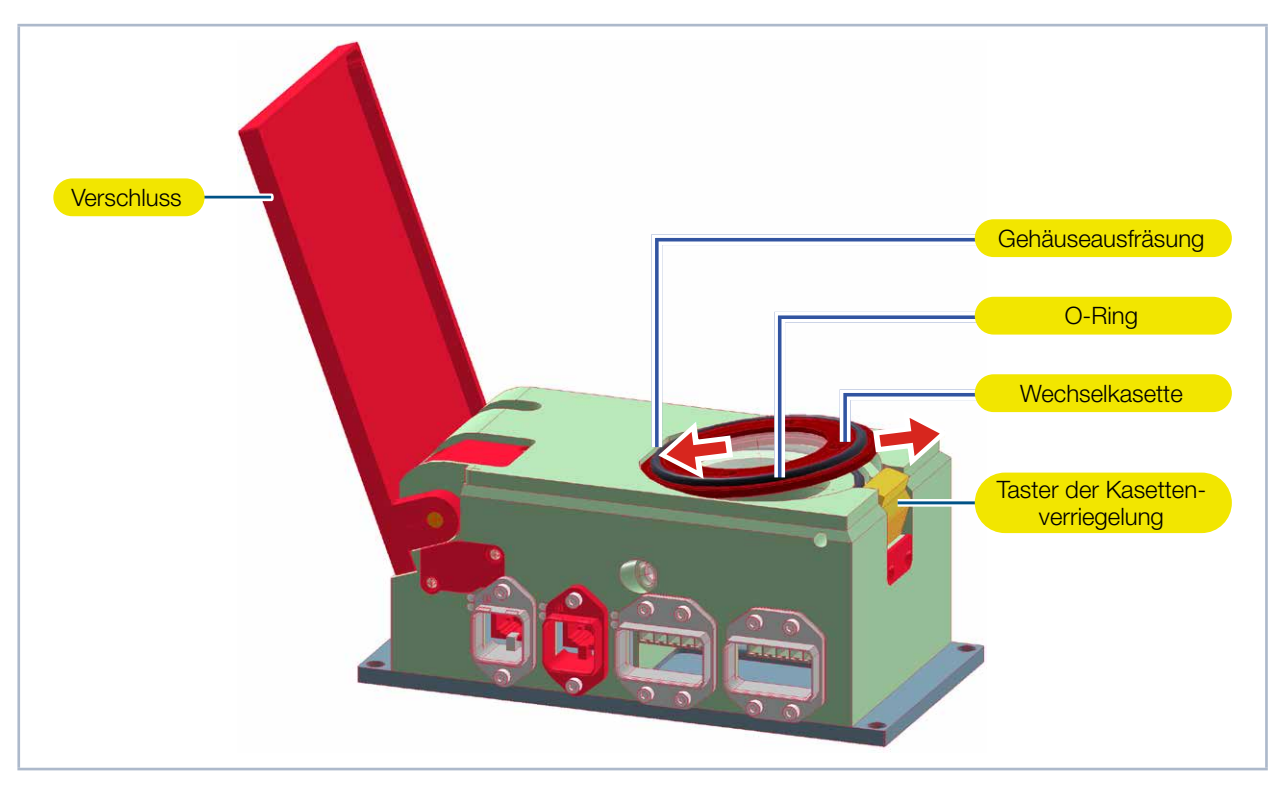

Abb. 15.2: Wechselkassette austauschen

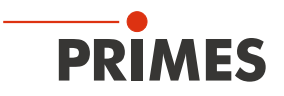

#### 15.4.2 Schutzglas der Wechselkassette austauschen

- 1. Stecken Sie ein stumpfes Werkzeug in die Bohrung  $\emptyset$  3 mm.
- 2. Drücken Sie den Haltering mit Teflonscheibe aus der Wechselkasette, fassen Sie diese am Umfang an und heben Sie diese heraus.
  - Der Haltering wird magnetisch in der Wechselkasette gehalten.
- Drücken Sie von unten vorsichtig das Schutzglas aus der Wechselkasette.
   Falls der innere O-Ring am Schutzglas haften bleibt, entfernen Sie ihn und setzen Sie ihn wieder in die Wechselkasette ein.
- 4. Ziehen Sie geeignete Handschuhe an.
- 5. Prüfen Sie das gereinigte oder ein neues Schutzglas auf Verunreinigungen.
- 6. Setzen Sie das neue Schutzglas in die Wechselkasette ein.
- 7. Legen Sie die Teflonscheibe unter den magnetischen Haltering und setzen Sie diese auf das Schutzglas.
- 8. Prüfen Sie den sicheren Sitz des Schutzglases. Der Haltering mit Teflonscheibe und Schutzglas müssen plan in der Wechselkasette liegen.

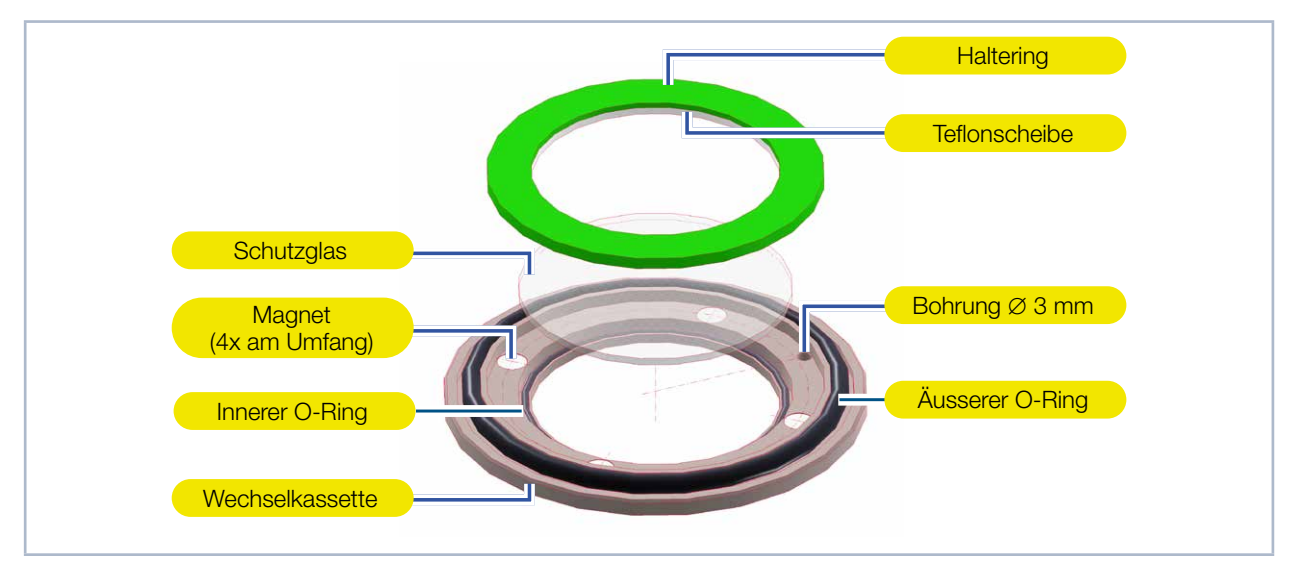

Abb. 15.3: Schutzglas der Wechselkassette austauschen

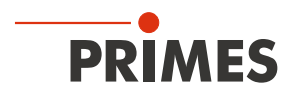

# 16 Maßnahmen zur Produktentsorgung

Dieses PRIMES-Messgerät unterliegt als B2B-Gerät der europäischen Richtlinie über Elektro- und Elektronik-Altgeräte (Waste Electrical and Electronical Equipment – WEEE) sowie den entsprechenden nationalen Gesetzen. Die WEEE-Richtlinie verpflichtet Betreiber das Gerät nicht über den Hausmüll, sondern in einer getrennten Elektroaltgeräte-Sammlung umweltverträglich zu entsorgen.

PRIMES gibt Ihnen im Rahmen der WEEE-Richtlinie, umgesetzt im Elektro- und Elektronikgerätegesetz (ElektroG), die Möglichkeit zur Rückgabe Ihres PRIMES-Messgerätes zur kostenfreien Entsorgung. Sie können innerhalb der EU zu entsorgende PRIMES-Messgeräte (dieser Service beinhaltet nicht die Versandkosten) an unsere Adresse senden:

PRIMES GmbH Max-Planck-Str. 2 64319 Pfungstadt Deutschland

Falls Sie sich außerhalb der EU befinden, kontaktieren Sie bitte Ihren zuständigen PRIMES-Vertriebspartner um das Vorgehen zur Entsorgung Ihres PRIMES-Messgerätes vorab abzustimmen.

PRIMES ist bei der Stiftung Elektro-Altgeräte Register (stiftung ear) als Hersteller unter der Nummer WEEE-Reg.-Nr. DE65549202 registriert.

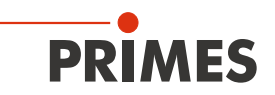

# 17 Technische Daten

| Messparameter                                                                                                    |                | Standard Absorber 1)                                 | Advanced Absorber 1)                 |  |  |  |
|----------------------------------------------------------------------------------------------------|----------------|------------------------------------------------------|--------------------------------------|--|--|--|
| Leistungsbereich                                                                                                    |                | 400 – 6 000 W <sup>2)</sup>                          | 400 – 12 000 W <sup>2)</sup>         |  |  |  |
| Wellenlängenbereich BG                                                                                                    |                | 440 – 460 nm / 510 – 540 nm                          |                                      |  |  |  |
|                                                                                                    | NIR            | 800 – 1 100 nm                                       |                                      |  |  |  |
| Max. Strahldurchmesser                                                                                                    |                | 30 mm                                                |                                      |  |  |  |
| Max. Leistungsdichte                                                                                                    | > 10 mm        | 1,5 kW/cm <sup>2</sup>                               | 4 kW/cm <sup>2</sup>                 |  |  |  |
| am Absorber (ca. 25 mm<br>unter der Geräteoberkan-                                                                                          | 10 – 3 mm      | 2,5 kW/cm <sup>2</sup>                               | 5 kW/cm <sup>2</sup>                 |  |  |  |
| te bei geöffnetem Ver-<br>schluss) bei Strahldurch-                                                                                         | 3 – 1,5 mm     | 5 kW/cm <sup>2</sup>                                 | 10 kW/cm <sup>2</sup>                |  |  |  |
| messer                                                                                                    | < 1,5 mm       | 6 kW/cm <sup>2</sup>                                 | 12 kW/cm <sup>2</sup>                |  |  |  |
| Bestrahlungszeit <sup>2)</sup>                                                                                                    |                | 0,1 – 2,0 s (abhängig<br>0,1 – 1,0 s                 | von der Laserleistung)<br>(Typ AP3s) |  |  |  |
| Min. Ein / Aus-Zeiten (Tastve<br>für gepulste Laser                                                                                         | erhältnis)     | 50 μs<br>(z. B. max. 10 kHz bei 50 % Tastverhältnis) |                                      |  |  |  |
| Max. Laseranstiegszeit                                                                                                    |                | 100 µs                                               |                                      |  |  |  |
| Energie pro Messung                                                                                                    |                | 400 – 3 500 J                                        |                                      |  |  |  |
| Empfohlene Energie pro Messung                                                                                                    |                | 400 – 1 000 J                                        |                                      |  |  |  |
| Gesamtdauer bis zur Messwertausgabe                                                                                                    |                | < 15 s                                               |                                      |  |  |  |
| Gesamtdauer bis zur Messwertausgabe<br>bei Geräten mit reduzierter Thermalisie-<br>rungszeit (Typ AP3s)                                     |                | < 5 s                                                |                                      |  |  |  |
| Nominale Messfrequenz                                                                                                    |                | 500 J: 1 Zyklus / 2 min<br>1 000 J: 1 Zyklus / 4 min |                                      |  |  |  |
| <sup>1)</sup> Die Ausstattung Ihres Gerätes mit einem Standard- oder Advanced Absorber entnehmen Sie bitte den Angaben auf dem Typenschild. |                |                                                      |                                      |  |  |  |
| <sup>2)</sup> Die angegebenen Maxin (E = $P \cdot t$ ).                                                                                     | nalwerte sind  | immer im Zusammenhang mit der m                      | aximalen Energie zu verstehen        |  |  |  |
| Geräteparameter                                                                                                    |                | Standard Absorber 1)                                 | Advanced Absorber 1)                 |  |  |  |
| Max. Absorbertemperatur                                                                                                    |                | 120 °C                                               |                                      |  |  |  |
| Max. Einfallswinkel senkrecht zur Eintritt-<br>sapertur                                                                                     |                | ± 10°                                                |                                      |  |  |  |
| Max. Toleranz zum mittigen                                                                                                    | Strahleinfall  | ± 2,0 mm                                             |                                      |  |  |  |
| Messgenauigkeit bei einem E<br>bis 10°                                                                                                    | Einfallswinkel | ± 3 %                                                |                                      |  |  |  |
| Reproduzierbarkeit                                                                                                    |                | ± 1 %                                                |                                      |  |  |  |

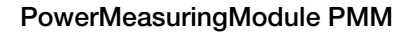

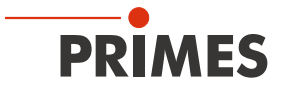

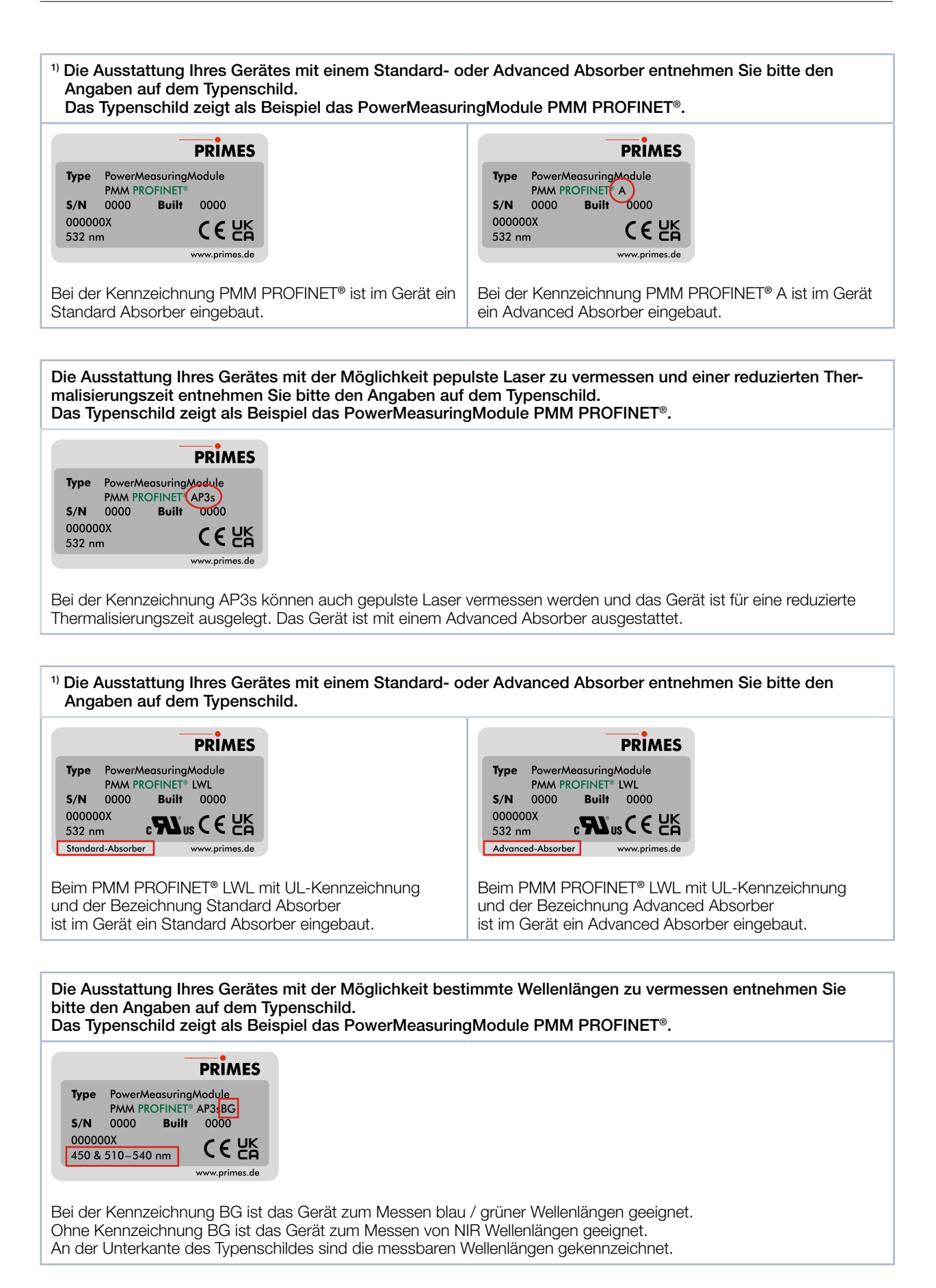

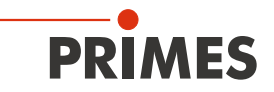

| Versorgungsdaten                                     |                                                                                               |
|------------------------------------------------------|-----------------------------------------------------------------------------------------------|
| Elektrische Versorgung<br>DC IN<br>DC OUT            | 24 V DC +25 % / -20 %; 250 mA<br>24 V DC / max. 5 A                                           |
| Kommunikation                                        |                                                                                               |
| Schnittstellen (alternativ)                          | PROFINET® / PROFINET® LWL<br>PROFIBUS®<br>Parallel<br>DeviceNet™<br>EtherNet/IP™<br>EtherCAT® |
| Maße und Gewichte                                    |                                                                                               |
| Abmessungen (LxBxH)<br>• geschlossen<br>• offen      | 200 x 100 x 89 mm<br>246 x 100 x 227 mm                                                       |
| Gewicht (ca.)                                        | 2,2 kg                                                                                        |
| Umgebungsbedingungen                                 |                                                                                               |
| Gebrauchstemperaturbereich                           | 15 – 40 °C                                                                                    |
| Lagerungstemperaturbereich                           | 5 – 50 °C                                                                                     |
| Referenztemperatur                                   | 22 °C                                                                                         |
| Zulässige relative Luftfeuchte (nicht kondensierend) | 10 – 80 %                                                                                     |

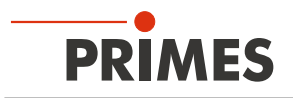

# 18 Abmessungen

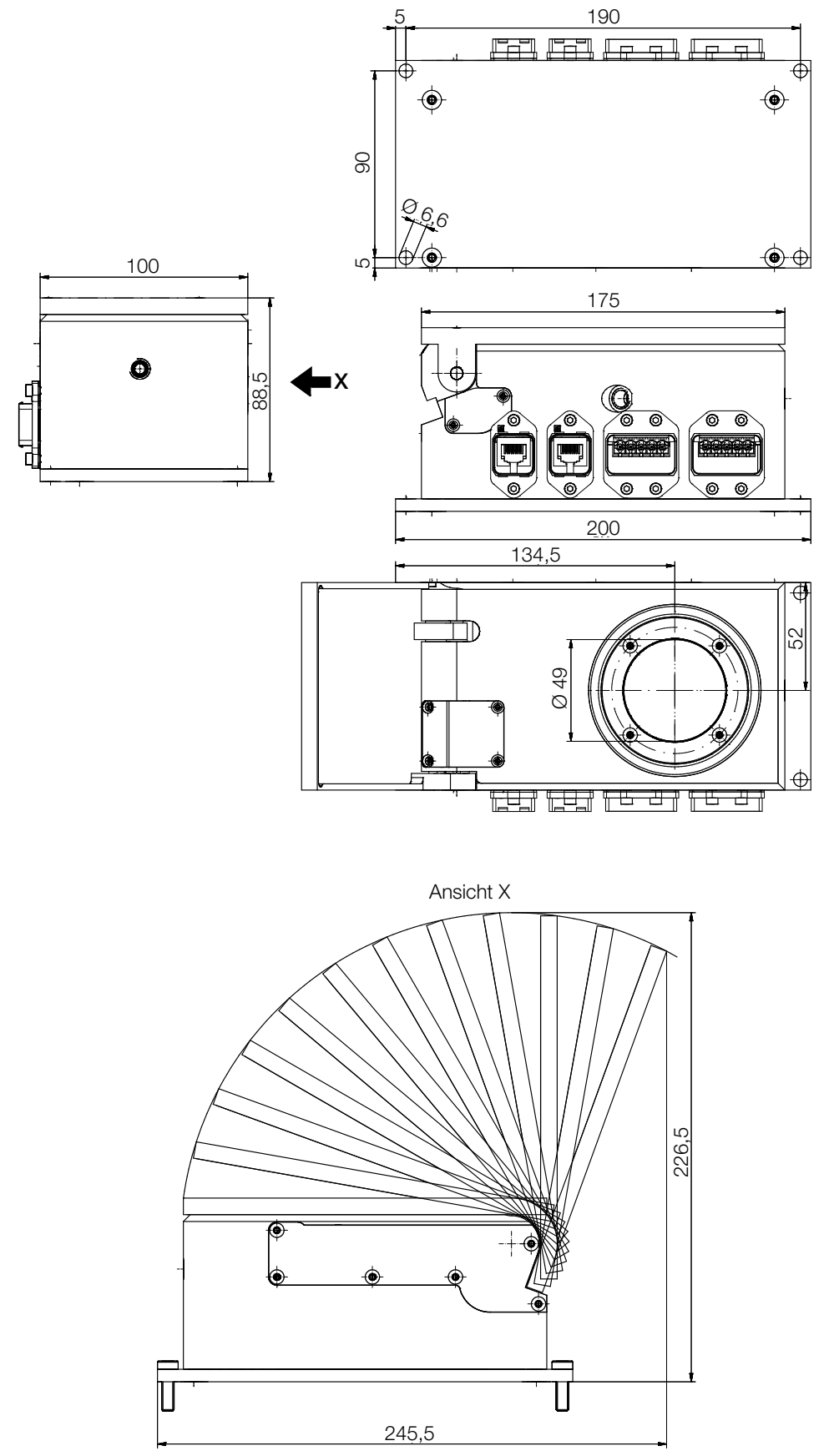

Maße in mm

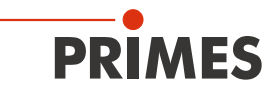

# 19 Einbauerklärung für unvollständige Maschinen

# Original-Einbauerklärung für unvollständige Maschinen

nach der EG-Richtlinie Maschinen 2006/42/EG, Anhang II B

Der Hersteller: PRIMES GmbH, Max-Planck-Straße 2, 64319 Pfungstadt erklärt hiermit, dass die unvollständige Maschine mit der Bezeichnung:

# PowerMeasuringModule (PMM)

#### Typen: PMM

die Bestimmungen der folgenden einschlägigen EG-Richtlinien erfüllt:

 Maschinenrichtlinie 2006/42/EG
 EMV-Richtlinie 2014/30/EU
 Niederspannungsrichtlinie 2014/35/EU
 RoHS-Richtlinie 2011/65/EU zur Beschränkung der Verwendung bestimmter gefährlicher Stoffe in Elektro- und Elektronikgeräten

> Bevollmächtigter für die Dokumentation: PRIMES GmbH, Max-Planck-Str. 2, 64319 Pfungstadt

Die zur unvollständigen Maschine gehörende technische Dokumentation nach Anhang VII Teil B der Maschinenrichtlinie wurde erstellt. Der Hersteller verpflichtet sich, diese technischen Unterlagen der zuständigen nationalen Behörde bei begründetem Verlangen innerhalb einer angemessenen Zeit elektronisch zu übermitteln.

Diese unvollständige Maschine ist für den Einbau in einer Laseranlage bestimmt. Die Inbetriebnahme ist solange untersagt, bis sichergestellt wurde, dass die gesamte Maschine, in die diese unvollständige Maschine eingebaut ist, den Bestimmungen der EG-Richtlinie 2006/42/EG und des Laser-Strahlungsschutzes u. a. DIN EN ISO 12254, DIN EN 60825 und TROS entspricht.

Pfungstadt, 11. August 2021

Dr. Reinhard Kramer, Geschäftsführer

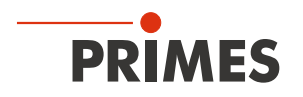

# 20 Herstellererklärung

Wir, die PRIMES GmbH, erklären in alleiniger Verantwortung, dass die Gerätevariante

# PowerMeasuringModule PMM PROFINET LWL

folgende Anforderungen und Normen erfüllt:

- Guideline "Profinet Cabling and Interconnection Technology", Version 2.00 March 2007
- PI-specification "Physical Layer Medium Dependent Sublayer on 650 nm Fiber Optics" version 1.0 January 2008.
- IEC 61158-6-10/CD: 2010 Industrial Communication Networks Fieldbus specification, Part 6-10: Application layer protocol specification Type 10 elements (PROFINET).

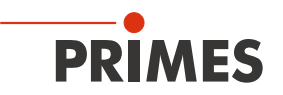

# 21 Anhang

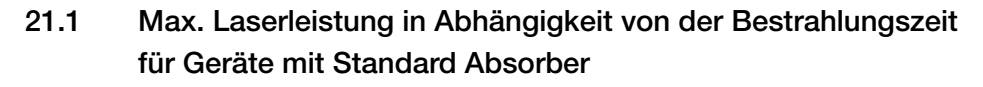

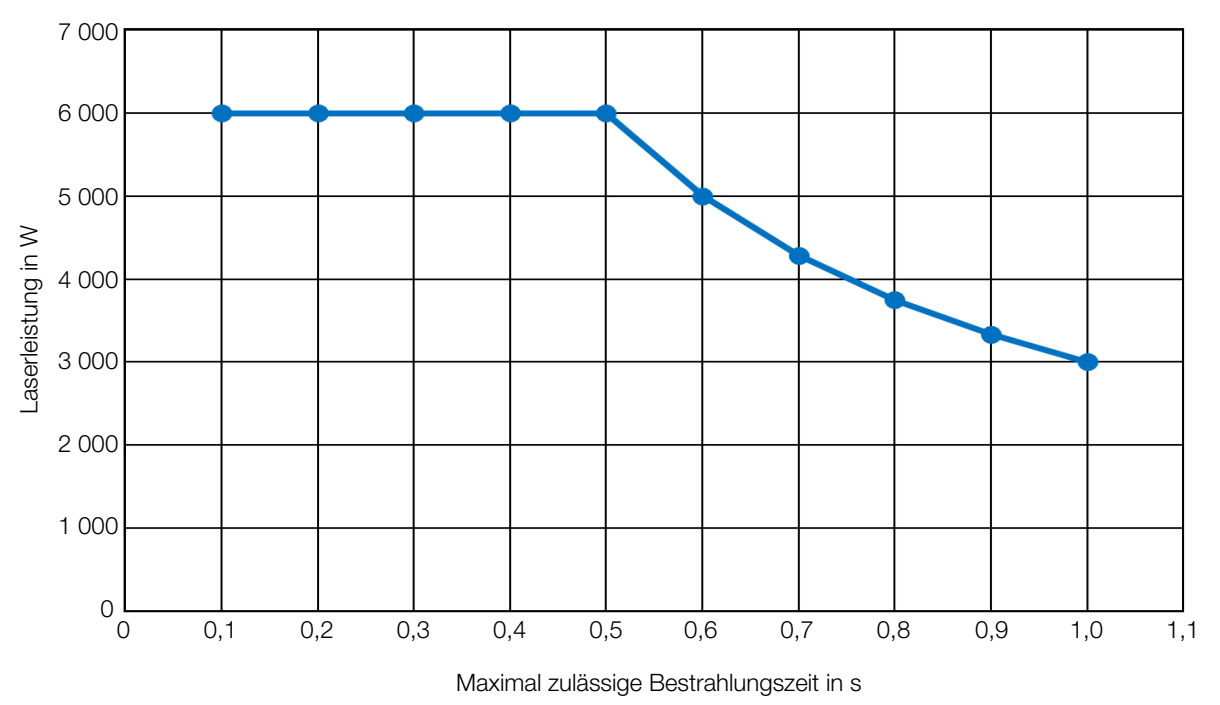

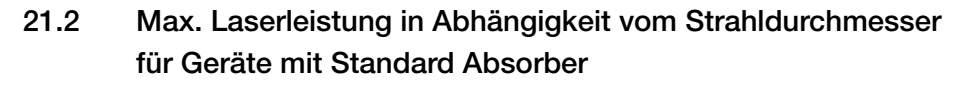

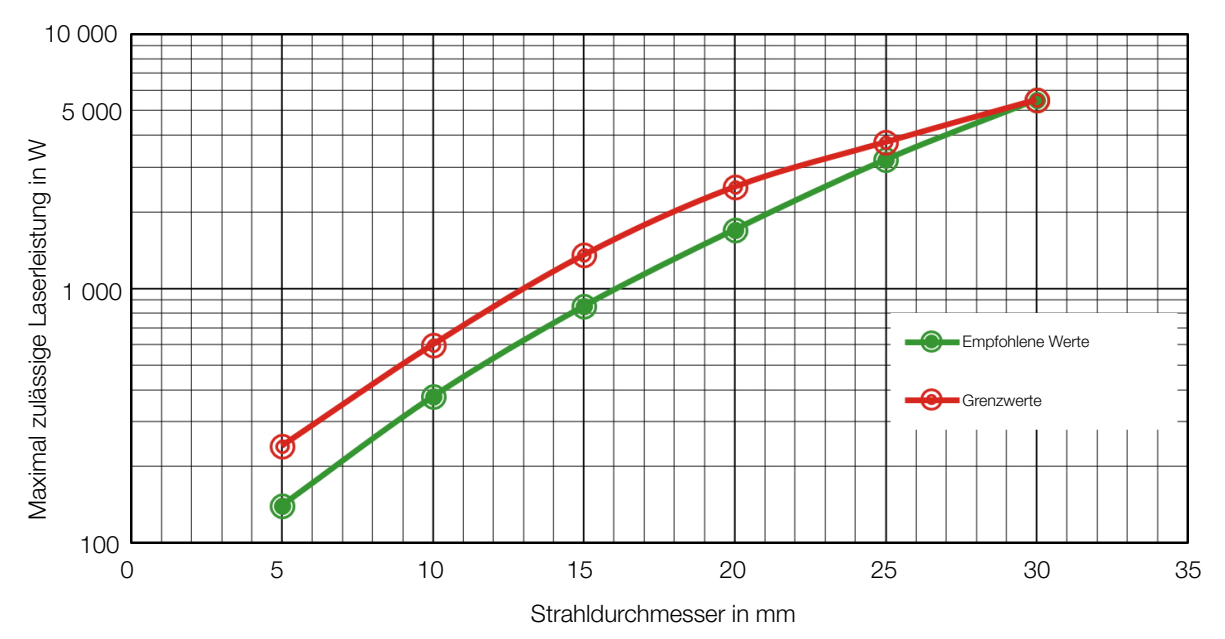

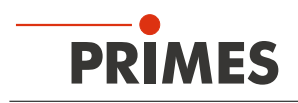

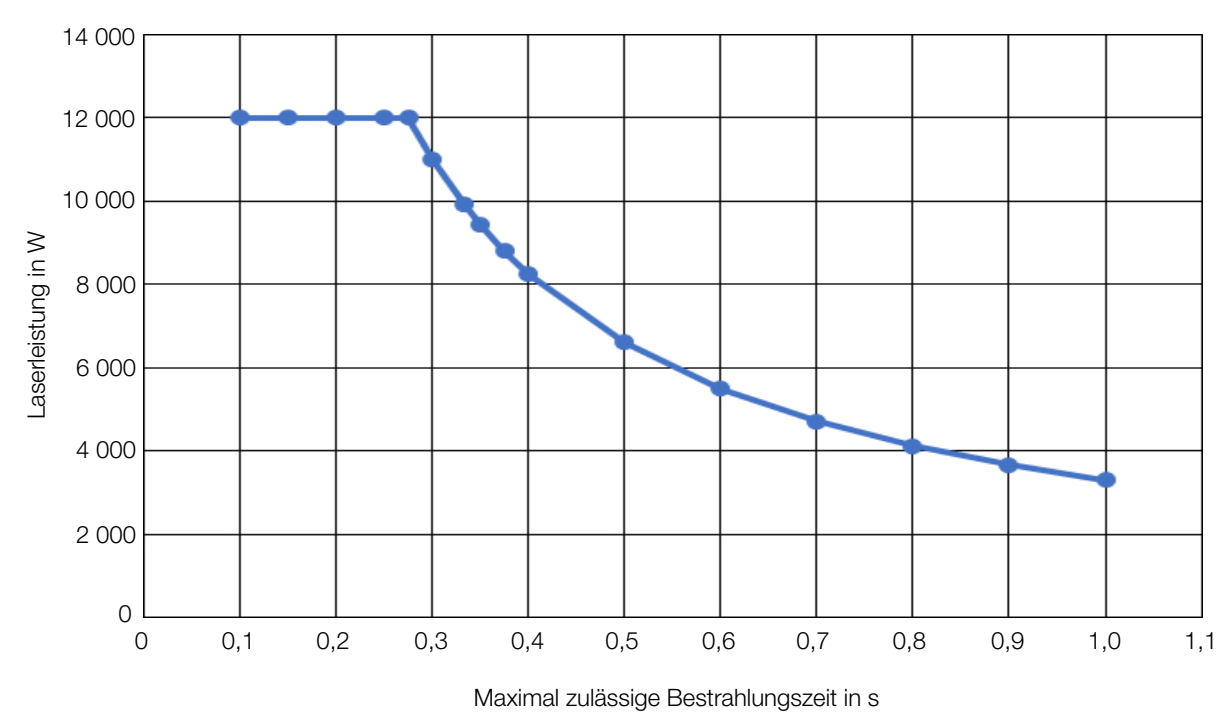

# 21.3 Max. Laserleistung in Abhängigkeit von der Bestrahlungszeit für Geräte mit Advanced Absorber

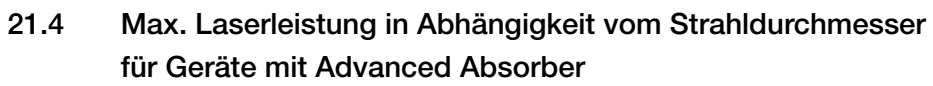

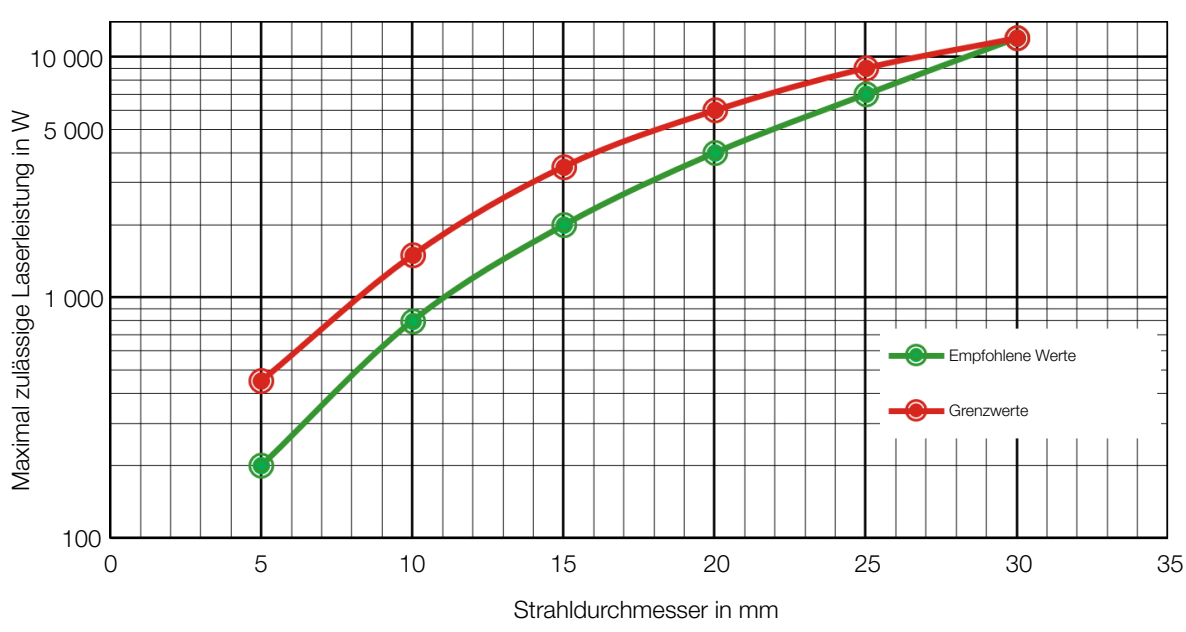

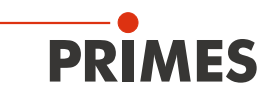

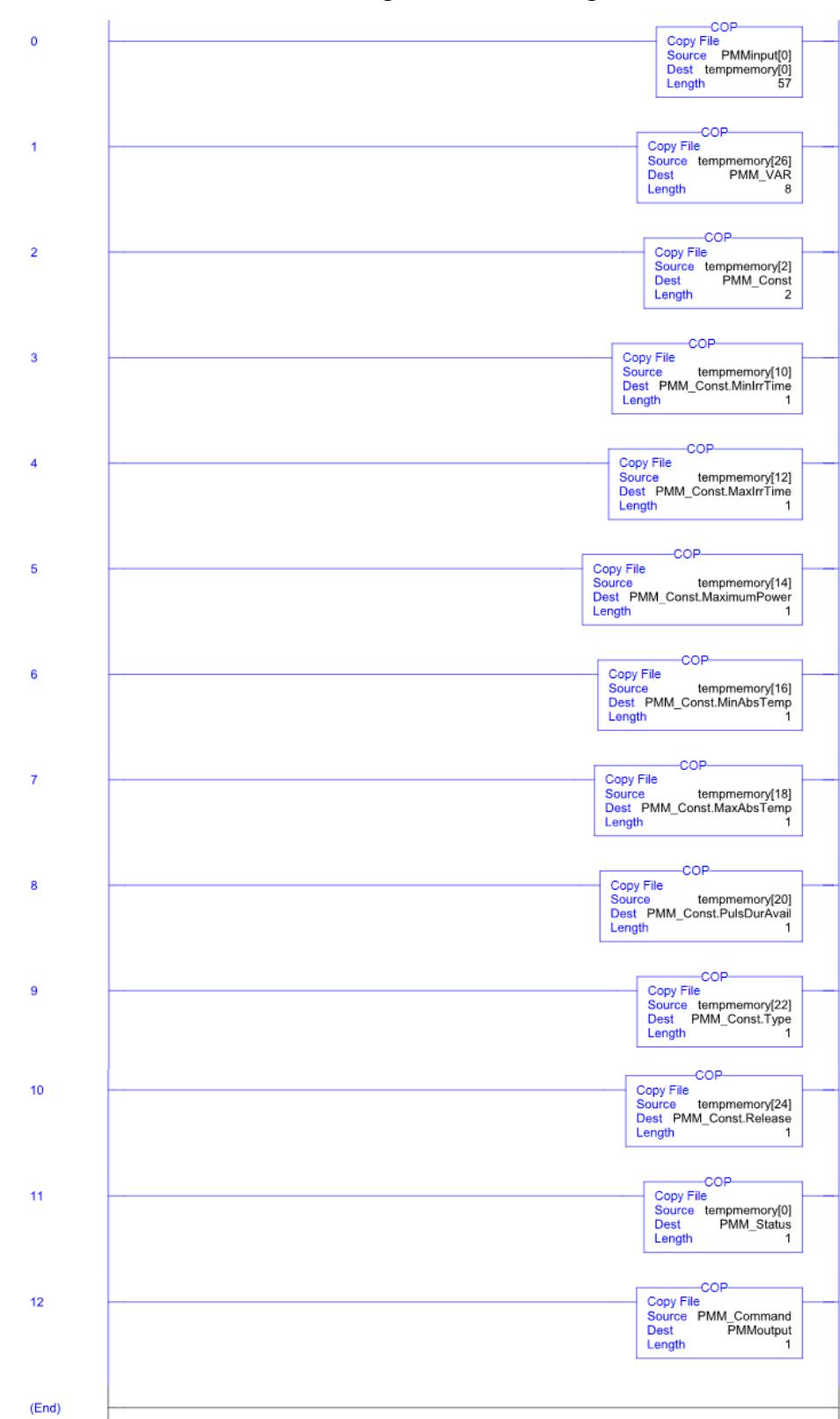

# 21.5 Add-On Instruction der Steuerungssoftware RSLogix 5000

Weitere Informationen finden Sie in der Datei "DeviceNet Project Report" auf dem beiliegenden Datenträger.

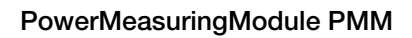

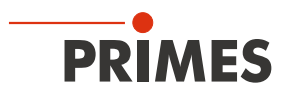